# Panduan Pengguna untuk Nokia N73

Copyright © 2006 Nokia. All rights reserved.

# **C€**0434

PERNYATAAN KESESUAIAN

Dengan ini, NOKIA CORPORATION, menyatakan, bahwa produk RM-133 ini mematuhi persyaratan penting dan ketetapan terkait lainnya dari Directive 1999/5/EC. Salinan Pernyataan Kesesuaian ini dapat dilihat di http://www.nokia.com/phones/ declaration\_of\_conformity/.

© 2006 Nokia. Semua hak dilindungi undang-undang.

Dilarang memperbanyak, mentransfer, menyebarluaskan atau menyimpan sebagian atau seluruh isi dokumen ini dalam bentuk apapun tanpa izin tertulis dari Nokia. Nokia, Nokia Connecting People, Pop-Port, dan Visual Radio adalah merek dagang atau merek dagang terdaftar dari Nokia Corporation. Produk dan nama perusahaan lain yang disebutkan di sini mungkin merupakan merek dagang atau nama dagang dari masing-masing pemilik.

Nokia tune adalah merek melodi dari Nokia Corporation.

#### symbian

Produk ini dilengkapi perangkat lunak yang berlisensi dari Symbian Software Ltd ©1998-200(6). Symbian dan Symbian OS adalah merek dagang dari Symbian Ltd.

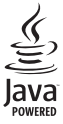

Java™ dan semua merek berbasis Java adalah merek dagang atau merek dagang terdaftar dari Sun Microsystems, Inc.

Paten Amerika Serikat No 5818437 dan paten-paten lain dalam proses. Hak cipta perangkat lunak input teks T9 © 1997-2006. Tegic Communications, Inc. Semua hak dilindungi undang-undang.

Produk ini berlinsesi di bawah Lisensi Portofolio Paten Visual MPEG-4 (i) untuk penggunaan pribadi dan non-komersial yang berkaitan dengan informasi yang telah disandi dan mematuhi Standar Visual MPEG-4 oleh konsumen yang melakukan aktivitas pribadi dan non-komersial serta (ii) untuk penggunaan yang berhubungan dengan video MPEG-4 yang disediakan oleh penyedia video berlisensi. Tidak ada lisensi yang diberikan atau disinggung untuk penggunaan lainnya. Informasi tambahan, termasuk yang berkaitan dengan kegiatan promosi, penggunaan internal, dan komersial dapat diperoleh dari MPEG LA, LLC. Lihat <a href="http://www.mpegla.com">http://www.mpegla.com</a>>.

Nokia menerapkan kebijakan pengembangan yang berkesinambungan. Oleh karena itu, Nokia berhak melakukan perubahan dan perbaikan atas produk yang diuraikan dalam buku petunjuk ini tanpa pemberitahuan sebelumnya.

Dalam situasi apa pun, Nokia tidak bertanggung jawab atas hilangnya data atau hilangnya pendapatan atau kerusakan khusus, ringan, berat atau tidak langsung yang terjadi baik secara disengaja maupun tidak.

Isi dokumen ini diberikan 'apa adanya'. Kecuali kalau dipersyaratkan oleh hukum yang berlaku, maka tidak ada jaminan apa pun, baik yang tersurat maupun tersirat, termasuk, namun tidak terbatas pada, jaminan tersirat mengenai keadaan yang dapat diperjualbelikan dan kesesuaian untuk tujuan tertentu, yang dibuat sehubungan dengan akurasi, kehandalan atau isi dari dokumen ini. Nokia berhak mengubah dokumen ini atau menariknya setiap saat tanpa pemberitahuan sebelumnya.

Ketersediaan produk-produk tertentu di setiap wilayah mungkin berbeda. Harap hubungi agen Nokia terdekat di tempat Anda.

Telepon ini mungkin berisi komponen, teknologi, atau perangkat lunak yang diatur oleh undang-undang dan ketentuan hukum ekspor Amerika Serikat dan beberapa negara lainnya. Penyimpangan terhadap peraturan hukum tersebut adalah dilarang.

# Daftar Isi

ii

| V |
|---|
| K |
|   |
| 1 |
| 1 |
| 1 |
| 2 |
| 3 |
| 4 |
| 4 |
| 4 |
| 5 |
| 7 |
| 7 |
| 3 |
| 8 |
| 8 |
| 8 |
|   |

| Galeri                                       | 9   |
|----------------------------------------------|-----|
| Melihat dan browse file                      | 9   |
| Album                                        | 12  |
| Mengedit foto                                | 12  |
| Mengedit klip video                          | 13  |
| Tayangan slide                               | 15  |
| Presentasi                                   | 15  |
| Cetak foto                                   | 16  |
| Cetak online                                 | 17  |
| Berbagi online                               | 18  |
| Aplikasi media                               | .22 |
| Pemutar musik (Nokia N73 (edisi asli))       | 22  |
| Pemutar Flash                                | 24  |
| Visual Radio                                 | 25  |
| RealPlayer                                   | 27  |
| Sutradara film                               | 29  |
| Nokia N73 Music Edition                      | .31 |
| Tombol akses musik (Nokia N73 Music Edition) | 31  |
| Pemutar musik (Nokia N73 Music Edition)      | 31  |

| Manajemen waktu42Jam42Kalender43                                                                                                    |  |
|----------------------------------------------------------------------------------------------------|--|
| Olahpesan45Menulis teks46Menulis dan mengirim pesan48Kotak masuk—menerima pesan50Kotak surat52Melihat pesan pada kartu SIM54Pengaturan pesan54 |  |
| Kontak (Buku telepon)59Menyimpan dan mengedit nama dan nomor59Menyalin kontak60Menambahkan nada dering kontak61Membuat grup kontak61           |  |
| Melakukan panggilan63Panggilan suara63Panggilan video65Berbagi video (video sharing)66Menjawab atau menolak panggilan70Log72                   |  |

| Kamera                            | 75  |
|-----------------------------------|-----|
| Mengambil gambar                  | 75  |
| Mengambil gambar secara berurutan | 81  |
| Anda di dalam gambar-self-timer   |     |
| Merekam video                     | 81  |
| Browser web                       |     |
| Lavanan                           |     |
| Web                               |     |
| Sambungan                         |     |
| Konektivitas Bluetooth            | 92  |
| Sambungan inframerah              |     |
| Kabel data                        |     |
| Sambungan PC                      |     |
| Manajer koneksi                   | 97  |
| Sinkronisasi                      |     |
| Manajer perangkat                 |     |
| Alat Kantor                       | 100 |
| Kalkulator                        |     |
| Konverter                         |     |
| Catatan                           | 100 |
| Perekam                           | 101 |
| Quickoffice                       | 101 |
| Adobe Reader                      |     |

#### Personalisasi telepon Anda......105

| Profil-menetapkan nada         | 105 |
|--------------------------------|-----|
| Nada 3-D                       | 106 |
| Mengubah tampilan telepon Anda | 107 |
| Modus Siaga aktif              | 108 |

#### Peralatan ..... 109

| P'aturan              | 109 |
|-----------------------|-----|
| Perintah suara        | 119 |
| Manajer aplikasi      | 120 |
| Manajemen Hak Digital | 123 |

#### Menyelesaikan masalah Tanya Jawab (T&J) 124

#### Perangkat tambahan Nokia asli ...... 127

| Baterai                       | 129 |
|-------------------------------|-----|
| Nokia Wireless Headset HS-26W | 129 |
| Nokia Wireless Headset HS-36W | 130 |
| Nokia 1 GB miniSD Card MU-24  | 130 |
| Nokia Audio Adapter AD-46     | 131 |

#### Informasi baterai ...... 132

| Pengisian dan pemakaian daya     | 132 |
|----------------------------------|-----|
| Pedoman otentikasi baterai Nokia | 133 |

| Perawatan dan pemeliharaan | 135 |
|----------------------------|-----|
| Informasi tambahan tentang |     |
| keselamatan                | 136 |
| Indeks                     | 140 |

# Untuk keselamatan Anda

Bacalah panduan ringkas ini. Mengabaikan peraturan dan ketentuan yang berlaku dapat membahayakan keselamatan dan melanggar hukum. Untuk informasi lebih lanjut, baca buku petunjuk yang lengkap.

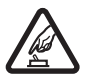

MENGAKTIFKAN DENGAN AMAN Jangan aktifkan telepon jika terdapat larangan penggunaan telepon selular atau jika dapat menimbulkan gangguan atau bahaya.

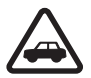

UTAMAKAN KESELAMATAN DI JALAN RAYA Patuhi semua peraturan hukum setempat. Pastikan tangan Anda tetap berada di roda kemudi selama berkendara. Prioritaskan keselamatan di jalan raya saat berkendara.

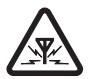

GANGGUAN Semua perangkat nirkabel dapat mengalami gangguan yang mungkin mempengaruhi kinerjanya.

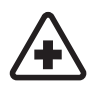

NONAKTIFKAN APABILA BERADA DI RUMAH SAKIT Patuhi semua larangan. Nonaktifkan telepon saat berada di sekitar peralatan medis.

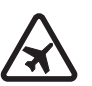

#### NONAKTIFKAN DI DALAM PESAWAT

TERBANG Patuhi semua larangan. Perangkat nirkabel dapat menimbulkan gangguan di dalam pesawat terbang.

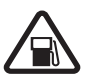

NONAKTIFKAN SEWAKTU MENGISI BAHAN BAKAR Jangan gunakan telepon di tempat pengisian bahan bakar. Jangan gunakan di dekat bahan bakar atau bahan kimia.

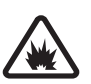

NONAKTIFKAN DI DEKAT LEDAKAN Patuhi semua larangan. Jangan gunakan telepon di tempat yang sedang terjadi ledakan.

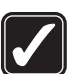

**GUNAKAN DENGAN WAJAR** Gunakan telepon hanya dengan posisi normal sesuai penjelasan dalam dokumentasi produk. Apabila tidak perlu, jangan sentuh antena.

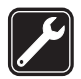

LAYANAN RESMI Hanya teknisi ahli yang diperbolehkan memasang atau memperbaiki produk ini.

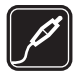

#### PERANGKAT TAMBAHAN DAN BATERAI

Gunakan hanya perangkat tambahan dan baterai Nokia asli. Jangan gunakan produk yang tidak kompatibel.

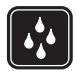

**KEDAP AIR** Telepon Anda tidak kedap air. Jaga agar tetap kering.

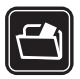

SALINAN DATA CADANGAN Jangan lupa untuk membuat salinan data cadangan atau menyimpan catatan tertulis dari semua informasi penting.

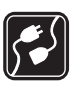

HUBUNGAN KE PERANGKAT LAIN Sebelum telepon dihubungkan ke perangkat lain, baca buku petunjuk ini untuk mengetahui rincian petunjuk keselamatan. Jangan gunakan produk yang tidak kompatibel.

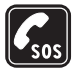

PANGGILAN DARURAT Pastikan fungsi telepon pada perangkat dalam keadaan aktif dan berada dalam jangkauan layanan. Tekan tombol putus sebanyak yang diperlukan untuk menghapus layar dan kembali ke tampilan awal. Masukkan nomor darurat, kemudian tekan tombol panggil. Beritahukan lokasi Anda. Jangan akhiri panggilan sebelum diperbolehkan.

## Telepon Anda

Telepon nirkabel yang dijelaskan dalam buku petunjuk ini telah disetujui untuk digunakan dalam jaringan EGSM 850/900/1800/1900 dan UMTS 2100 Hubungi penyedia layanan Anda untuk informasi lebih lanjut tentang jaringan.

Telepon Anda mendukung sambungan Internet dan metode konektivitas lain. Seperti komputer, telepon Anda mungkin bisa terkena virus, pesan dan aplikasi yang berbahaya serta konten lain yang merugikan. Berhati-hatilah apabila membuka pesan, menerima permintaan konektivitas, men-download konten dan hanya menerima instalasi dari sumber tepercaya. Untuk meningkatkan keamanan telepon Anda, pertimbangkanlah untuk memasang perangkat lunak anti-virus dengan layanan pembaruan yang teratur dan menggunakan aplikasi firewall.

Apabila menggunakan fitur dalam telepon ini, patuhilah semua peraturan dan hormati kebebasan pribadi serta hak hukum orang lain.

Apabila mengambil foto dan menggunakan foto atau klip video, patuhi semua peraturan hukum, dan hormati norma-norma setempat, serta kebebasan hak pribadi dan hak hukum orang lain.

Perlindungan hak cipta mungkin melarang penyalinan, modifikasi, pengiriman, atau pengalihan beberapa gambar, musik (termasuk nada dering), dan materi lain.

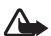

Peringatan: Untuk menggunakan semua fitur dalam telepon ini, selain jam alarm, telepon harus diaktifkan. Jangan aktifkan telepon apabila penggunaan telepon nirkabel dapat menimbulkan gangguan atau bahaya.

Aplikasi Quickoffice dalam telepon Anda mendukung fitur umum dari Microsoft Word, PowerPoint dan Excel (Microsoft Office 2000, XP dan 2003). Tidak semua format file dapat ditampilkan atau dimodifikasi.

## Layanan Jaringan

Untuk menggunakan telepon, Anda harus memiliki layanan dari penyedia layanan. Sebagian besar fungsi fitur telepon ini tergantung pada fungsi fitur jaringan nirkabel untuk penggunaannya. Layanan jaringan tersebut mungkin tidak tersedia di semua jaringan atau Anda mungkin harus membuat perjanjian khusus dengan operator selular sebelum Anda dapat menggunakan layanan jaringan. Penyedia layanan Anda mungkin harus memberikan petunjuk tambahan untuk penggunaan layanan tersebut dan menjelaskan biaya yang dikenakan. Beberapa jaringan mungkin memiliki keterbatasan yang mempengaruhi bagaimana Anda menggunakan layanan jaringan. Misalnya, beberapa jaringan mungkin tidak mendukung semua bahasa- yang bergantung pada karakter dan layanan.

Penyedia layanan Anda mungkin meminta agar beberapa fitur tertentu pada telepon dilumpuhkan atau tidak diaktifkan. Jika demikian, berbagai fitur tersebut tidak akan tampil pada menu telepon Anda. Telepon Anda mungkin juga telah dikonfigurasi secara khusus. Konfigurasi tersebut mungkin termasuk perubahan nama menu, urutan menu, dan ikon. Untuk informasi lebih lanjut, hubungi penyedia layanan Anda. Telepon ini mendukung protokol WAP 2.0 (HTTP dan SSL) yang beroperasi pada protokol TCP/IP. Beberapa fitur telepon ini, seperti MMS, browsing, e-mail dan download konten dengan menggunakan browser atau melalui MMS, memerlukan dukungan jaringan untuk teknologi ini.

Untuk ketersediaan dan informasi tentang penggunaan layanan kartu SIM, hubungi vendor kartu SIM Anda, misalnya penyedia layanan, operator jaringan, atau vendor lainnya.

## Perangkat tambahan, baterai dan pengisi daya (charger)

Selalu matikan telepon, dan putuskan pengisi daya (charger) sebelum mengeluarkan baterai.

Periksa nomor model pengisi daya sebelum digunakan dengan telepon ini. Perangkat ini dimaksudkan untuk penggunaan dengan mendapatkan daya dari pengisi daya DC-4, AC-3, atau AC-4 serta dari pengisi daya AC-1, ACP-7, ACP-8, ACP-9, ACP-12, LCH-9, atau LCH-12 apabila digunakan dengan adaptor pengisi daya CA-44.

Baterai yang ditujukan untuk penggunaan dengan telepon ini yaitu BP-6M.

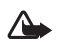

Peringatan: Gunakan hanya baterai, pengisi daya, dan perangkat tambahan yang diakui oleh Nokia untuk penggunaan dengan model khusus ini. Penggunaan jenis lain dapat membatalkan persetujuan atau garansi apa pun, dan mungkin berbahaya.

Untuk ketersediaan perangkat tambahan yang disetujui, hubungi agen Nokia Anda. Apabila Anda melepas kabel daya perangkat tambahan apa pun, pegang dan tarik stekernya, bukan kabelnya.

## Koneksi

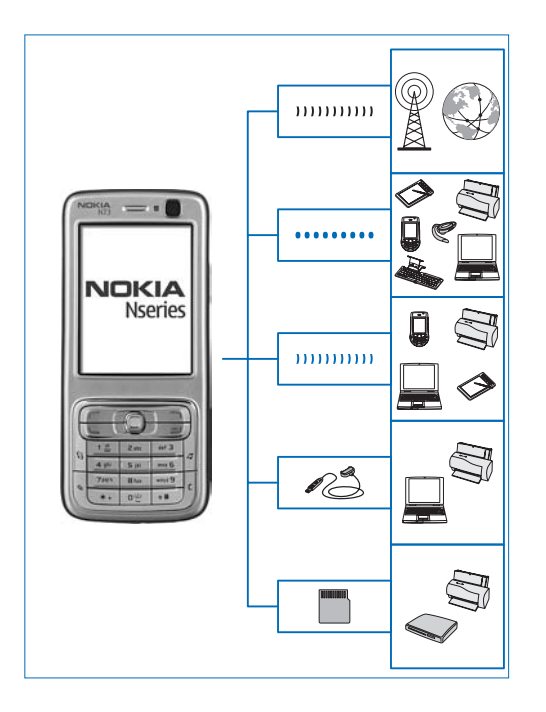

Menggunakan telepon Anda pada jaringan 2G dan 3G. Lihat "Telepon Anda", hal. vii.

Menggunakan teknologi Bluetooth, misalnya, untuk mentransfer file dan menghubung ke perangkat tambahan yang kompatibel. Lihat "Konektivitas Bluetooth", hal. 92.

Menggunakan inframerah untuk mentransfer dan menyinkronkan data antara telepon yang kompatibel, misalnya. Lihat "Sambungan inframerah", hal. 96.

Menggunakan Nokia Connectivity Cable CA-53 (tersedia dalam kemasan penjualan standar) untuk menghubung ke perangkat yang kompatibel, misalnya printer dan PC. Lihat "Kabel data", hal. 97.

Menggunakan kartu Nokia miniSD untuk mentransfer data atau membuat cadangan informasi, misalnya. Lihat "Peralatan kartu memori", hal. 4.

## Nokia N73 Anda

Nomor model: Nokia N73-1 Music Edition

Selanjutnya disebut Nokia N73. Jika suatu fungsi yang diuraikan dalam buku petunjuk ini hanya tersedia pada Nokia N73 edisi asli atau Nokia N73 Music Edition, hal ini ditunjukkan dalam bagian yang menjelaskan fungsi tersebut dengan Nokia N73 (edisi asli) atau Nokia N73 Music Edition. Periksa kotak kemasan penjualan perangkat Anda untuk melihat apakah perangkat Anda adalah Nokia N73 asli atau Nokia N73 Music Edition.

## Mengisi daya baterai

- 1 Sambungkan pengisi daya yang kompatibel ke stopkontak.
- 2 Sambungkan kabel daya ke telepon. Jika daya baterai sudah benar-benar habis, diperlukan beberapa menit sebelum indikator pengisian daya muncul di layar.
- 3 Setelah daya baterai terisi penuh, lepaskan pengisi daya dari telepon, kemudian dari stopkontak di dinding.

## Pengaturan

Nokia N73 Anda umumnya dilengkapi dengan pengaturan MMS, GPRS, streaming, dan Internet bergerak yang telah

dikonfigurasi secara otomatis pada telepon, berdasarkan informasi dari penyedia layanan atau operator jaringan Anda. Anda mungkin memiliki pengaturan dari penyedia layanan yang telah terinstal di telepon Anda atau mungkin menerima pengaturan dari operator jaringan sebagai pesan teks khusus.

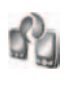

# Mentransfer konten dari telepon lain

Anda dapat mentransfer konten tanpa dikenakan biaya, misalnya kontak, dari telepon Nokia yang kompatibel ke Nokia N73 Anda dengan menggunakan konektivitas Bluetooth atau inframerah. Jenis konten yang dapat ditransfer tergantung model ponsel. Jika telepon lain mendukung sinkronisasi, Anda juga dapat menyinkronkan data antara telepon lain tersebut dan Nokia N73 Anda.

Perlindungan hak cipta mungkin melarang penyalinan, modifikasi, pengiriman, atau pengalihan beberapa gambar, musik (termasuk nada dering), dan materi lain.

Anda dapat memasukkan kartu SIM Anda ke dalam telepon lain. Apabila Nokia N73 diaktifkan tanpa kartu SIM, profil offline diaktifkan secara otomatis.

#### Mentransfer konten

- 2 Pilih apakah Anda ingin menggunakan konektivitas Bluetooth atau inframerah untuk mentransfer data. Kedua telepon harus mendukung jenis sambungan yang dipilih.
- 3 Jika Anda memilih konektivitas Bluetooth: Agar Nokia N73 mencari telepon dengan konektivitas Bluetooth, pilih Lanjutkan. Pilih telepon lain dari daftar. Anda akan diminta untuk memasukkan kode pada Nokia N73 Anda. Masukkan kode (1-16 angka), lalu pilih OK. Masukkan kode yang sama pada telepon yang lain, lalu pilih OK. Kedua telepon telah dipasangkan. Lihat "Perangkat pasangan", hal. 95. Pada beberapa model ponsel, aplikasi Transfer data dikirim ke telepon lain sebagai pesan. Untuk menginstal Transfer data pada telepon yang lain, buka pesan, lalu ikuti petunjuk pada layar. Jika Anda memilih inframerah, hubungkan kedua telepon. Lihat "Sambungan inframerah", hal. 96.
- 4 Dari Nokia N73 Anda, pilih konten yang akan di salin dari telepon lain.

Konten akan disalin dari memori telepon lain ke lokasi yang sesuai pada Nokia N73 Anda. Waktu penyalinan tergantung pada jumlah data yang ditransfer. Anda dapat membatalkan penyalinan dan melanjutkannya di lain waktu.

Jika telepon lain mendukung sinkronisasi, Anda dapat selalu memperbarui data kedua telepon. Untuk memulai sinkronisasi dengan telepon Nokia yang kompatibel, pilih Telepon, gulir ke telepon tersebut, lalu pilih Pilihan > Mensinkronkan. Ikuti petunjuk pada layar.

Untuk melihat log dari transfer sebelumnya, pilih Log transfer.

## Indikator penting

 $oldsymbol{\Psi}$  Telepon sedang digunakan dalam jaringan GSM.

**3G** Telepon sedang digunakan dalam jaringan UMTS (layanan jaringan).

Anda memiliki satu atau beberapa pesan yang belum dibaca dalam folder Kotak masuk pada Olahpesan.

• Anda menerima e-mail baru dalam kotak surat jauh.

▲ Beberapa pesan sedang menunggu untuk dikirim dalam folder Kotak keluar.

Anda memiliki panggilan tidak terjawab.

X Ditampilkan jika Jenis dering diatur ke Diam dan Nada tanda pesan, Nada tanda IM dan Nada tanda e-mail diatur ke Tidak aktif.

**-O** Tombol telepon terkunci.

😪 Alarm jam aktif.

**2** Saluran telepon kedua sedang digunakan (layanan jaringan).

Semua panggilan ke telepon ini dialihkan ke nomor lain. Jika Anda memiliki 2 saluran telepon (layanan jaringan), indikator untuk saluran pertama adalah <u>1</u> dan untuk saluran kedua <u>2</u>.

Headset yang kompatibel terhubung ke telepon.

Sambungan ke headset yang kompatibel melalui konektivitas Bluetooth telah terputus.

**J** Loopset yang kompatibel terhubung ke telepon.

Telepon teks yang kompatibel terhubung ke telepon.

D Panggilan data aktif.

🍒 Sambungan data paket GPRS atau EDGE tersedia.

- 📱 Sambungan data paket GPRS atau EDGE aktif.
- 🐉 Sambungan data paket GPRS atau EDGE ditahan.
- 🦉 Sambungan data paket UMTS tersedia.
- 🚆 Sambungan data paket UMTS aktif.

- Sambungan data paket UMTS ditahan.
- Konektivitas Bluetooth aktif.

(\*) Data sedang dikirim melalui konektivitas Bluetooth.

Sambungan USB aktif.

**EXAMPLE 1** Sambungan inframerah aktif. Jika indikator berkedip, telepon sedang mencoba untuk menyambung ke telepon lain atau sambungan telah terputus.

# Kontrol volume suara dan loudspeaker

Untuk mengeraskan atau memperkecil volume, saat panggilan aktif atau Anda

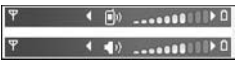

sedang mendengarkan suara, tekan tombol volume di samping perangkat.

Loudspeaker terpadu memungkinkan Anda berbicara dan mendengarkan dari jarak dekat tanpa harus memegang telepon dekat telinga.

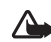

**Peringatan:** Jangan pegang telepon di dekat telinga Anda apabila loudspeaker sedang digunakan, karena volume suara yang keluar mungkin sangat keras.

Untuk menggunakan loudspeaker saat panggilan berlangsung, pilih Pilihan > Aktifkan loudsp..

Untuk menonaktifkan loudspeaker, pilih Pilihan > Aktifkan handset.

## Tombol multimedia (Nokia N73 (edisi asli))

Bagian ini menjelaskan tentang tombol multimedia pada perangkat Nokia N73 (edisi asli) Anda.

Dengan tombol multimedia. Anda dapat mengakses cepat konten multimedia dan aplikasi yang telah ditentukan.

Untuk membuka cara pintas yang ditetapkan untuk kunci multimedia, tekan terus 🔅. Untuk membuka daftar aplikasi multimedia, tekan 🖒. Untuk membuka aplikasi yang diinginkan, gunakan tombol gulir. Untuk membuka daftar tanpa memilih aplikasi, tekan 🚸.

Untuk mengubah cara pintas, tekan 🖒 dan 🚇. Untuk mengganti aplikasi yang ditampilkan apabila Anda menekan 🔅, pilih Atas, Kiri, Tengah dan Kanan lalu aplikasi tersebut.

Beberapa cara pintas mungkin sudah ditetapkan, dan Anda tidak dapat mengubahnya.

## Headset

Hubungkan headset yang kompatibel ke konektor Pop-Port<sup>™</sup> telepon Anda.

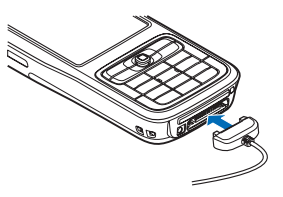

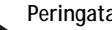

#### Peringatan:

Apabila headset digunakan, kemampuan Anda untuk mendengar suara di sekitar Anda, mungkin akan terpengaruh. Jangan gunakan headset jika dapat membahayakan keselamatan Anda.

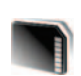

## Peralatan kartu memori

Hanya gunakan kartu miniSD yang disetujui Nokia untuk digunakan dengan telepon ini. Nokia memanfaatkan kartu memori standar industri yang sudah diakui, tetapi tidak semua merek dapat berfungsi dengan benar atau kompatibel sepenuhnya dengan telepon ini.

Gunakan hanya kartu memori miniSD yang kompatibel dengan telepon ini. Kartu memori lain, seperti Kartu Multimedia Ukuran Kecil, tidak tepat masuk dalam slot kartu memori dan tidak kompatibel dengan telepon ini. Menggunakan kartu memori yang tidak kompatibel dapat merusak kartu memori dan telepon ini, dan data yang disimpan dalam kartu yang tidak kompatibel tersebut juga dapat rusak.

Tekan 49, lalu pilih Peralatan > Memori. Anda dapat menggunakan kartu miniSD sebagai ruang penyimpanan tambahan dan untuk membuat cadangan informasi dalam memori telepon.

Untuk membuat salinan data cadangan dari memori telepon ke kartu memori yang kompatibel, pilih Pilihan > Cadangan mem telp..

Untuk menyimpan kembali salinan data cadangan dari kartu memori yang kompatibel ke memori telepon, pilih Pilihan > Ambil dari kartu.

Untuk mengeluarkan kartu memori, tekan () dan pilih Keluarkan krt. mem..

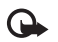

Penting: Jangan keluarkan kartu memori di tengah suatu operasi pada saat kartu sedang diakses. Mengeluarkan kartu di tengah suatu operasi dapat merusak kartu memori maupun telepon, serta data yang tersimpan di dalamnya juga dapat rusak.

#### Tetapkan sandi

Untuk mengatur sandi untuk melindungi kartu memori Anda, pilih Pilihan > Pengaturan sandi. Anda dapat menggunakan hingga 8 karater untuk sandi.

Untuk mengubah sandi, pilih Pilihan > Ubah sandi.

Untuk menghapus sandi, pilih Pilihan > Hapus sandi.

#### Memformat kartu memori

Apabila kartu memori diformat ulang, semua data pada kartu tersebut akan hilang selamanya.

Sebagian kartu memori yang diberikan sudah terformat, dan sebagian lain harus diformat. Tanyakan kepada penjualnya apakah Anda harus memformat kartu memori sebelum menggunakannya.

Untuk memformat kartu memori, pilih Pilihan > Format kartu mem.. Pilih Ya untuk konfirmasi.

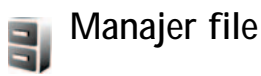

Banyak fitur telepon, seperti kontak, pesan, foto, video, nada dering, catatan kalender, dokumen, dan aplikasi yang di-download, menggunakan memori untuk menyimpan data. Memori bebas yang tersedia tergantung pada jumlah data yang sudah tersimpan dalam memori telepon.

Anda dapat menggunakan kartu memori yang kompatibel sebagai ruang penyimpan tambahan. Kartu memori dapat ditulis ulang, karena itu Anda dapat menghapus informasi lama dan menyimpan data baru pada kartu memori.

Untuk mencari file dan folder dalam memori telepon atau pada kartu memori (jika terpasang) tekan ♀ , lalu pilih Peralatan > Mjr. file. Tampilan memori telepon (), akan terbuka. Tekan ● untuk membuka tampilan kartu memori ()), jika tersedia.

Untuk memindahkan atau menyalin file ke salah satu folder, tekan  $\bigotimes$  dan  $\bigcirc$  bersamaan untuk menandai setiap file, lalu pilih Pilihan > Pindah ke folder atau Salin ke folder.

Untuk mencari file, pilih Pilihan > Cari dan memori penyimpanan file tersebut, lalu masukkan teks pencarian yang cocok dengan nama file.

## Melihat pemakaian memori

Untuk melihat jenis data yang tersedia dalam telepon dan jumlah memori yang digunakan oleh berbagai data, pilih Pilihan > Rincian memori. Jumlah memori bebas yang tersedia ditampilkan pada Memori bebas.

#### Memori tidak cukup-bebaskan memori

Telepon ini akan memberitahu Anda jika memori telepon atau kartu memori hampir habis.

Untuk membebaskan memori telepon, transfer data ke kartu memori yang kompatibel, jika ada. Tandai file yang akan dipindahkan, lalu pilih Pilihan > Pindah ke folder > Kartu memori, lalu salah satu folder.

Tip! Anda dapat menggunakan Nokia Phone Browser yang tersedia pada Nokia PC Suite untuk melihat berbagai memori dalam telepon dan mentransfer data.

Untuk menghapus data untuk membebaskan memori, gunakan Manajer file, atau buka aplikasi yang terkait. Misalnya, Anda dapat menghapus hal berikut:

- Pesan dari folder Kotak masuk, Konsep, dan Terkirim dalam Olahpesan
- Pesan e-mail yang telah diambil dari memori telepon
- Halaman Web tersimpan
- File foto, video, atau suara yang disimpan
- Informasi kontak
- Catatan kalender
- Aplikasi yang di-download. Lihat juga "Manajer aplikasi", hal. 120.
- Penginstalasian file (.sis) dari aplikasi yang sudah Anda instal ke kartu MiniSD yang kompatibel; pertamatama, buatlah cadangan file instalasi terlebih dahulu

pada PC yang kompatibel dengan menggunakan PC using Nokia PC Suite.

Data lain yang tidak diperlukan lagi

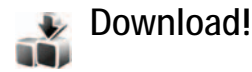

Download! (layanan jaringan) adalah semacam toko konten ponsel yang tersedia untuk telepon Anda. Anda dapat browse, download dand menginstal item, seperti aplikasi dan file media ke telepon Anda dari Internet.

Item dikategorikan di bawah katalog dan folder yang disediakan oleh penyedia layanan yang berbeda. Mungkin ada beberapa item yang dikenakan biaya, tetapi biasanya Anda bisa melihat preview-nya secara gratis.

#### Tekan 🚯 , lalu pilih Download!.

Untuk mengetahui rinciannya, lihatlah Leaflet aplikasi tambahan.

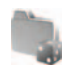

## Permainan

Tekan 🚱 , lalu pilih Permainan dan salah satu permainan. Untuk petunjuk tentang cara menjalankan permainan, pilih Pilihan > Petunjuk.

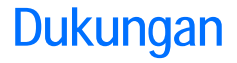

## Informasi dukungan dan kontak Nokia

Kunjungi www.nokia-asia.com/support atau situs Web lokal Nokia Anda untuk mendapatkan versi terbaru buku petunjuk ini, informasi tambahan, download dan layanan yang berkaitan dengan produk Nokia Anda.

Di situs Web tersebut, Anda dapat memperoleh informasi tentang penggunaan produk dan layanan Nokia. Jika Anda perlu menghubungi layanan pelanggan, periksa daftar pusat kontak Nokia Care di www.nokia-asia.com/ customerservice.

Untuk layanan perawatan, periksa lokasi layanan Nokia Care terdekat Anda di www.nokia-asia.com/repair.

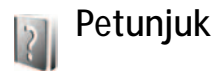

Telepon Anda dilengkapi petunjuk sesuai-konteks. Saat aplikasi terbuka, pilih Pilihan > Petunjuk untuk mengakses petunjuk tampilan yang aktif.

Saat Anda membaca petunjuk tersebut, untuk beralih di antara petunjuk dan aplikasi yang aktif di latar belakang, tekan terus 🚱.

Untuk membuka petunjuk dari menu utama, pilih Aplikasi > Petunjuk. Pilih aplikasi yang diinginkan untuk melihat topik petunjuk.

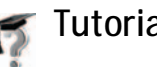

## Tutorial

Tutorial memuat informasi tentang beberapa fitur pada telepon Anda. Untuk mengakses tutorial dalam menu, tekan 🚱 lalu pilih Aplikasi > Tutorial dan bagian yang ingin Anda lihat.

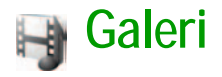

Untuk menyimpan dan mengatur foto, klip video, klip suara, daftar putar, dan link streaming, tekan 🎲 , lalu pilih Galeri.

Tip! Jika Anda berada di aplikasi yang lain, untuk melihat gambar yang terakhir disimpan di Galeri, tekan tombol tinjau ( ) pada samping telepon Anda. Untuk masuk ke tampilan utama folder Foto & video, tekan lagi tombol tinjau.

## Melihat dan browse file

Pilih Foto & video 📑 , Trek , Klip suara , Link streaming , Presentasi , atau Semua file , dan tekan 
 untuk membukanya.

Anda dapat browse dan membuka folder; serta menandai, menyalin, dan memindahkan item ke folder. Anda juga dapat membuat album; serta menandai,

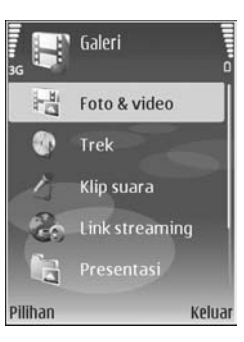

menyalin dan menambahkan item ke album. Lihat "Album", hal. 12.

File yang disimpan pada kartu memori (jika terpasang) ditandai dengan 📧.

Untuk membuka file, tekan 
. Klip video, file ram, dan link streaming dibuka dan diputar pada aplikasi RealPlayer, dan klip suara pada aplikasi Musik. Lihat "RealPlayer", hal. 27, dan "Pemutar musik (Nokia N73 (edisi asli))", hal. 22.

Untuk menyalin atau memindahkan file ke kartu memori (jika terpasang) atau ke memori telepon, pilih file dan Pilihan > Pindahkan dan salin > Salin ke kartu memori atau Pindah ke kartu mem. atau Salin ke mem. telepon atau Pindah ke mem. tel..

Untuk men-download trek atau klip suara ke Galeri, dengan menggunakan browser, dalam folder Trek atau Klip suara, pilih Download trek, atau Dnload. suara. Untuk men-download foto atau video, dalam folder Foto & video, pilih ikon download. Browser akan terbuka, kemudian Anda dapat memilih penanda situs yang akan di-download.

## Foto dan klip video

Foto yang diambil dan klip video yang direkam menggunakan kamera disimpan dalam folder Foto & video di Galeri. Foto dan klip video juga dapat dikirim kepada Anda dalam pesan multimedia, sebagai lampiran e-mail, melalui konektivitas Bluetooth, atau menggunakan inframerah. Agar foto atau klip video yang diterima di Galeri atau media player dapat dilihat, Anda harus menyimpannya dalam memori telepon atau pada kartu memori yang kompatibel (jika terpasang).

Buka folder Foto & video dalam Galeri. File foto dan klip video berada dalam satu lingkaran, dan disusun menurut tanggal. Nomor file ditampilkan. Untuk mencari file satu per satu, gulir ke kiri atau ke kanan. Untuk mencari file dalam grup, gulir ke kiri atau kanan.

Bila foto dibuka, untuk memperbesar foto, tekan tombol zoom di samping perangkat. Rasio pembesaran ditampilkan di bagian kiri bawah layar. Rasio pembesaran tidak disimpan secara permanen.

Untuk memutar foto yang dipilih ke kiri atau ke kanan, pilih Pilihan > Putar.

Untuk mengedit foto atau klip video, pilih Pilihan > Edit. Editor foto atau editor video akan terbuka. Lihat "Mengedit klip video", hal. 13. Lihat "Mengedit foto", hal. 12. Untuk membuat klip video seperti yang dikehendaki, pilih klip video, atau beberapa klip di Galeri, lalu pilih Pilihan > Edit. Lihat "Mengedit klip video", hal. 13.

Untuk mencetak foto Anda pada printer yang kompatibel, atau menyimpannya pada kartu memori (jika terpasang) untuk pencetakan, pilih Pilihan > Cetak. Lihat "Cetak foto", hal. 16. Anda juga dapat menandai foto untuk pencetakan nanti pada Keranjang Cetak dalam Galeri. Lihat "Keranjang Cetak", hal. 11.

Untuk menambahkan foto atau klip video ke album dalam galeri, pilih Pilihan > Album > Tambah ke album. Lihat "Album", hal. 12.

Untuk menggunakan gambar sebagai foto latar belakang, pilih gambar, lalu Pilihan > Gunakan foto > Atur sbg. wallpaper.

Untuk menghapus foto atau klip video, tekan **C**.

#### Toolbar aktif

Dalam folder Foto & video, Anda dapat menggunakan toolbar aktif sebagi cara pintas untuk memilih tugas yang berbeda-beda. Toolbar aktif tersedia hanya apabila Anda sudah memilih foto atau klip video.

Pada toolbar aktif, gulir ke atas atau ke bawah ke berbagai item yang berbeda dan memilihnya dengan menekan tombol gulir. Pilihan yang tersedia berbeda-beda, tergantung pada keadaan Anda dan apakah Anda sudah memilih foto atau klip video. Anda juga bisa menentukan toolbar aktif agar selalu terlihat pada tampilan atau diaktifkan dengan menekan tombol.

Jika Anda ingin agar toolbar aktif terlihat pada tampilan, pilih Pilihan > Tampilkan ikon.

Jika Anda ingin agar toolbar aktif hanya terlihat apabila Anda memerlukannya, pilih Pilihan > Sembunyikan ikon. Untuk mengaktifkan toolbar aktif, tekan tombol gulir.

Pilih dari berikut ini:

()) untuk memutar klip video yang dipilih

(>>>) untuk mengirim foto atau klip video yang dipilih

(#)/(#) untuk menambah atau membuang foto dari Keranjang Cetak. Lihat "Keranjang Cetak", hal. 11.

(🚢) untuk melihat foto dalam Kearnjang Cetak

(a) untuk menjalankan tayangan slide foto dalam album yang dipilih

(i) untuk menghapus foto atau klip video yang dipilih

(📥) untuk mencetak foto yang ditampilkan

Pilihan yang tersedia dapat berbeda-beda, tergantung pada tampilan Anda yang aktif saat itu.

#### Memori bebas

Untuk mengurangi resolusi dan ukuran file foto yang disimpan dalam Galeri dan mengosongkan memori untuk gambar baru, pilih Pilihan > Kecilkan. Untuk membuat cadangan data foto terlebih dahulu, salin fotonya ke PC yang kompatibel atau lokasi lain. Memilih Kecilkan mengurangi resolusi foto ke 640x480.

Untuk menambah ruang memori bebas setelah Anda menyalin item ke lokasi atau telepon yang lain, pilih Pilihan > Memori bebas. Anda dapat mencari daftar file yang sudah Anda salin. Untuk membuang file yang sudah disalin dari Galeri, pilih Pilihan > Hapus.

#### Keranjang Cetak

Anda dapat menandai foto pada Keranjang Cetak dan mencetaknya nanti dengan printer yang kompatibel atau di kios pencetakan yang kompatibel, jika tersedia. Lihat "Cetak foto", hal. 16. Foto yang diberi tag ditandai dengan ga dalam folder dan album Foto & video.

Untuk menambahkan tag pada foto untuk dicetak nanti, pilih fotonya dan Tmbh. ke k'ranj. Cetak dari toolbar aktif.

Untuk melihat foto dalam Keranjang Cetak, pilih Lihat keranjang Cetak dari toolbar aktif, atau pilih ikon Keranjang Cetak ag dari folder Foto & video

(hanya tersedia apabila Anda sudah menambahkan gambar ke Keranjang Cetak).

Untuk membuang foto dari Keranjang Cetak, pilih fotonya dalam folder Foto & video atau dalam album dan Hapus dari pencetakan dari toolbar aktif.

## Album

Dengan menggunakan album, Anda dapat mengatur foto dan klip video dengan mudah. Untuk melihat daftar album, dalam folder Foto & video, pilih Pilihan > Album > Lihat album.

Untuk menambahkan gambar atau klip video ke dalam galeri, gulir ke gambar atau klip videonya, lalu pilih Pilihan > Album > Tambah ke album. Daftar album akan terbuka. Pilih album yang akan ditambahkan gambar atau klip video, lalu tekan 
.

Untuk membuang file dari album, tekan **C**. File tersebut tidak dihapus dari folder Foto & video dalam Galeri.

Untuk membuat album baru, dalam tampilan daftar album, pilih Pilihan > Album baru.

## Mengedit foto

Untuk mengedit foto setelah diambil, atau foto yang sudah tersimpan dalam Galeri, pilih Pilihan > Edit.

Pilih Pilihan > Terapkan efek untuk membuka grid di mana Anda dapat memilih pilihan edit yang berbeda yang ditandai oleh ikon kecil. Anda dapat mengkrop dan memutar foto; menyesuaikan kecerahan, warna, kontras, dan resolusi; dan menambahkan efek, teks, clip art, atau bingkai ke gambar tersebut.

## Mengkrop foto

Untuk mengkrop foto, pilih Pilihan > Terapkan efek > Potong. Untuk mengkrop ukuran foto secara manual, pilih Manual, atau pilih aspek rasio yang sudah ditetapkan dari daftar. Jika Anda memilih Manual, tanda silang ditampilkan di sudut kiri atas foto. Geser tombol gulir untuk memilih area yang akan dikrop, dan pilih Tetapkan. Tanda silang lain muncul di sudut kanan bawah. Pilih kembali area tersebut untuk dikrop. Untuk mengatur area yang dipilih pertama, pilih Kembali. Area pilihan membentuk segi empat, yang menjadi bidang foto yang dikrop.

Jika Anda memilih aspek rasio yang sudah ditetapkan, pilih sudut kiri atas area tersebut untuk dikrop. Untuk mengubah ukuran area yang disorot, gunakan tombol gulir. Untuk membekukan area yang dipilih, tekan (I). Untuk memindahkan area di dalam gambar, gunakan tombol gulir. Untuk memilih area yang akan dikrop, tekan (I).

## Mengurangi mata merah

Untuk mengurangi efek merah dalam foto, pilih Pilihan > Terapkan efek > Reduksi mata merah. Pindahkan tanda silang ke atas mata, lalu tekan . Sebuah lingkaran akan muncul pada tampilan. Untuk mengurangi ukuran lingkaran agar sesuai dengan ukuran mata, gerakkan tombol gulir. Untuk mengurangi kemerahan, tekan .

## Cara pintas yang praktis

Cara pintas dalam editor foto:

- Untuk menampilkan foto dalam layar penuh, tekan \* . Untuk kembali ke tampilan normal, tekan lagi \* .
- Untuk memutar foto searah atau berlawanan jarum jam, tekan 3 atau 1.
- Untuk memperbesar atau memperkecil, tekan $\,\,5\,$  atau  $\,0\,$  .
- Untuk berpindah pada foto yang diperbesar, gulir ke atas, bawah, kiri atau kanan.

## Mengedit klip video

Untuk mengedit klip video dalam Galeri dan membuat klip video sesuai kehendak Anda, gulir ke salah satu klip video, lalu pilih Pilihan > Edit > Gabung, Ubah suara, Tambah teks, Potong, atau Buat muvee. Lihat "Galeri", hal. 9.

Tip! Anda dapat menggunakan Sutradr. film untuk membuat klip video khusus. Pilih klip video dan foto yang Anda inginkan untuk membuat muvee dengan memilih Pilihan > Edit > Buat muvee. Lihat "Sutradara film", hal. 29.

Editor video mendukung format file 3gp dan .mp4, format file suara .aac, .amr, .mp3 dan .wav.

Foto dan klip video otomatis disimpan di dalam folder Foto & video dalam Galeri. Klip disimpan pada kartu memori. Jika kartu memori tidak tersedia, memori telepon bisa digunakan.

### Tambah foto, video, suara dan teks

Anda dapat menambahkan foto, klip video dan teks ke klip video yang dipilih dalam Galeri untuk membuat klip video khusus.

Untuk menggabungkan foto atau klip video dengan klip video yang dipilih, dalam folder Foto & video, pilih Pilihan > Edit > Gabung > Foto atau Klip video. Pilih file yang dikehendaki, dan tekan Pilih.

Untuk menambah klip suara baru dan mengganti klip suara asli dalam klip video, pilih Pilihan > Edit > Ubah suara dan klip suara.

Untuk menambahkan teks ke awal atau akhir klip video, pilih Pilihan > Edit > Tambah teks, masukkan teks yang ingin Anda tambahkan dan tekan OK. Kemudian pilih tempat yang Anda inginkan untuk menambahkan teks itu: Awal atau Selesai.

## Memotong klip video

Anda dapat memangkas klip video dan menambahkan tanda mulai dan tanda selesai untuk mengeluarkan sejumlah bagian dari klip video. Dalam folder Foto & video, pilih Pilihan > Edit > Potong.

Untuk segera memutar klip video yang dipilih dari bagian awal, pilih Pilihan > Putar.

💥 Tip! Untuk membidik klip video, tekan tombol edit.

Untuk memilih bagian mana dari klip video yang akan disertakan dalam klip video khusus, dan menentukan awal dan akhir klip, gulir ke titik bagian yang dikehendaki pada video dan pilih Pilihan > Tanda awal atau Tanda akhir. Untuk mengedit titik mulai dan titik akhir dari bagian yang dipilih, gulir ke tanda yang dikehendaki dan tekan tombol gulir. Selanjutnya Anda dapat memindahkan titik yang dipilih, maju atau mundur pada garis waktu.

Untuk membuang semua tanda, pilih Pilihan > Singkirkan > Tandai semua.

Untuk meninjau dulu klip video, pilih Pilihan > Putar bagian ditandai. Untuk bergerak pada garis waktu, gulir ke kiri atau ke kanan.

Untuk menghentikan pemutaran klip video, tekan Tunda. Untuk melanjutkan pemutaran klip, pilih Pilihan > Putar. Untuk kembali ke tampilan video yang dipotong, tekan Kembali.

Untuk menyimpan perubahan dan kembali ke Galeri, tekan Selesai.

## Mengirim video

Untuk mengirim video, pilih Pilihan > Kirim > Via multimedia, Via e-mail, Via Bluetooth, Via inframerah, atau Upload web. Hubungi operator jaringan atau penyedia layanan Anda untuk informasi tentang ukuran maksimal pesan multimedia yang dapat dikirim. Jika video Anda terlalu besar untuk dikirim dalam pesan multimedia, muncul di layar. Tip! Jika Anda ingin mengirim klip video yang melebihi ukuran maksimal pesan multimedia yang diperbolehkan oleh penyedia layanan Anda, kirim klip tersebut dengan menggunakan teknologi nirkabel Bluetooth. Lihat "Mengirim data menggunakan konektivitas Bluetooth", hal. 94. Anda juga dapat mentransfer video ke PC yang kompatibel dengan menggunakan konektivitas Bluetooth, kabel data USB, atau dengan menggunakan perangkat tambahan pembaca kartu memori yang kompatibel (dijual terpisah).

## Tayangan slide

Dalam toolbar aktif, pilih Mulai pertunjukan slide untuk menampilkan tayangan slide foto di layar penuh. Tayangan slide dimulai dari file yang dipilih. Pilih dari berikut ini:

- Jeda-untuk menghentikan sementara tampilan slide
- Lanjutkan–untuk melanjutkan kembali tayangan slide, jika ditunda
- Selesai—untuk menutup tayangan slide

Untuk mencari foto, tekan <>> (sebelumnya) atau </>> (berikutnya) (hanya tersedia apabila Zoom dan telusuri nonaktif).

Untuk mengatur tempo tayangan slide, sebelum menjalankan tayangan tersebut, pilih Pilihan >

## Pertunjukan slide > Pengaturan > Jarak tunda antara slide.

Untuk memperhalus peralihan dari satu slide ke slide yang lain, dan agar galei secara acak memperbesar dan memperkecil gambar, pilih Zoom dan telusuri.

Untuk menambahkan suara ke tayangan slide, pilih Pilihan > Pertunjukan slide > Pengaturan lalu dari berikut:

- Musik—Pilih Aktif atau Nonaktif.
- Trek—Pilih file musik dari daftar.

Untuk mengurangi atau menambah volume, gunakan tombol volume di samping telepon Anda.

## Presentasi

Dengan presentasi, Anda dapat melihat file SVG (scalable vector graphics), seperti kartun dan peta. Gambar SVG tetap tampak sama apabila dicetak atau dilihat dengan ukuran layar dan resolusi yang berbeda. Untuk melihat file SVG, pilih folder Presentasi, gulir ke fotonya, lalu pilih Pilihan > Putar.

Untuk memperbesar, tekan  $\ \, 5$  . Untuk memperkecil, tekan  $\ \, 0$  .

Untuk beralih antara layar penuh dan layar normal, tekan  $~~\bigstar$  .

## Cetak foto

Untuk mencetak foto dengan Cetak foto, pilih foto yang akan Anda cetak, dan pilihan cetak dalam galeri, kamera, editor foto, atau penampil gambar.

Gunakan Cetak foto untuk mencetak foto Anda dengan menggunakan kabel data yang disediakan bersama telepon Anda, konektivitas Bluetooth, atau kartu memori yang kompatibel (jika tersedia).

Anda hanya dapat mencetak foto dalam format .jpeg. Gambar yang diambil dengan kamera akan disimpan secara otomatis dalam format .jpg.

Untuk mencetak ke printer yang kompatibel dengan PictBridge, sambungkan kabel data sebelum Anda menentukan pilihan cetak.

## Pemilihan printer

Apabila Anda menggunakan Cetak foto untuk pertama kalinya, daftar printer kompatibel yang tersedia akan muncul di layar setelah Anda memilih foto. Pilih printer. Printer tersebut ditetapkan sebagai printer standar.

Jika Anda tekah menghubungkan printer yang kompatibel dengan PictBridge menggunakan kabel CA-53, printer otomatis ditampilkan.

Jika printer standar tidak tersedia, daftar perangkat pencetakan yang tersedia akan muncul di layar.

Untuk mengubah printer standar, pilih Pilihan > Pengaturan > Printer default.

## Pratinjau cetak

Tampilan pratinjau cetak hanya terbuka apabila Anda mulai mencetak foto dalam galeri.

Foto yang dipilih ditampilkan dengan menggunakan tata letak yang telah ditetapkan. Untuk mengubah tata letak, gulir ke kiri dan kanan dalam daftar tata letak yang tersedia untuk printer pilihan. Jika foto melebihi ukuran satu halaman, gulir ke atas dan ke bawah untuk menampilkan halaman tambahan.

#### Pengaturan cetak

Pilihan yang tersedia akan bervariasi, tergantung kemampuan perangkat cetak yang Anda pilih.

Untuk menetapkan printer standar, pilih Pilihan > Printer default.

Untuk memilih ukuran kertas, pilih Ukuran kertas, ukuran kertas dari daftar, lalu OK. Pilih Batalkan untuk kembali ke tampilan sebelumnya.

## Cetak online

Catatan: Ketersediaan layanan ini mungkin bervariasi tergantung negara atau wilayah penjualan Anda, dan layanan tersebut mungkin hanya tersedia dalam beberapa bahasa tertentu.

Dengan aplikasi CetakOnline Anda dapat memesan cetakan foto secara online langsung ke rumah Anda, atau ke toko untuk diambil kemudian. Anda juga dapat memesan berbagai produk dengan foto yang dipilih, misalnya cangkir atau mouse pad. Produk yang tersedia tergantung penyedia layanan.

Untuk dapat menggunakan CetakOnline, Anda harus menginstal setidaknya satu file konfigurasi layanan pencetakan. File ini dapat diperoleh dari penyedia layanan pencetakan online yang mendukung CetakOnline. Mungkin dikenakan biaya untuk mengirim foto Anda ke layanan tersebut. Mengirim foto untuk di-upload saat Anda menjelajah di luar jaringan operator asal mungkin menambah biaya data Anda. Lihat "Jaringan", hal. 118 untuk jelajah (roaming).

## Memesan hasil cetak

Anda hanya dapat mencetak foto dalam format .jpeg.

Teka 🚯 , lalu pilih Galeri > Foto & video.

- 1 Pilih satu atau beberapa foto dalam Galeri, lalu Pilihan > Cetak > Cetak pesanan.
- 2 Pilih salah satu penyedia layanan dari daftar.
- 3 Pilih Pilihan lalu dari pilihan berikut:
  - Buka—untuk memulai koneksi ke penyedia layanan. Info—untuk melihat informasi tentang penyedia layanan, misalnya, alamat toko, rincian kontak, dan penghubung Web ke informasi lebih lanjut tentang penyedia layanan.

Hapus—untuk menghapus penyedia layanan dari daftar.

Log-untuk melihat rincian dari pesanan sebelumnya.

4 Jika layanan tersedia dari satu toko, Anda akan tersambung ke penyedia layanan, dan tampilan pratayang foto menampilkan foto yang telah Anda pilih dalam Galeri. Pilih Pilihan lalu dari pilihan berikut: Lihat dulu—untuk melihat foto sebelum memesan hasil cetak. Gulir ke atas atau bawah untuk melihat foto. Pesan sekarang—untuk mengirim pesanan Anda. Ubah pesanan produk—untuk mengatur rincian produk dan jumlah salinan dari foto yang dipilih. Pada tampilan pemesanan produk, Anda dapat memilih produk dan jenis yang akan dipesan. Pilihan dan produk yang tersedia dapat berbeda tergantung penyedia layanan.

Gulir ke kiri atau kanan untuk melihat dan mengubah rincian gambar dari foto lain.

Ubah info pelanggan—untuk mengubah informasi pelanggan dan pesanan.

Tambah foto—untuk menambahkan foto lain ke dalam pesanan.

Hapus foto-untuk menghapus foto dari pesanan.

5 Jika layanan yang diberikan adalah layanan grup eceran, Anda akan terhubung ke penyedia layanan, dan perlu memilih salah satu toko untuk mengambil hasil cetak Anda. Tampilan pratayang foto menampilkan gambar yang telah Anda pilih dalam Galeri. Tergantung penyedia layanan, Anda mungkin memiliki pilihan untuk menjelajah dan mencari toko dengan berbagai kriteria pencarian.

Anda dapat memeriksa rincian, misalnya jam buka toko yang dipilih, dengan memilih Pilihan > Info (iika tersedia dari penyedia layanan).

Gulir ke tempat pengambilan yang diinginkan, lalu tekan tombol gulir. Anda dapat melihat dulu foto sebelum memesan, mengubah rincian foto atau informasi pelanggan, atau menambah atau menghapus foto yang dipesan. Untuk memesan hasil cetak, pilih Pilihan > Pesan sekarang.

## Berbagi online

Catatan: Ketersediaan layanan ini mungkin bervariasi menurut negara atau area penjualan di tempat Anda dan layanan hanya mungkin tersedia dalam bahasa yang jumlahnya terbatas.

Dengan aplikasi Sharing online, Anda dapat berbagi foto dan video Anda dalam album online, weblog, atau dengan layanan online lain yang kompatibel di Web. Anda dapat meng-upload konten, menyimpan konsep posting dan melanjutkan di lain kali, dan melihat isi album. Jenis konten yang didukung mungkin berbeda-beda tergantung penyedia layanan.

Mungkin dikenakan biaya untuk mengirim foto Anda ke layanan tersebut.

## Memulai

Untuk menggunakan Sharing online, Anda harus berlangganan layanan pada penyedia layanan berbagi foto online. Anda biasanya dapat berlangganan layanan pada halaman Web penyedia layanan. Hubungi penyedia layanan Anda untuk mendapatkan rincian tentang berlangganan ke layanan. Untuk informasi lebih lanjut pada penyedia layanan yang kompatibel, lihat www.nokia-asia.com/support.

Ketika Anda membuka layanan ini untuk pertama kalinya pada aplikasi Sharing online, Anda akan diminta membuat account baru dan menentukan nama pengguna dan sandi. Anda dapat mengakses pengaturan account ini di lain kali dari Pilihan > Pengaturan dalam aplikasi Sharing online. Lihat "Pengaturan berbagi online", hal. 20.

#### Upload file

Tekan () dan pilih Galeri > Foto & video, file yang ingin Anda upload dan Pilihan > Kirim > Upload web. Anda juga dapat mengakses aplikasi Sharing online dari kamera utama.

Tampilan Pilih layanan terbuka. Untuk membuat account baru untuk layanan, pilih Pilihan > Tambah account baru atau ikon layanan bertuliskan Buat account dalam daftar layanan. Jika Anda sudah membuat account baru secara offline, atau memodifikasi pengaturan account atau layanan melalui browser Web pada PC yang kompatibel, untuk memperbarui daftar layanan dalam telepon Anda, pilih Pilihan > Ambil layanan. Untuk memilih layanan, tekan tombol gulir.

Apabila Anda memilih layanan, foto dan video yang dipilih akan diperlihatkan dalam status edit. Anda dapat

membuka dan menampilkan file, mengatur ulang file, menambahkan teks ke file atau menambah file baru.

Untuk membatalkan proses upload Web dan menyimpan pos yang dibuat sebagai konsep, pilih Kembali > Simpan sebagai konsep. Jika upload sudah dimulai, pilih Batalkan > Simpan sebagai konsep.

Untuk menghubung ke layanan dan upload file ke Web, pilih Pilihan > Upload, atau tekan **\**.

#### Membuka layanan online

Untuk melihat foto dan video yang di-upload dalam layanan online, dan konsep dan berita terkirim pada perangkat Anda, pilih Foto & video> Pilihan > Buka layanan online. Jika Anda telah membuat account baru secara offline, atau mengubah pengaturan account atau layanan dari browser Web pada PC yang kompatibel, pilih Pilihan > Ambil layanan untuk memperbarui daftar layanan pada perangkat Anda. Pilih salah satu layanan dari daftar.

Setelah membuka layanan, pilih dari yang berikut:

- Buka di browser web—untuk menghubung ke layanan yang dipilih dan menampilkan album yang di-upload dan album konsep dalam browser Web. Tampilan dapat bervariasi, tergantung pada penyedia layanan.
- Konsep—untuk menampilkan dan mengedit catatan konsep, dan meng-upload-nya ke Web

- Terkirim—untuk menampilkan 20 catatan terakhir yang dibuat melalui telepon Anda
- Pos baru—untuk membuat catatan baru

Pilihan dapat bervariasi, tergantung pada penyedia layanan.

## Pengaturan berbagi online

Untuk mengedit pengaturan Sharing online, pada aplikasi Sharing online, pilih Pilihan > Pengaturan.

#### Account saya

Dalam Account saya, Anda dapat membuat account baru atau mengedit account yang ada. Untuk membuat account baru, pilih Pilihan > Tambah account baru. Untuk mengedit account yang ada, pilih account dan Pilihan > Edit. Pilih dari berikut ini:

Nama account—untuk memasukkan nama yang dikehendaki untuk account.

Penyedia layanan—untuk memilih penyedia layanan yang ingin Anda gunakan. Anda tidak dapat mengubah penyedia layanan untuk account yang ada, Anda harus membuat account baru untuk penyedia layanan yang baru. Jika Anda menghapus account dalam Account saya, layanan yang terkait dengan account tersebut juga akan dihapus dari perangkat, termasuk berita terkirim ke layanan tersebut.

Nama pengguna dan Sandi—untuk memasukkan nama pengguna dan sandi yang sudah Anda buat untuk account Anda sewaktu mendaftar ke layanan online.

Upload ukuran foto—untuk memilih ukuran untuk foto yang di-upload ke layanan.

#### Pengaturan aplikasi

Tampilkan ukuran foto—untuk memilih ukuran foto yang akan diperlihatkan pada tampilan telepon Anda. Pengaturan ini tidak mempengaruhi ukuran foto yang diupload.

Tampilkan ukuran teks—untuk memilih ukuran font yang digunakan untuk menampilkan teks dalam konsep dan catatan yang dikirim, atau apabila Anda menambahkan atau mengedit teks ke catatan baru.

#### Lanjutan

Penyedia layanan—untuk menampilkan atau mengedit pengaturan penyedia layanan, menambah penyedia layanan baru atau menampilkan rincian penyedia layanan. Jika Anda mengubah penyedia layanan, semua informasi Account saya untuk penyedia layanan sebelumnya, hilang. Anda tidak dapat mengubah pengaturan dari penyedia layanan yang sudah ditetapkan sebelumnya.

Jalur akses default—untuk mengubah jalur akses yang digunakan untuk menghubung ke layanan online, pilih jalur akses yang Anda inginkan.

## Aplikasi media

# Pemutar musik (Nokia N73 (edisi asli))

Bagian ini menjelaskan tentang pemutar musik pada perangkat Nokia N73 (edisi asli) Anda.

Tekan 🚱 , lalu pilih Musik. Dengan pemutar musik, Anda dapat memutar file musik serta membuat dan mendengarkan daftar putar.

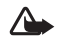

Peringatan: Dengarkan musik pada tingkat volume suara sedang. Mendengarkan musik dengan volume suara tinggi secara terus-menerus dapat merusak telinga Anda. Jangan pegang telepon di dekat telinga Anda apabila loudspeaker sedang digunakan, karena volume suara yang keluar mungkin sangat keras.

## Menambahkan musik

Ketika Anda membuka pemutar musik untuk pertama kalinya, pemutar mencari file musik dalam memori telepon untuk membuat perpustakaan musik. Setelah Anda menambah atau menghapus file musik pada telepon, perbarui perpustakaan musik Anda. Pilih Pilihan > Perpustakaan musik > Pilihan > P'barui Perp. musik.

>\/<

Tip! Anda dapat mengirim file musik dari telepon Anda ke kartu memori yang kompatibel (jika terpasang) dengan Nokia Audio Manager yang tersedia di Nokia PC Suite.

## Memutar musik

Ketika Anda membuka pemutar musik, trek atau daftar putar yang diputar sebelumnya, ditampilkan. Untuk melihat perpustakaan musik, pilih atau Pilihan > Perpustakaan musik lalu daftar lagu yang diinginkan. Untuk mulai memutar lagu dalam tampilan ini, pilih Pilihan > Putar.

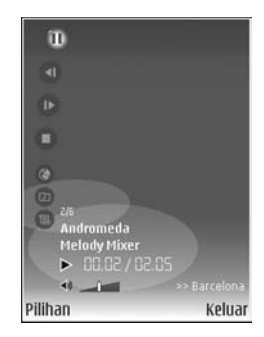

Ketika lagu diputar, untuk beralih antara putar dan jeda, tekan 💿 atau 🕕 . Untuk menghentikan lagu, tekan (). Untuk maju cepat atau mundur, tekan terus () atau (). Untuk mulai memutar lagu berikutnya atau sebelumnya, tekan () atau ().

Untuk melihat daftar lagu yang sedang diputar, pilih atau Pilihan > Buka 'Putar sekrng.'. Untuk menyimpan daftar lagu sebagai daftar putar, pilih Pilihan > Tambah ke playlist, lalu buat daftar putar baru, atau pilih daftar putar yang tersimpan.

Untuk menyesuaikan volume, gunakan tombol volume di samping telepon Anda.

Untuk memilih antara modus putar acak dan modus putar normal, pilih Pilihan > Putar acak. Untuk memilih, apakah pemutaran berhenti di akhir daftar putar atau mulai lagi dari awal, pilih Pilihan > Ulangi.

Tip! Agar aplikasi tetap terbuka dan musik diputar di latar belakang, tekan g dua kali untuk kembali ke modus siaga. Untuk kembali ke aplikasi tersebut, tekan g , lalu pilih Musik.

Untuk membuka penanda Web Anda untuk men-download musik, pilih Pilihan > Download trek.

Untuk kembali ke modus siaga dan membiarkan musik diputar di latar belakang, pilih Pilihan > Putar di latar belakang.

#### Perpustakaan musik

Untuk melihat perpustakaan musik, pilih Pilihan > Perpustakaan musik. Semua trek mencantumkan semua musik. Untuk melihat lagu yang diurut, pilih Album, Artis, Genre, atau Penggubah. Informasi tentang album, artis, genre, dan penggubah dikumpulkan dari tag ID3 atau M4A pada file lagu, jika tersedia.

Untuk menambahkan lagu, album, artis, genre atau penggubah ke daftar putar, pilih item tersebut lalu Pilihan > Tambah ke playlist. Anda dapat membuat daftar putar baru atau menambahkan ke yang sudah ada.

Untuk melihat daftar putar, pilih Playlist. Untuk membuat daftar putar baru, pilih Pilihan > Playlist baru. Saat melihat daftar putar yang Anda buat sendiri, untuk menambahkan lagu lain, pilih Pilihan > Tambah trek.

Untuk menghapus daftar putar, tekan **C**. Menghapus daftar putar hanya akan menghapus daftar putar tersebut, bukan file musik.

## Pemutar Flash

Dengan Pemutar Flash, Anda dapat melihat, memutar, dan berinteraksi dengan file flash kompatibel yang dibuat untuk ponsel.

#### Mengatur file flash

Tekan 🚯 , lalu pilih Aplikasi > Pemutar Flash.

Untuk membuka folder atau memutar file flash, gulir ke file tersebut, lalu tekan tombol gulir.

Untuk mengirim file flash ke perangkat yang kompatibel, gulir ke file tersebut, lalu tekan tombol panggil.

Untuk menyalin file flash ke folder lain, pilih Pilihan > Atur > Salin ke folder.

Untuk menyalin file flash ke folder lain, pilih Pilihan > Atur > Pindah ke folder.

Untuk membuat folder untuk mengatur file flash Anda, pilih Pilihan > Atur > Folder baru.

Pilihan yang tersedia dapat bervariasi.

Untuk menghapus file flash, gulir ke file tersebut, lalu tekan  ${\pmb \mathbb C}.$ 

## Memutar file flash

Tekan  ${\rm G}$  , lalu pilih Aplikasi > Pemutar Flash. Gulir ke file flash lalu tekan tombol gulir.

Untuk menambah atau mengurangi volume, gunakan tombol volume di samping telepon.

Pilih Pilihan dan dari berikut ini:

Tunda-untuk sementara menghentikan pemutaran.

Berhenti-untuk menghentikan pemutaran.

Kualitas—untuk memilih kualitas pemutaran. Jika pemutaran tidak rata dan lamban, pilih Normal atau Rendah.

Layar penuh—untuk memutar file dengan menggunakan seluruh tampilan. Untuk kembali ke layar normal, pilih Layar normal.

Meskipun tidak terlihat pada layar penuh, fungsi tombol masih tersedia apabila Anda menekan salah satu tombol pemilihan.

Muat di layar—untuk memutar file dalam ukuran aslinya setelah diperbesar.

Modus pan aktif—agar dapat bergerak di sekeliling tampilan dengan tombol gulir apabila Anda sudah memperbesarnya.

# Visual Radio

Tekan 🚱 , lalu pilih Aplikasi > Radio. Anda dapat menggunakan aplikasi ini sebagai radio FM biasa dengan pencarian frekuensi otomatis dan stasiun tersimpan, atau dengan informasi visual paralel yang berkaitan dengan program radio pada layar, jika Anda menyetel ke stasiun yang memberikan layanan Visual Radio. Layanan Visual Radio menggunakan data paket (layanan jaringan). Anda dapat mendengarkan radio FM sambil menggunakan aplikasi lain.

**Tip!** Untuk mengakses Radio dalam modus siaga aktif pada perangkat Nokia N73 Music Edition Anda, tekan terus *7*.

Jika Anda tidak memiliki akses ke layanan Visual Radio, operator dan stasiun radio di area Anda tidak dapat mendukung Visual Radio. Layanan Visual Radio mungkin tidak tersedia di semua wilayah dan negara.

Anda dapat menjawab panggilan masuk seperti biasa saat mendengarkan radio. Radio akan dimatikan saat ada panggilan aktif.

Radio akan memilih jalur frekuensi yang digunakan berdasarkan informasi tentang negara yang diterima dari jaringan. Jika informasi ini tidak tersedia, Anda mungkin akan diminta untuk memilih wilayah Anda, atau Anda dapat memilih wilayah dalam pengaturan Visual Radio. Lihat "Pengaturan", hal. 26.

## Mendengarkan radio

Perhatikan bahwa kualitas siaran radio tergantung pada jangkauan stasiun radio di wilayah tersebut.

Radio FM akan tergantung pada antena selain antena ponsel. Headset atau perangkat tambahan yang kompatibel harus terpasang ke telepon agar radio FM berfungsi dengan baik.

Tekan 🚱 , lalu pilih Aplikasi > Radio. Untuk memulai pencarian stasiun radio, pilih [ 🛋 atau | 🛫 . Untuk mengubah frekuensi secara manual, pilih Pilihan > Cari gelomb. manual.

Jika sebelumnya Anda telah menyimpan stasiun radio, pilih | m atau m untuk melanjutkan ke stasiun radio tersimpan berikutnya atau sebelumnya, atau tekan tombol angka yang sesuai untuk memilih lokasi memori stasiun.

Untuk menyesuaikan volume, tekan tombol volume. Untuk mendengarkan radio dengan menggunakan loudspeaker, pilih Pilihan > Aktifkan loudspeaker.
Peringatan: Dengarkan musik pada tingkat volume suara sedang. Mendengarkan musik dengan volume suara tinggi secara terus-menerus dapat merusak telinga Anda. Jangan pegang telepon di dekat telinga Anda apabila loudspeaker sedang digunakan, karena volume suara yang keluar mungkin sangat keras.

Untuk melihat stasiun radio yang tersedia sesuai lokasi, pilih Pilihan > Direktori stasiun (layanan jaringan).

Untuk menyimpan stasiun yang sekarang aktif ke daftar stasiun, pilih Pilihan > Simpan stasiun. Untuk membuka daftar stasiun tersimpan, pilih Pilihan > Stasiun.

Untuk kembali ke modus siaga dan membiarkan radio FM diputar di latar belakang, pilih Pilihan > Putar di latar belakang.

## Melihat konten visual

Untuk memastikan ketersediaan dan biaya, dan untuk berlangganan ke layanan ini, hubungi operator jaringan atau penyedia layanan Anda.

Untuk melihat konten visual yang tersedia pada stasiun yang dicari, pilih **[ 3]** atau Pilihan > Aktifkan layar visual. Jika ID layanan visual belum disimpan untuk stasiun tersebut, masukkan ID, atau pilih Ambil untuk mencarinya dalam direktori stasiun (layanan jaringan). Setelah sambungan ke layanan visual terjalin, layar menampilkan konten visual yang aktif.

Untuk mengubah pengaturan tampilan konten visual, pilih Pilihan > Pengaturan tampilan.

# Stasiun tersimpan

Anda dapat menyimpan hingga 20 stasiun radio ke dalam radio. Untuk membuka daftar stasiun, pilih Pilihan > Stasiun.

Untuk mendengarkan salah satu stasiun tersimpan, pilih Pilihan > Stasiun > Dengar. Untuk menampilkan konten visual stasiun dengan layanan Visual Radio, pilih Pilihan > Stasiun > Aktifkan layar visual.

Untuk mengubah rincian stasiun, pilih Pilihan > Stasiun > Edit.

# Pengaturan

Pilih Pilihan > Pengaturan dan dari berikut ini:

Nada pengaktifan—Pilih jika nada akan diputar saat aplikasi diaktifkan.

Layar mulai otomatis—Pilih Ya untuk meminta agar layanan Visual Radio aktif secara otomatis apabila Anda memilih salah satu stasiun tersimpan yang menawarkan layanan Visual Radio. Jalur akses—Pilih jalur akses yang digunakan untuk sambungan data. Anda tidak memerlukan jalur akses untuk menggunakan aplikasi sebagai radio FM biasa.

Daerah sekarang—Pilih wilayah Anda saat ini. Pengaturan ini hanya ditampilkan jika tidak tersedia jangkauan jaringan saat aplikasi diaktifkan.

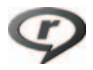

# RealPlayer

Tekan  ${
m ($ {
m p} $ {
m o} $ {
m o} $ {
m o} $ {
m o} $ {
m o} $ {
m o} $ {
m o} $ {
m o} $ {
m o} $ {
m o} $ {
m o} $ {
m o} $ {
m o} $ {
m o} $ {
m o} $ {
m o} $ {
m o} $ {
m o} $ {
m o} $ {
m o} $ {
m o} $ {
m o} $ {
m o} $ {
m o} $ {
m o} $ {
m o} $ {
m o} $ {
m o} $ {
m o} $ {
m o} $ {
m o} $ {
m o} $ {
m o} $ {
m o} $ {
m o} $ {
m o} $ {
m o} $ {
m o} $ {
m o} $ {
m o} $ {
m o} $ {
m o} $ {
m o} $ {
m o} $ {
m o} $ {
m o} $ {
m o} $ {
m o} $ {
m o} $ {
m o} $ {
m o} $ {
m o} $ {
m o} $ {
m o} $ {
m o} $ {
m o} $ {
m o} $ {
m o} $ {
m o} $ {
m o} $ {
m o} $ {
m o} $ {
m o} $ {
m o} $ {
m o} $ {
m o} $ {
m o} $ {
m o} $ {
m o} $ {
m o} $ {
m o} $ {
m o} $ {
m o} $ {
m o} $ {
m o} $ {
m o} $ {
m o} $ {
m o} $ {
m o} $ {
m o} $ {
m o} $ {
m o} $ {
m o} $ {
m o} $ {
m o} $ {
m o} $ {
m o} $ {
m o} $ {
m o} $ {
m o} $ {
m o} $ {
m o} $ {
m o} $ {
m o} $ {
m o} $ {
m o} $ {
m o} $ {
m o} $ {
m o} $ {
m o} $ {
m o} $ {
m o} $ {
m o} $ {
m o} $ {
m o} $ {
m o} $ {
m o} $ {
m o} $ {
m o} $ {
m o} $ {
m o} $ {
m o} $ {
m o} $ {
m o} $ {
m o} $ {
m o} $ {
m o} $ {
m o} $ {
m o} $ {
m o} $ {
m o} $ {
m o} $ {
m o} $ {
m o} $ {
m o} $ {
m o} $ {
m o} $ {
m o} $ {
m o} $ {
m o} $ {
m o} $ {
m o} $ {
m o} $ {
m o} $ {
m o} $ {
m o} $ {
m o} $ {
m o} $ {
m o} $ {
m o} $ {
m o} $ {
m o} $ {
m o} $ {
m o} $ {
m o} $ {
m o} $ {
m o} $ {
m o} $ {
m o} $ {
m o} $ {
m o} $ {
m o} $ {
m o} $ {
m o} $ {
m o} $ {
m o} $ {
m o} $ {
m o} $ {
m o} $ {
m o} $ {
m o} $ {
m o} $ {
m o} $ {
m o} $ {
m o} $ {
m o} $ {
m o} $ {
m o} $ {
m o} $ {
m o} $ {
m o} $ {
m o} $ {
m o} $ {
m o} $ {
m o} $ {
m o} $ {
m o} $ {
m o} $ {
m o} $ {
m o} $ {
m o} $ {
m o} $ {
m o} $ {
m o} $ {
m o} $ {
m o} $ {
m o} $ {
m o} $ {
m o} $ {
m o} $ {
m o} $ {
m o} $ {
m o} $ {
m o} $ {
m o} $ {
m o} $ {
m o} $ {
m o} $ {
m o} $ {
m o} $ {
m o} $ {
m o} $ {
m o} $ {
m o} $ {
m o} $ {
m o} $ {
m o} $ {
m o} $ {
m o} $ {
m o} $ {
m o} $ {
m o} $ {
m o} $ {
m o} $ {
m o} $ {
m o} $ {
m o} $ {
m o} $ {
m o} $ {
m o} $ {
m o} $ {
m o} $ {
m o} $ {
m o} $ {
m o}$ 

RealPlayer mendukung file dengan ekstensi sepeti .3gp, .mp4 atau .rm. Namun, RealPlayer mungkin tidak mendukung semua format file atau semua variasi format file. Misalnya, RealPlayer akan mencoba untuk membuka semua file .mp4, namun beberapa file .mp4 mungkin berisi konten yang tidak sesuai dengan standar 3GPP, dan karena itu tidak didukung oleh telepon ini.

# Memutar klip video

- Untuk memutar file media yang tersimpan dalam memori telepon, atau pada kartu memori (jika terpasang), pilih Pilihan > Buka lalu dari berikut: Klip terakhir—untuk memutar salah satu dari enam file yang terakhir diputar dalam RealPlayer. Klip disimpan—untuk memutar file yang disimpan dalam Galeri. Lihat "Galeri", hal. 9.
- $2 \quad \text{Gulir ke file, lalu tekan} \ \textcircled{\begin{tabular}{ll} \bullet \\ \bullet \end{array} untuk memutar file tersebut. \end{tabular}$

Cara pintas saat pemutaran berlangsung:

- Untuk maju cepat, tekan terus .
- Untuk mundur dalam file media, tekan terus
- Untuk meredam (mute) suara, tekan terus tombol volume ke bawah pada samping telepon Anda sampai
   ditampilkan. Untuk mengaktifkan suara, tekan terus tombol volume sampai Anda melihat ().

# Pengaliran konten melalui udara

Banyak penyedia layanan mengharuskan Anda untuk menggunakan jalur akses Internet (IAP) sebagai jalur akses standar Anda. Penyedia layanan lainnya memperbolehkan Anda menggunakan jalur akses WAP.

Jalur akses dapat dikonfigurasi saat Anda menggunakan telepon ini untuk pertama kali.

Untuk informasi lebih lanjut, hubungi operator selular Anda.

Pada RealPlayer, Anda hanya dapat membuka alamat URL rtsp://. Namun, RealPlayer akan mengenali link http ke file .ram.

Untuk mengalirkan konten melalui udara, pilih link pengaliran (streaming) yang tersimpan dalam Galeri, pada halaman Web, atau yang diterima dalam pesan teks atau pesan multimedia. Sebelum pengaliran konten langsung dimulai, telepon Anda akan menghubungi situs tersebut dan mulai memuatkan konten. Konten tersebut tidak disimpan dalam telepon Anda.

## Menerima pengaturan RealPlayer

Anda mungkin menerima pengaturan RealPlayer dalam pesan teks khusus dari operator jaringan atau penyedia layanan. Lihat "Data dan pengaturan", hal. 51. Untuk informasi lebih lanjut, hubungi operator jaringan atau penyedia layanan Anda.

### Mengubah pengaturan RealPlayer

Pilih Pilihan > Pengaturan dan dari berikut ini:

Video—agar RealPlayer mengulang secara otomatis klip video setelah selesai diputar.

Sambungan—untuk memilih apakah akan menggunakan server proxy, mengubah jalur akses standar,

dan menetapkan jangkauan port yang digunakan saat menghubungkan. Hubungi penyedia layanan selular Anda untuk memperoleh pengaturan yang benar.

### Pengaturan proxy

Gunakan proxy–Untuk menggunakan server proxy, pilih Ya.

Alamat server proxy—Untuk memasukkan alamat IP dari server proxy.

Nomor port proxy-Masukkan nomor port server proxy.

≥⊌<

**Glosari**: Server proxy adalah server penengah antara server media dan penggunanya. Beberapa penyedia layanan menggunakan server proxy untuk menyediakan pengamanan tambahan atau mempercepat akses untuk browse halaman yang berisi klip suara atau video.

### Pengaturan jaringan

Jalur akses default—Gulir ke jalur akses yang akan Anda gunakan untuk menghubung ke Internet, lalu tekan 

.

Waktu online—Tetapkan waktu untuk RealPlayer untuk memutuskan sambungan ke jaringan apabila Anda menghentikan sementara pemutaran klip media melalui link jaringan. Pilih Ditentu pengguna, lalu tekan (). Masukkan waktu, lalu pilih OK. Port UDP terendah—Masukkan nomor port terendah kisaran port server. Nilai minimalnya adalah 1024.

Port UDP tertinggi–Masukkan nomor port tertinggi kisaran port server. Nilai maksimalnya adalah 65535.

Pilih Pilihan > P'aturan lanjutan untuk mengedit nilai bandwidth untuk jaringan yang berbeda.

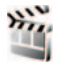

# Sutradara film

Untuk membuat muvee, tekan 4; , lalu pilih Galeri > Foto & video > Pilihan > Edit > Buat muvee.

muvees adalah klip video pendek yang diedit, yang dapat berisikan video, foto, musik dan teks. Quick muvee dibuat secara otomatis oleh Sutradr. film setelah Anda memilih gaya muvee. Sutradr. film menggunakan musik dan teks standar yang sesuai dengan gaya yang dipilih. Dalam muvee khusus Anda dapat memilih klip video dan musik, foto dan gaya Anda sendiri, serta menambahkan pesan pembuka dan penutup. Anda dapat mengirim muvee melalui MMS.

Muvees dapat disimpan dalam folder Foto & video di Galeri dalam format .3gp.

## Membuat quick muvee

- 1 Di Galeri, pilih foto dan video untuk muvee dan Pilihan > Edit > Buat muvee. Tampilan pemilihan gaya terbuka.
- 2 Pilih gaya untuk muvee dari daftar gaya.
- 3 Pilih Pilihan > Buat muvee.

# Membuat muvee khusus

- 1 Di Galeri, pilih foto dan video untuk muvee dan Pilihan > Edit > Buat muvee. Tampilan pemilihan gaya terbuka.
- 2 Gulir ke gaya yang dikehendaki dan pilih Pilihan > Serasikan.
- 3 Pilih klip yang akan Anda masukkan ke dalam muvee dalam Video dan foto atau Musik. Dalam Video dan foto, Anda dapat menentukan urutan file yang akan diputar dalam muvee. Untuk memilih file yang akan dipindahkan, tekan . Kemudian gulir ke file di bawah yang Anda inginkan untuk menempatkan file yang ditandai, lalu tekan . Untuk menambah atau membuang foto dan video dari muvee, pilih Pilihan > Tambah/Hapus.

Untuk memotong klip video, dalam Video dan foto, pilih Pilihan > Pilih konten. Lihat "Memilih konten", hal. 30. Dalam Pesan Anda dapat menambahkan teks pembuka dan penutup ke muvee.

Dalam Panjang, Anda dapat menentukan panjang muvee. Pilih dari berikut ini:

Ditentukan pengguna—untuk menentukan panjang muvee

Pesan multimedia—untuk mengoptimalkan panjang muvee untuk pengiriman MMS

Sama dengan musik—untuk menetapkan durasi muvee agar sama dengan klip musik pilihan

Pilih otomatis—untuk memasukkan semua gambar dan klip video pilihan ke dalam muvee

- 4 Pilih Pilihan > Buat muvee. Tampilan pratinjau terbuka.
- 5 Untuk pratinjau muvee khusus sebelum menyimpannya, pilih Pilihan > Putar.

6 Untuk menyimpan muvee, pilih Pilihan > Simpan.

Untuk membuat muvee khusus yang baru dengan menggunakan pengaturan gaya yang sama, pilih Pilihan > Buat kembali.

### Memilih konten

Untuk mengedit klip video yang dipilih, dalam folder Video dan foto, pilih Pilihan > Pilih konten. Anda dapat memilih bagian klip video yang akan dimasukkan atau dikeluarkan dalam muvee. Pada geseran, hijau adalah untuk bagian yang dimasukkan, merah untuk yang dikeluarkan, dan abu-abu untuk bagian netral. Untuk memasukkan salah satu bagian klip video dalam muvee, gulir ke bagian tersebut, lalu pilih Pilihan > Termasuk. Untuk mengeluarkan salah satu bagian, pilih Pilihan > Kesampingkan. Untuk mengeluarkan suatu bidikan, pilih Pilihan > Kesampingkan bidikan.

Untuk membiarkan Sutradr. film secara acak memasukkan atau mengeluarkan bagian klip video, gulir ke bagian tersebut, lalu pilih Pilihan > Tandai sebagai netral.

Untuk membiarkan Sutradr. film secara acak memasukkan atau mengeluarkan beberapa bagian klip video, pilih Pilihan > Tandai sebagai netral.

### Pengaturan

Dalam tampilan pemilihan gaya, pilih Pilihan > Serasikan > Pengaturan untuk mengedit pilihan berikut:

Memori digunakan—Pilih tempat penyimpanan muvee Anda.

Resolusi—Pilih resolusi muvee Anda. Pilih Otomatis untuk menggunakan resolusi optimal berdasarkan jumlah dan panjang klip video yang sudah Anda pilih.

Nama muvee default—Tentukan nama standar untuk muvee.

# Nokia N73 Music Edition

# Tombol akses musik (Nokia N73 Music Edition)

Bagian ini menjelaskan tentang tombol akses musik pada perangkat Nokia N73 Music Edition Anda.

Dengan tombol akses musik, Anda dapat mengakses cepat Pemutar musik dan Radio.

Untuk membuka tampilan Putar sekarang dalam Pemutar musik, tekan  $\boldsymbol{a}$  .

Untuk membuka Radio, tekan terus 7 . Untuk mendengarkan Radio dan mengkonfigurasikan pengaturan, lihat "Visual Radio", hal. 25. Untuk menutup Radio, pilih Keluar.

Tip! Agar aplikasi tetap terbuka dan musik diputar di latar belakang, tekan 4 dua kali untuk kembali ke modus siaga.

# Pemutar musik (Nokia N73 Music Edition)

Bagian ini menjelaskan tentang pemutar musik pada perangkat Nokia N73 Music Edition Anda.

Pemutar musik mendukung file dengan ekstensi AAC, AAC+, eAAC+, MP3, WMA, WAV, 3GP, 3GPP, MPEG, MP4, M4A, DCF, dan M3U. Pemutar musik mungkin tidak mendukung semua fitur format file tertentu atau semua variasi format file.

Untuk informasi lebih lanjut tentang pemutar, pilih Pilihan > Petunjuk untuk petunjuk tentang konteks tertentu.

Perlindungan hak cipta mungkin melarang penyalinan, modifikasi, pengiriman, atau pengalihan beberapa gambar, musik (termasuk nada dering), dan materi lain.

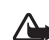

Peringatan: Dengarkan musik pada tingkat volume suara sedang. Mendengarkan musik dengan volume suara tinggi secara terus-menerus dapat merusak pendengaran Anda. Jangan pegang perangkat di dekat telinga Anda bila loudspeaker sedang digunakan, karena volume suara yang terdengar mungkin sangat keras.

# Memutar lagu

- 1 Tekan 🎜 .
- 2 Gerakkan tombol gulir untuk menelusuri lagu, artis, atau kategori lain yang diinginkan lalu tekan tombol gulir untuk membuka daftar kategori.
- 3 Tekan tombol gulir untuk mulai memutar lagu yang dipilih. Gunakan tombol gulir untuk menelusuri kontrol.

Untuk membuka tampilan Putar sekarang pemutar musik dari tampilan lain, tekan 🧳 . Tekan kembali, untuk kembali ke tampilan sebelumnya.

Untuk memilih musik lain untuk diputar dalam tampilan Putar sekarang, pilih Pilihan > Ke menu Musik.

Untuk memperbarui perpustakaan setelah Anda mengubah pilihan lagu pada perangkat, buka Menu musik, lalu pilih Pilihan > Refresh Perp. mus..

Lagu pada kartu memori hanya tersedia bila kartu memori dimasukkan.

# Indikator

### Ikon pada Pemutar musik:

- → Mengulang lagu
- —Ulang semua
- 🗲 Putar acak aktif

A –Loudspeaker dimatikan (ditampilkan pada munculan volume)

# Modus pemutaran

# Pemutaran acak

- Andromeda Melody Mixer
- 1 Untuk mengaktifkan atau menonaktifkan pemutaran acak, pilih Pilihan > Putar acak.
- 2 Pilih Tidak aktif atau Aktif. Tampilan Putar sekarang ditampilkan dengan atau tanpa ikon putar acak 🖨 di sudut kanan atas.

## Pemutaran berulang

1 Untuk mengulang lagu yang sedang diputar, semua lagu, atau menghentikan perulangan, pilih Pilihan > Ulang.

2 Pilih Tidak aktif, Semua, atau Ulangi lagu. Tampilan Putar sekarang ditampilkan dengan atau tanpa ikon ulang semua → atau ulang lagu → di sudut kanan atas.

### Mengubah suara

### Equalizer

Untuk mengubah nada pemutaran musik saat memutar lagu dalam tampilan Putar sekarang, pilih Pilihan > Ekualiser.

Untuk menggunakan salah satu pengaturan preset ekualiser, pilih dengan tombol gulir, lalu pilih Aktifkan. Setiap preset dilengkapi dengan pengaturan ekualiser grafis 5-band berbeda.

### Mengubah preset ekualiser

- Untuk membuat preset baru, pilih Pilihan > Preset baru. Untuk mengubah preset yang sudah ada pilih Pilihan > Edit. Preset default tidak dapat dihapus.
- 2 Untuk membuat pengaturan frekuensi, gerakkan joystick ke kiri atau kanan untuk memilih frekuensi rendah, sedang, atau tinggi dan ke atas atau bawah untuk mengeraskan atau mengecilkan volume band frekuensi yang dipilih.
- 3 Untuk mereset ke nilai aslinya, pilih Pilihan > Reset ke default.

Untuk menghapus preset, gulir ke preset tersebut, lalu tekan **C**. Preset default tidak dapat dihapus.

### Pengaturan audio

Untuk mengubah balance dan efek stereo atau memperkuat bass, pilih Pilihan > Pengaturan audio.

# Ke Toko musik

Di Toko musik Anda dapat mencari, browsing, dan membeli musik untuk di-download ke perangkat Anda. Keragaman layanan musik dan ketersediaan dan tampilan Toko musik dapat bervariasi.

- Dalam Menu musik, pilih Pilihan > Ke Toko musik. (Pilihan ini tidak tersedia jika alamat Web layanan musik belum ditetapkan. Lihat "Pengaturan Toko musik", hal. 33).
- 2 Tentukan salah satu pilihan pada layar untuk mencari, browsing, atau memilih nada dering.

### Pengaturan Toko musik

Pengaturan ini mungkin juga telah ditetapkan dan tidak dapat diedit.

Anda harus memiliki sambungan Internet yang berlaku untuk menggunakan layanan ini. Untuk rinciannya, lihat "Jalur akses", hal. 112. Ketersediaan dan tampilan pengaturan Toko musik mungkin bervariasi.

Anda juga harus menetapkan alamat Web toko musik dalam pengaturan toko musik.

Untuk mengubah atau menantukan alamat Web Toko musik, buka Menu musik, lalu pilih Pilihan > Ke Toko musik. (Toko musik mungkin juga tersedia sebagai cara pintas terpisah dalam folder Operator.)

Dalam Toko musik, pilih Pilihan > Pengaturan. Tentukan berikut ini:

Alamat:-Masukkan alamat Web dari layanan Toko musik.

Nama pengguna:--Masukkan nama pengguna Anda untuk Toko musik. Jika kolom ini dibiarkan kosong, Anda mungkin harus memasukkan nama pengguna Anda saat login.

Sandi:—Masukkan sandi Anda untuk Toko musik. Jika kolom ini dibiarkan kosong, Anda mungkin harus memasukkan sandi Anda saat login.

# Mentransfer musik

Anda dapat mentransfer musik dari PC yang kompatibel atau perangkat lain yang kompatibel menggunakan kabel USB atau konektivitas Bluetooth. Untuk rincian tentang menghubungkan perangkat Anda, lihat "Sambungan", hal. 92. Persyaratan PC:

- · Sistem operasi Windows XP (atau yang lebih baru).
- Versi aplikasi Windows Media Player yang kompatibel.
- Nokia PC Suite 6.7 atau yang lebih baru. Perangkat lunak ini tersedia untuk diinstalasi dari CD-ROM paket penjualan.

Metode koneksi:

- Kabel data USB (miniUSB USB)
- PC yang kompatibel dengan konektivitas Bluetooth

### Mentransfer dari PC

Anda dapat menggunakan tiga metode yang berbeda untuk mentransfer file:

 Untuk melihat perangkat Anda pada PC sebagai hard drive eksternal dengan mana Anda dapat mentransfer file data apa saja, buat koneksi dengan kabel CA-53 atau konektivitas Bluetooth. Jika Anda menggunakan kabel USB, pilih Transfer data sebagai metode koneksi pada perangkat Anda. Metode ini memberi Anda kontrol penuh pada apa dan ke mana Anda pindahkan, tetapi Anda tidak dapat melihat semua informasi file. Anda mungkin tidak dapat mentransfer materi yang diproteksi dari penyalinan. Untuk memperbarui perpustakaan setelah Anda mengubah pilihan lagu pada perangkat, buka Menu musik, lalu pilih Pilihan > Refresh Perp. mus.

- Untuk mensinkronisasikan musik dengan Windows Media Player, pasang kabel USB lalu pilih Pemutar media sebagai metode koneksi. Metode ini bagus jika Anda ingin mensinkronisasikan semua atau beberapa file musik antara PC yang kompatibel dan perangkat Anda.
- Untuk menggunakan Nokia Music Manager pada Nokia PC Suite, pasang kabel USB, lalu pilih PC Suite sebagai metode koneksi.

### Transfer musik

Baik Windows Media Player maupun Nokia Music Manager pada Nokia PC Suite telah dioptimalkan untuk mentransfer file musik. Untuk informasi tentang mentransfer musik dengan Nokia Music Manager, lihat Buku Petunjuk Nokia PC Suite pada CD-ROM yang menyertai Nokia N73 Anda.

Petunjuk berikut ini diberikan berdasarkan informasi mengenai versi terbaru Windows Media Player yang kompatibel pada saat dokumen ini disusun. Untuk informasi terkini lihat buku petunjuk dan petunjuk Windows Media Player yang terkait.

#### Sinkronisasi manual

Setelah menghubungkan perangkat Anda dengan PC yang kompatibel, Windows Media Player akan memilih sinkronisasi manual jika tidak tersedia cukup memori pada perangkat Anda. Dengan sinkronisasi manual manual, Anda dapat memilih lagu dan playlist yang akan dipindah, disalin, atau dihapus.

Pertama kali menghubungkan ke perangkat Anda harus memasukkan nama yang digunakan sebagai nama perangkat pada Windows Media Player.

#### Untuk mentransfer pilihan manual:

- Setelah perangkat Anda terhubung dengan Windows Media Player, pilih perangkat Anda pada panel navigasi, jika ada lebih dari satu perangkat yang terhubung.
- 2 Geser lagu atau album yang akan disinkronisasikan ke panel daftar. Untuk menghapus lagu atau album, pilih salah satu item dalam daftar lalu klik Hapus dari daftar.
- 3 Periksa apakah panel daftar berisi file yang akan disinkronisasikan dan tersedia cukup memori pada perangkat. Klik Mulai Sinkron untuk memulai sinkronisasi.

### Sinkronisasi otomatis

Untuk mengubah pilihan transfer file standar pada Windows Media Player, klik tanda panah di bawah Sinkron, pilih perangkat Anda, lalu klik Atur Sinkron. Hapus atau pilih kotak penanda Sinkron perangkat ini secara otomatis.

#### Jika kotak penanda Sinkron perangkat ini secara otomatis dipilih dan Anda menyambungkan perangkat Anda, perpustakaan musik N73 Anda akan diperbarui secara otomatis berdasarkan playlist yang telah Anda pilih pada Windows Media Player.

Jika tidak ada playlist yang dipilih, seluruh perpustakaan musik akan dipilih untuk sinkronisasi. Perhatikan bahwa perpustakaan PC Anda mungkin berisi lebih banyak file dari yang dapat ditampung oleh memori perangkat dan kartu memori Nokia N73 Anda. Lihat petunjuk Windows Media Player untuk informasi lebih lanjut.

Playlist pada perangkat Anda tidak disinkronkan dengan playlist Windows Media Player.

# Daftar putar

### Membuat playlist

Untuk membuat daftar putar (playlist) lagu:

- 1 Pilih Pilihan > Buat playlist dalam tampilan Playlist.
- 2 Masukkan nama untuk playlist, lalu pilih OK atau tekan tombol gulir.
- **3** Perluas dan perkecil judul artis untuk mencari lagu yang akan dimasukkan ke dalam playlist. Tekan tombol gulir untuk menambahkan item. Untuk menampilkan daftar lagu di bawah judul artis, geser tombol gulir ke kanan. Untuk menyembunyikan daftar lagu, gerakkan tombol gulir ke kiri.

4 Setelah selesai membuat pilihan, pilih Selesai.

### Menambahkan lagu ke playlist

Anda dapat menambahkan lagu ke playlist yang sudah ada atau membuat playlist baru.

- 1 Dalam daftar lagu, pilih Pilihan > Tambah lagu.
- 2 Perluas dan perkecil judul artis untuk mencari lagu yang akan dimasukkan ke dalam playlist. Tekan tombol gulir untuk menambahkan item. Untuk menampilkan daftar lagu di bawah judul artis, geser tombol gulir ke kanan. Untuk menyembunyikan daftar lagu, gerakkan tombol gulir ke kiri.
- 3 Setelah selesai membuat pilihan, pilih Selesai.
- Tip! Anda bahkan dapat menambahkan lagu ke playlist yang sedang diputar. Untuk mencari lagu masukkan huruf awalnya dengan tombol.

### Mengatur ulang lagu

- 1 Pilih Pilihan > Daft. perekam dalam tampilan playlist.
- 2 Lagu yang dipilih siap untuk dipindahkan. Gulir ke atas atau bawah untuk memindahkan atau biarkan di sana.
- 3 Pilih Gugurkan.
- 4 Gulir ke lagu yang akan Anda pindahkan.
- 5 Pilih Masukkan.
- 6 Gulir ke posisi baru.
- 7 Pilih Gugurkan.

- 8 Setelah Anda selesai mengatur ulang daftar, pilih Selesai.
- Tip! Untuk memasukkan dan menggugurkan, Anda juga dapat menekan tombol gulir.

### Menghapus lagu dari playlist

Anda dapat menghapus lagu dari playlist.

- 1 Pilih salah satu lagu dalam playlist.
- 2 Pilih Pilihan > Hapus dari playlist.
- **3** Pilih Ya untuk konfirmasi. Penghapusan ini tidak menghapus lagu dari perangkat, hanya mengeluarkannya dari playlist.

### Menambahkan item dari tampilan ke playlist

Anda dapat menambahkan lagu, album, artis, aliran, dan komposer dari berbagai tampilan Menu musik ke playlist yang ada atau playlist baru.

- 1 Pada tampilan Menu musik yang terbuka, pilih salah satu item.
- 2 Pilih Pilihan > Tambah ke playlist > Playlist disimpan atau Playlist baru.
- 3 Jika Anda memilih Playlist baru, masukkan nama untuk playlist, lalu pilih OK. Jika Anda memilih Playlist disimpan, pilih playlist tersebut lalu OK.
- Tip! Pada beberapa tampilan Anda dapat memilih beberapa lagu untuk ditambahkan dengan memilih Pilihan > Tandai/Hapus tanda > Tandai.

Tip! Anda dapat menambahkan lagu yang sedang Anda dengarkan ke playlist.

### **Rincian playlist**

Pada tampilan Playlist, pilih Pilihan > Rincian playlist. Informasi berikut ini ditampilkan:

Nama-Nama playlist tersebut

Lagu–Jumlah lagu yang ada dalam playlist

Tanggal-Tanggal playlist terakhir diubah

Waktu-Waktu playlist terakhir diubah

### Playlist otomatis

Playlist berikut ditampilkan secara otomatis dalam tampilan playlist:

Trek sering diputar—Berisi hingga 40 lagu yang paling sering diputar dari lagu yang belum lama diputar.

Trek saat ini–Berisi hingga 40 lagu yang paling sering diputar, dari lagu terlama dan diakhiri dengan lagu yang terakhir diputar.

Tamb. yang t'akhir—Berisi lagu yang telah Anda tambahkan ke perpustakaan dalam seminggu terakhir.

## Pilihan yang tersedia

Item berikut ini tersedia sebagai pilihan dalam berbagai tampilan pemutar musik:

Ke Memutar sekarang–Membuka tampilan informasi tentang lagu yang sedang diputar

Ke Toko musik—Membuka sambungan nirkabel ke toko Web, di mana Anda dapat mencari, browsing, dan membeli musik

Refresh Perp. mus.—Memperbarui daftar perpustakaan dengan memindai lagu baru pada memori perangkat dan kartu memori perangkat Anda dan menghapus penghubung yang terputus

Rincian lagu/Rincian playlist/Rinc. Perp. musik-Menampilkan informasi tentang item yang dipilih

Petunjuk-Membuka aplikasi petunjuk

Buat playlist—Membuka tampilan di mana Anda dapat membuat playlist baru

Kirim—Memungkinkan Anda untuk mengirim item yang dipilih ke perangkat lain yang kompatibel

Hapus—Menghapus item yang dipilih setelah konfirmasi. Lagu tersebut akan dihapus secara permanen dari memori perangkat atau kartu memori perangkat Anda.

Ubah nama-Mengubah nama item yang dipilih

Tambah ke playlist—Menambahkan item yang dipilih ke playlist yang ada atau playlist baru

Seni album—Membuka tampilan yang akan menunjukkan seni album yang terlampir ke album atau lagu yang dipilih. Anda dapat mengubah atau menambahkan seni album menggunakan foto pada perangkat Anda.

Tandai/Hapus tanda—Memungkinkan Anda untuk memilih beberapa item tindakan.

Ttpk. sbg. nd. dering—Menetapkan lagu yang dipilih sebagai nada dering dari profil yang aktif. Untuk unjuk kerja yang optimal, simpan nada dering dalam memori perangkat.

Daftar perekam-Mengatur ulang lagu dalam playlist.

### Pilihan hanya dalam tampilan Putar Sekarang

Ke menu Musik-Membuka tampilan Menu musik

Putar acak—Mengaktifkan atau menonaktifkan modus putar acak. Dalam modus putar acak lagu-lagu diputar secara acak.

Ulang–Mengulang lagu atau semua lagu dalam daftar yang sedang diputar.

Ekualiser—Membuka tampilan di mana Anda dapat mengatur keseimbangan frekuensi suara.

Mulai visualisasi—Memilih seni album atau animasi yang ditampilkan saat lagu diputar. Pilih Tutup untuk kembali ke tampilan Putar sekarang.

Pengaturan audio—Membuka tampilan yang memungkinkan Anda untuk mengubah balance suara, gambar stereo dan tanggapan bass.

### Mengubah nama item

- 1 Pilih salah satu Artis, Album, Genre, atau Penggubah dari daftar.
- 2 Pilih Pilihan > Ubah nama.
- 3 Masukkan nama baru, lalu pilih OK. Semua lagu dalam ategori artis, album, aliran, atau penggubah yang dipilih akan diperbarui.

### Melihat dan mengedit rincian lagu

Dalam tampilan lagu, pilih Pilihan > Rincian lagu. Informasi berikut ini ditampilkan dan dapat diedit:

Nama lagu-Nama lagu tersebut

Artis-Nama artis tersebut

Album-Nama album yang berisi lagu ini

Nomor trek-Posisi lagu dalam album yang berisi lagu ini

Tahun–Tahun album tersebut diluncurkan

Genre-Kategori aliran musik dari lagu ini

Penggubah-Nama penggubah lagu ini

Komentar-Komentar apa saja tentang lagu ini

Untuk melihat rincian seperti Format, Durasi, dan Hak Cipta, pilih Pilihan > Lihat rincian file pada tampilan Rincian lagu.

### Rincian perpustakaan

Dalam Menu musik pilih Pilihan > Rinc. Perp. musik. Informasi berikut ini ditampilkan:

Lagu–Jumlah lagu yang ada dalam perpustakaan

Durasi-Lama putar seluruh lagu yang ada

Terpakai–Ukuran total semua file musik dalam perpustakaan

Di-refresh—Tanggal perpustakaan terakhir diperbarui

### Mengatur lagu sebagai nada dering

- 1 Pilih salah satu lagu.
- 2 Pilih Pilihan > Atur sbg. nd. dering. Lagu yang dipilih telah diatur sebagai nada dering untuk profil yang aktif.

# Mengubah seni album

- 1 Pilih salah satu lagu.
- 2 Pilih Pilihan > Seni album.
- 3 Pilih Pilihan > Ubah.
- 4 Gulir ke seluruh foto dalam galeri perangkat Anda, lalu pilih Pilih:.
- 5 Untuk mengembalikan seni album yang asli, pilih Pulihkan yang asli.

# Tentang penyandian audio

Aplikasi seperti Windows Media Player dan Nokia Audio Manager menyandikan file audio dengan codec seperti WMA atau MP3 untuk menghemat memori. Penyandian dilakukan dengan membuang bagian sinyal audio yang tidak atau hampir tidak terdengar oleh telinga manusia.

Terlepas dari enkoder dan kualitas codec, kualitas suara file yang dihasilkan tidak akan sebaik aslinya.

Codec dasar yang didukung oleh perangkat ini adalah AAC, WMA, dan MP3. Semua codec ini memiliki variasi yang berbeda.

### Kecepatan bit

Saat penyandian audio, kualitas suara yang dihasilkan tergantung kecepatan sampel dan kecepatan bit yang digunakan untuk enkoding. Kecepatan sampel dinyatakan dalam ribuan sampel per detik (kHz), dan untuk musik CD kecepatan sampelnya tetap pada 44,1 kHz. Kecepatan bit dinyatakan dalam kilobit per detik (Kbps). Semakin tinggi kecepatan bit, semakin bagus kualitas suaranya.

Tingkat kualitas yang diinginkan mungkin tergantung permintaan Anda, headphone yang digunakan, dan kebisingan di sekitar Anda. Untuk MP3 kecepatan bit antara 128 dan 192 Kbps umumnya cukup bagus untuk mendengarkan musik pop dengan perangkat Anda. WMA atau AAC umumnya memberikan hasil yang serupa dengan MP3 dengan kecepatan bit satu langkah lebih rendah (96-160 Kbps). Variasi dari AAC, seperti AAC+ dan AAC+ disempurnakan (eAAC+) memberikan audio berkualitas CD dengan kecepatan bit serendah 48 Kbps. Musik klasik dan musik bernuansa biasanya membutuhkan kecepatan bit yang lebih tinggi dari musik pop biasa.

Untuk percakapan atau sumber lain di mana kualitas suara kurang penting dibandingkan menghemat ruang penyimpanan, Anda dapat menggunakan kecepatan bit antara 8 dan 64 Kbps. Pada kecepatan bit rendah WMA atau AAC umumnya memberikan hasil yang lebih baik dari MP3.

# Kecepatan bit variabel

Perangkat Anda juga mendukung kecepatan bit variabel (VBR). Kecepatan bit variabel berarti kecepatan bit enkoding bervariasi tergantung pada kerumitan materi yang disandikan. Bila menggunakan VBR, enkoding dioptimalkan untuk mempertahankan kualitas audio yang konstan di sepanjang lagu, agar tidak kehilangan kualitas dalam bagian musik yang rumit seperti dengan enkoding dengan kecepatan bit konstan (CBR).

# Manajemen waktu

Jam

Tekan 49, lalu pilih Aplikasi > Jam. Untuk mengatur alarm baru, pilih Pilihan > Atur alarm. Apabila alarm aktif, 🔉 akan muncul di layar.

Untuk menonaktifkan alarm, pilih Berhenti, atau untuk menghentikan alarm selama 5 menit, pilih Tunda alrm.

Jika waktu alarm tiba saat telepon ini nonaktif, maka telepon akan aktif dengan sendirinya dan membunyikan nada alarm. Jika memilih Berhenti, telepon akan bertanya apakah Anda akan mengaktifkan telepon untuk panggilan. Pilih Tidak untuk menonaktifkan telepon atau Ya untuk melakukan dan menerima panggilan. Jangan pilih Ya apabila penggunaan telepon nirkabel dapat mengganggu atau membahayakan.

Untuk membatalkan alarm, pilih Aplikasi > Jam > Pilihan > Hapus alarm.

# Pengaturan jam

Untuk mengubah pengaturan jam, tekan *§*, lalu pilih Aplikasi > Jam > Pilihan > Pengaturan.

Untuk mengubah waktu atau tanggal, pilih Waktu atau Tanggal.

Untuk mengubah tampilan jam dalam modus siaga, pilih Jenis jam > Analog atau Digital.

Untuk memperbolehkan jaringan ponsel memperbarui informasi waktu, tanggal dan zona waktu ke telepon Anda (layanan jaringan), pilih Wkt. operator jaringan > Pembaruan otomatis.

Untuk mengubah nada alarm, pilih Nada alarm jam.

# Jam dunia

Untuk menambahkan kota ke dalam daftar, pilih Pilihan > Tambah kota. Anda dapat menambahkan maksimum 15 kota ke dalam daftar. Untuk menetapkan kota Anda saat ini, gulir ke kotanya, lalu pilih Pilihan > Kota saya sekarang. Kota tersebut akan muncul di tampilan utama jam, dan waktu pada telepon Anda akan berubah sesuai dengan kota yang dipilih. Periksa apakah waktunya benar dan sesuai dengan zona waktu Anda.

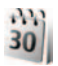

# Kalender

Gunakan Kalender untuk mengingatkan Anda tentang rapat dan hari peringatan, serta untuk melacak tugas dan catatan Anda yang lainnya.

# Membuat catatan kalender

Cara pintas: Pada tampilan hari, minggu, atau bulan, tekan tombol apa saja (1 - 0).
 Catatan rapat akan terbuka, dan karakter yang Anda masukkan ditambahkan ke kolom Subyek.
 Pada tampilan agenda, menekan tombol apa saja akan membuka catatan agenda.

1 Tekan (; , lalu pilih Kalender > Pilihan > Catatan baru dan dari berikut ini:

Rapat—untuk mengingatkan Anda jadwal janji pertemuan pada tanggal dan waktu tertentu

Memo–untuk menulis catatan umum pada hari tertentu

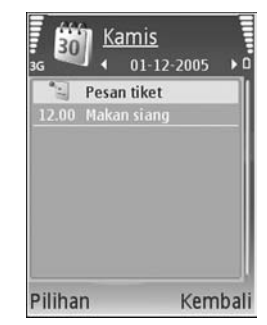

Hari Peringatan-untuk

mengingatkan Anda tentang ulang tahun atau tanggal khusus (catatan yang berulang setiap tahun) Agenda—untuk mengingatkan Anda tentang tugas yang harus dilakukan sebelum tanggal tertentu

- 2 Isi kolom yang tersedia. Untuk mengatur alarm, pilih Alarm > Aktif, lalu masukkan Waktu alarm dan Tanggal alarm. Untuk menambah keterangan untuk janji temu, pilih Pilihan > Tambahkan deskripsi.
- 3 Untuk menyimpan catatan, pilih Selesai.

Apabila kalender membunyikan alarm untuk suatu catatan, pilih Diam untuk menonaktifkan nada alarm kalender. Teks pengingat tetap ditampilkan di layar.

Untuk mengakhiri kalender alarm, pilih Berhenti. Untuk menunda alarm, pilih Tunda alrm.

Tip! Anda dapat menyinkronkan kalender Anda dengan PC yang kompatibel dengan menggunakan Nokia PC Suite. Ketika membuat catatan kalender, atur pilihan Sinkronisasi yang diinginkan.

# Tampilan kalender

Tip! Pilih Pilihan > Pengaturan untuk mengubah hari pertama dalam minggu atau tampilan yang muncul saat Anda membuka kalender.

Dalam tampilan bulan, tanggal yang memiliki catatan kalender, ditandai dengan segi tiga kecil di sudut kanan bawah. Dalam tampilan minggu, memo dan hari peringatan dipasang sebelum jam 8 pagi. Untuk beralih antara tampilan bulan, minggu, hari dan agenda, tekan \*.

Untuk ke tanggal tertentu, pilih Pilihan > Ke tanggal. Untuk langsung ke hari ini, tekan #.

Untuk mengirim catatan kalender ke perangkat yang kompatibel, pilih Pilihan > Kirim.

Untuk mencetak catatan pada printer yang dilengkapi Basic Print Profile (BPP) yang kompatibel dengan konektivitas Bluetooth (misalnya Printer Mobile HP Deskjet 450 atau HP Photosmart 8150), pilih Pilihan > Cetak.

# Mengelola catatan kalender Anda

Menghapus catatan yang sudah berlalu dalam Kalender, akan menghemat ruang memori telepon Anda.

Untuk menghapus lebih dari satu aktivitas sekaligus, ke tampilan bulan, lalu pilih Pilihan > Hapus catatan > Sebelum tanggal atau Semua catatan.

Untuk menandai tugas sebagai yang sudah diselesaikan, gulir ke tugas tersebut dalam tampilan daftar Agenda, lalu pilih Pilihan > Tandai selesai.

# Pengaturan kalender

Untuk mengubah Nada alarm kalender, Tampilan default, Minggu mulai, dan Tampilan minggu, pilih Pilihan > Pengaturan.

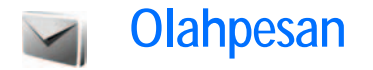

Tekan 🚱 , lalu pilih Olahpesan. (layanan jaringan). Dalam Olahpesan, Anda dapat membuat, mengirim, menerima, melihat, mengedit, dan mengatur pesan teks, pesan multimedia, pesan e-mail, dan pesan teks khusus yang berisi data. Anda juga dapat menerima pesan layanan Web, pesan area, dan mengirim perintah layanan. Pesan dan data yang diterima menggunakan konektivitas Bluetooth atau inframerah ditampung dalam folder Kotak masuk dalam Olahpesan.

Untuk membuat pesan baru, pilih Pesan baru.

Pesan multimedia hanya dapat diterima dan ditampilkan pada telepon yang memiliki fitur kompatibel. Tampilan pesan mungkin berbeda, tergantung telepon penerimanya.

Olahpesan berisi folder berikut:

Kotak masuk—Pesan yang diterima, kecuali e-mail dan pesan area, disimpan di sini. Pesan e-mail disimpan dalam Kotak surat.

Folder saya—Mengatur pesan Anda ke dalam beberapa folder.

Tip! Agar tidak perlu menulis ulang pesan yang sering Anda kirim, gunakan teks dalam folder template.

**Solution** Kotak surat—Hubungkan ke kotak surat jarak jauh Anda untuk mengambil pesan e-mail baru atau melihat secara offline pesan e-mail yang sudah diambil sebelumnya. Lihat "E-mail", hal. 56.

Konsep–Konsep pesan yang belum terkirim disimpan di sini.

Terkirim—20 pesan terakhir yang telah terkirim, kecuali pesan yang dikirim dengan menggunakan konektivitas Bluetooth atau inframerah, disimpan di sini. Untuk mengubah jumlah pesan yang akan disimpan, lihat "Pengaturan Yang lain", hal. 58.

Kotak keluar–Pesan yang menunggu untuk dikirim disimpan sementara di sini.

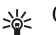

**Contoh:** Pesan akan disimpan dalam kotak keluar, misalnya, apabila telepon Anda berada di luar jangkauan jaringan. Anda juga dapat menjadwalkan pesan e-mail untuk dikirim pada waktu berikutnya Anda menghubung ke kotak surat jarak jauh Anda.

Laporan—Anda dapat meminta jaringan agar menyampaikan laporan pengiriman pesan teks dan pesan multimedia yang sudah terkirim (layanan jaringan). Anda mungkin tidak dapat menerima laporan pengiriman tentang pesan multimedia yang dikirim ke alamat e-mail. ✔ Tip! Apabila folder standar sudah dibuka, Anda dapat beralih di antara folder-folder tersebut dengan menekan ● atau ▲.

Untuk memasukkan dan mengirim permintaan layanan (juga dikenal sebagai perintah USSD), seperti perintah pengaktifan untuk layanan jaringan, ke penyedia layanan Anda, pilih Pilihan > Perintah layanan dalam tampilan utama Olahpesan.

Pesan area (layanan jaringan) memungkinkan Anda untuk menerima pesan tentang berbagai topik, seperti laporan cuaca atau kondisi lalu lintas, dari penyedia layanan Anda. Untuk ketersediaan dan nomor-nomor topik terkait, hubungi penyedia layanan Anda. Pada tampilan utama Olahpesan, pilih Pilihan > Pesan area. Pada tampilan utama, Anda dapat melihat status topik, nomor topik, nama topik, dan apakah topik sudah ditandai () untuk tindakan selanjutnya.

Pesan area tidak dapat diterima dalam jaringan UMTS. Sambungan data paket mungkin akan menghalangi penerimaan pesan area.

# Menulis teks

ABC, abc, dan Abc menunjukkan modus karakter yang dipilih. 123 menunjukkan modus angka.

# Input teks biasa

Muncul di layar apabila Anda menulis teks dengan menggunakan input teks biasa.

- Tekan tombol angka (1 9) berulang kali sampai karakter yang dikehendaki muncul. Pada tombol angka tersedia karakter selain yang tercetak di tombol tersebut.
- Untuk menyisipkan spasi, tekan 0.
   Untuk memindahkan kursor ke baris berikutnya, tekan 0 tiga kali.

# Input teks prediksi

Anda dapat memasukkan huruf apa saja dengan menekan tombol sekali. Input teks prediksi dibuat berdasarkan kamus built-in yang dapat Anda tambah dengan kata baru. ditampilkan apabila Anda menulis teks dengan menggunakan input teks prediksi.

1 Untuk mengaktifkan input teks prediksi, tekan ⊗ lalu pilih Teks prediktif aktif. Ini mengaktifkan input teks prediksi untuk semua editor dalam telepon.

2 Tulis kata yang dikehendaki, lalu tekan tombol 2 – 9 . Tekan setiap tombol hanya sekali untuk satu huruf. Misalnya, untuk menulis "Nokia" apabila kamus bahasa Inggris yang dipilih, tekan 6 untuk N, 6 untuk o, 5

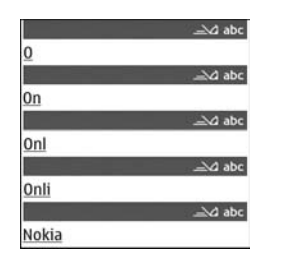

untuk k, 4 untuk i, dan 2 untuk a.

Usulan kata akan berubah setiap kali tombol ditekan.

3 Setelah Anda menulis kata yang benar, tekan → untuk konfirmasi, atau tekan 0 untuk menambahkan spasi. Jika kata tersebut belum benar, tekan ★ berulang kali untuk melihat kata-kata yang cocok yang ditemukan satu per satu oleh kamus, atau tekan ♠, lalu pilih Teks prediktif > Cocokkan.

Jika karakter ? muncul setelah kata, maka kata yang Anda inginkan belum ada di kamus. Untuk menambahkan kata ke dalam kamus, pilih Eja, masukkan kata dengan menggunakan input teks biasa, Ialu pilih OK. Kata tersebut ditambahkan ke dalam kamus. Apabila kamus penuh, kata baru menggantikan kata yang ditambahkan paling terdahulu.

4 Mulailah menulis kata berikutnya.

### Menulis kata majemuk

Tuliskan bagian pertama kata; untuk mengkonfirmasinya, tekan  $\odot$  . Tulis bagian terakhir kata majemuk. Untuk menyelesaikan kata majemuk, tekan 0 untuk menambahkan spasi.

### Menonaktifkan input teks prediksi

Untuk menonaktifkan input teks prediksi untuk semua editor pada perangkat, tekan  $\mathfrak{A}$ , lalu pilih Teks prediktif > Tidak aktif.

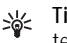

Tip! Untuk mengaktifkan atau menonaktifkan input teks prediksi, tekan # dengan cepat dua kali.

# Tips mengenai input teks

Untuk memasukkan angka dalam modus huruf, tekan terus tombol angka yang diinginkan.

Untuk beralih antara modus huruf dan angka, tekan terus # .

Untuk beralih antara modus karakter yang berbeda, tekan  $~~\pmb{\mu}$  .

Untuk menghapus sebuah karakter, tekan C. Untuk menghapus lebih dari satu karakter, tekan terus C.

Tanda baca yang paling umum tersedia dalam 1 .

Untuk membuka daftar karakter khusus, tekan terus  $~~ {f *}~$  .

**Tip!** Untuk memasukkan beberapa karakter khusus sekaligus, tekan **5** saat Anda memilih setiap karakter.

# Menulis dan mengirim pesan

Sebelum dapat membuat pesan multimedia atau menulis e-mail, Anda harus memiliki pengaturan sambungan yang benar. Lihat "Menerima pengaturan MMS dan e-mail", hal. 49 dan "E-mail", hal. 56.

Jaringan nirkabel mungkin membatasi ukuran pesan MMS. Jika gambar yang dimasukkan melebihi batas ini, telepon mungkin akan menyesuaikannya sehingga dapat dikirim melalui pesan MMS.

- 1 Pilih Pesan baru lalu dari berikut ini: Pesan singkat—untuk mengirim pesan teks Pesan multimedia—Untuk mengirim pesan multimedia (MMS)
  - E-mail-untuk mengirim e-mail

Jika account e-mail belum ada, Anda akan diminta untuk membuatnya. Untuk mulai membuat pengaturan e-mail dengan panduan kotak surat, pilih Mulai. 2 Pada kolom Ke, tekan untuk memilih penerima atau grup dari kontak, atau masukkan nomor telepon atau alamat e-mail penerima. Untuk menambahkan titik koma (;) yang memisahkan setiap penerima, tekan Anda juga dapat menyalin dan menyisipkan nomor atau alamat dari clipboard.

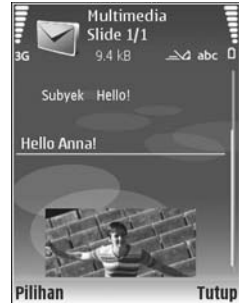

- **3** Pada kolom Subyek, masukkan subjek pesan multimedia atau e-mail. Untuk mengubah kolom yang tampak, pilih Pilihan > Kolom alamat.
- 4 Pada kolom pesan, tulis pesan Anda. Untuk memasukkan template, pilih Pilihan > Sisipkan atau Sisipkan objek > Template.
- Untuk menambahkan objek media ke pesan multimedia, pilih Pilihan > Sisipkan objek > Foto, Klip suara, atau Klip video. Apabila Anda menambahkan suara, atau Klip video. Apabila Anda menambahkan suara, atau klip video. Apabila Anda menambahkan suara, atau klip video. Apabila Anda menambahkan suara, atau klip video. Apa

lihat "Pengaturan video", hal. 83.

- 6 Untuk mengambil foto baru atau merekam suara atau video untuk pesan multimedia, pilih Pilihan > Sisipkan baru > Foto, Klip suara, atau Klip video. Untuk menyisipkan slide baru ke dalam pesan, pilih Slide. Untuk melihat seperti apa tampilan pesan multimedia, pilih Pilihan > Pratinjau.
- 7 Untuk menambahkan lampiran ke e-mail, pilih Pilihan > Sisipkan > Foto, Klip suara, Klip video, atau Catatan. Lampiran e-mail ditunjukkan dengan **U**.
  - Tip! Untuk mengirim jenis file lain sebagai lampiran, buka aplikasi yang sesuai, lalu pilih Pilihan > Kirim > Via e-mail, jika tersedia.
- 8 Untuk mengirim pesan, pilih Pilihan > Kirim, atau tekan └ .

Catatan: Telepon Anda mungkin menunjukkan, bahwa pesan Anda dikirim ke nomor pusat pesan yang sudah diprogram ke dalam telepon Anda. Telepon Anda mungkin tidak menunjukkan, apakah pesan sudah diterima di tempat tujuan. Untuk informasi lebih rinci tentang layanan olahpesan, hubungi penyedia layanan Anda.

Telepon Anda mendukung pengiriman pesan teks yang melebihi batas karakter untuk satu pesan. Pesan yang lebih panjang akan dikirim sebagai dua atau beberapa rangkaian pesan. Penyedia layanan Anda mungkin akan mengenakan biaya yang sesuai. Karakter yang menggunakan aksen atau tanda lain, dan karakter dari beberapa pilihan bahasa seperti bahasa Cina, menggunakan lebih banyak tempat sehingga membatasi jumlah karakter yang dapat dikirim dalam satu pesan. Pada bar navigasi Anda bisa melihat hitungan mundur indikator panjang pesan. Misalnya, 10 (2) berarti Anda masih dapat menambahkan 10 karakter untuk teks yang akan dikirim sebagai dua pesan.

Pesan e-mail secara otomatis akan disimpan dalam Kotak keluar sebelum pengiriman. Jika pengiriman tidak berhasil, e-mail masih tetap disimpan dalam Kotak keluar dengan status Antri, dan jika pengiriman gagal setelah beberapa kali, dengan status Gagal.

Tip! Anda dapat menggabungkan foto, video, suara dan teks ke presentasi lalu mengirimnya dalam pesan multimedia. Mulailah membuat pesan multimedia, lalu pilih Pilihan > Buat presentasi. Pilihan ini hanya ditampilkan jika Mds. pembuatan MMS diatur ke Dipandu atau Bebas. Lihat "Pesan multimedia", hal. 55.

# Menerima pengaturan MMS dan e-mail

Anda mungkin menerima pengaturan tersebut dalam pesan teks dari operator jaringan atau penyedia layanan. Lihat "Data dan pengaturan", hal. 51.

### Memasukkan pengaturan MMS secara manual

- Tekan () , lalu pilih Peralatan > P'aturan > Sambungan > Jalur akses, lalu tetapkan pengaturan untuk jalur akses olahpesan multimedia. Lihat "Sambungan", hal. 111.
- 2 Tekan f; , lalu pilih Olahpesan > Pilihan > Pengaturan > Pesan multimedia > Jalur akses diguna dan jalur akses yang Anda buat sebagai sambungan preferensi. Lihat juga "Pesan multimedia", hal. 55.

Sebelum e-mail dapat dikirim, diterima, dibuka, dijawab dan diteruskan, Anda harus melakukan hal berikut:

- Membuat konfigurasi jalur akses Internet (Internet Access Point: IAP) yang benar. Lihat "Sambungan", hal. 111.
- Menetapkan pengaturan e-mail yang benar. Jika memilih Kotak surat dalam tampilan utama Olahpesan namun belum membuat account e-mail, Anda akan diminta untuk membuatnya. Untuk mulai membuat pengaturan e-mail dengan panduan kotak surat, pilih Mulai. Lihat juga "E-mail", hal. 56. Anda harus memiliki account e-mail khusus. Ikuti petunjuk yang Anda terima dari kotak surat jarak jauh dan penyedia layanan Internet (ISP).

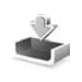

# Kotak masuk—menerima pesan

Dalam folder Kotak masuk, 📷 menunjukkan pesan teks yang belum dibaca, 📷 pesan multimedia yang belum dibaca, 📶 data yang diterima melalui inframerah, dan 🔞 data yang diterima melalui konektivitas Bluetooth.

Apabila Anda menerima pesan, dan 1 pesan baru muncul di layar dalam modus siaga. Untuk membuka pesan, pilih Tampilkan. Untuk membuka pesan dalam Kotak masuk, gulir ke pesan tersebut, lalu tekan .

Untuk membalas pesan yang diterima, pilih Pilihan > Balas.

Untuk mencetak teks atau pesan multimedia pada printer yang kompatibel dengan Basic Print Profile (BPP) melalui konektivitas Bluetooth (misalnya Printer Mobile HP Deskjet 450 atau HP Photosmart 8150), pilih Pilihan > Cetak.

### Pesan multimedia

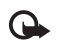

Penting: Hati-hati saat membuka pesan.

Objek pesan multimedia mungkin berisi perangkat lunak berbahaya atau yang dapat merusak telepon atau PC Anda.

Anda mungkin menerima pemberitahuan bahwa ada pesan multimedia yang menunggu di pusat pesan multimedia. Untuk mengaktifkan sambungan data paket untuk mengambil pesan ke telepon Anda, pilih Pilihan > Buka.

Saat membuka pesan multimedia (), Anda mungkin melihat gambar dan pesan. 🔂 ditampilkan jika suara disertakan, atau 🔊 jika video disertakan. Untuk memutar suara atau video, pilih indikatornya.

Untuk melihat objek media yang telah dimasukkan dalam pesan multimedia, pilih Pilihan > Objek.

Jika pesan berisi presentasi multimedia, 🛹 ditampilkan. Untuk memutar presentasi, pilih indikatornya.

# Data dan pengaturan

Telepon Anda mungkin menerima berbagai jenis pesan yang berisi data ( 📷 ):

Pesan konfigurasi—Anda mungkin menerima pengaturan dari operator jaringan, penyedia layanan, atau departemen manajemen informasi perusahaan Anda dalam pesan konfigurasi. Untuk menyimpan pengaturan tersebut, pilih Pilihan > Simpan semua.

Kartu nama—Untuk menyimpan informasi ke Kontak, pilih Pilihan > Simpan kartu nama. File sertifikat atau suara yang terlampir pada kartu nama tidak disimpan.

Nada dering—Untuk menyimpan nada dering, pilih Pilihan > Simpan.

Logo operator—Untuk menampilkan logo dalam modus siaga sebagai pengganti tanda pengenal operator jaringan, pilih Pilihan > Simpan.

Catatan kalender–Untuk menyimpan undangan, pilih Pilihan > Simpan ke Kalender.

Pesan web—Untuk menyimpan penanda ke daftar penanda di browser Web, pilih Pilihan > Tambah ke penanda. Jika pesan berisi pengaturan jalur akses dan penanda, maka untuk menyimpan data tersebut, pilih Pilihan > Simpan semua.

Pemberitahuan e-mail—Memberitahukan jumlah e-mail baru yang Anda terima di kotak surat jarak jauh. Pemberitahuan selanjutnya mungkin berisi informasi yang lebih terperinci.

# Pesan layanan Web

Pesan layanan Web ( ) adalah pemberitahuan (misalnya, judul berita utama) dan mungkin berisi pesan teks atau link. Untuk ketersediaan dan berlangganan, hubungi penyedia layanan Anda.

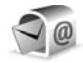

# Kotak surat

Jika memilih Kotak surat namun belum membuat account e-mail, Anda akan diminta untuk membuatnya. Untuk mulai membuat pengaturan e-mail dengan panduan kotak surat, pilih Mulai. Lihat juga "E-mail", hal. 56.

Apabila membuat kotak surat baru, nama yang Anda berikan ke kotak surat tersebut menggantikan Kotak surat pada tampilan utama Olahpesan. Anda dapat memiliki hingga enam kotak surat.

# Membuka kotak surat

Apabila Anda membuka kotak surat, telepon akan bertanya apakah Anda ingin menghubung ke kotak surat (Sambung ke kotak surat?).

Untuk menyambung ke kotak surat Anda dan mengambil judul e-mail atau pesan, pilih Ya. Apabila melihat pesan secara online, maka Anda akan terus-menerus tersambung ke kotak surat jauh melalui sambungan data. Lihat juga "Sambungan", hal. 111.

Untuk melihat secara offline pesan e-mail yang sudah diambil sebelumnya, pilih Tidak. Apabila Anda melihat pesan e-mail secara offline, perangkat ini tidak tersambung ke kotak surat jauh.

# Mengambil pesan e-mail

Jika Anda sedang offline, pilih Pilihan > Sambung untuk membuat sambungan ke kotak surat jauh.

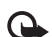

Penting: Hati-hati saat membuka pesan. Pesan e-mail multimedia mungkin berisi perangkat lunak berbahaya atau yang dapat merusak telepon atau PC Anda.

1 Apabila sedang tersambung ke kotak surat jauh, pilih Pilihan > Buka e-mail lalu salah satu dari berikut ini:

Baru—untuk mengambil semua pesan e-mail baru Dipilih—untuk mengambil hanya pesan e-mail yang sudah ditandai

Semua—untuk mengambil semua pesan dari kotak surat

Untuk menghentikan pengambilan pesan, pilih Batalkan.

2 Setelah pesan e-mail diambil, Anda dapat terus melihatnya secara online, atau pilih Pilihan > Putus untuk mengakhiri sambungan dan melihat pesan e-mail secara offline.

Indikator status e-mail:

a E-mail baru (modus offline atau online) belum diambil ke telepon Anda.

📷 E-mail baru telah diambil ke telepon Anda.

Resan e-mail telah dibaca, dan belum diambil ke telepon Anda.

Pesan e-mail sudah dibaca.

Judul e-mail telah dibaca dan isi pesan telah dihapus dari telepon.

Untuk melihat lampiran e-mail, buka pesan yang memiliki indikator lampiran **()**, lalu pilih Pilihan > Lampiran. Jika indikator lampiran redup, berarti lampiran tersebut belum diambil ke telepon; pilih Pilihan > Buka.

Untuk mencetak pesan e-mail pada printer yang dilengkapi Basic Print Profile (BPP) yang kompatibel dengan konektivitas Bluetooth (misalnya Printer Mobile HP Deskjet 450 atau HP Photosmart 8150), pilih Pilihan > Cetak.

### Mengambil pesan e-mail secara otomatis

Untuk mengambil pesan secara otomatis, pilih Pilihan > Pengaturan e-mail > Buka otomatis > Buka judul >

Selalu aktif atau Hy. di jaring lokal, dan tentukan kapan dan seberapa sering pesan diambil.

Pengambilan pesan e-mail secara otomatis mungkin akan menambah biaya panggilan Anda karena penggunaan lalu lintas data.

# Menghapus pesan e-mail

Untuk menghapus isi pesan e-mail dari telepon ini, namun tetap menyimpannya dalam kotak surat jauh, pilih Pilihan > Hapus. Dalam Hapus pesan dari:, pilih Hanya telepon.

Telepon ini akan menyalin semua judul e-mail dalam kotak surat jauh. Walaupun isi pesan sudah dihapus, judul e-mail akan tetap berada dalam telepon Anda. Jika judul tersebut juga akan dihapus, pesan e-mail harus dihapus terlebih dahulu dari kotak surat jauh, kemudian buat kembali sambungan dari telepon Anda ke kotak surat jauh untuk memperbarui statusnya.

Untuk menghapus e-mail dari telepon Anda dan kotak surat jauh, pilih Pilihan > Hapus. Dalam Hapus pesan dari:, pilih Telepon dan server.

Jika Anda dalam modus offline, e-mail akan terlebih dahulu dihapus dari telepon Anda. Sewaktu penyambungkan berikutnya ke kotak surat jauh, e-mail akan dihapus secara otomatis dari kotak surat jauh. Jika Anda menggunakan protokol POP3, pesan yang ditandai untuk dihapus hanya akan dihilangkan setelah Anda menutup sambungan ke kotak surat jauh.

Untuk membatalkan penghapusan e-mail dari telepon ini dan server, gulir ke e-mail yang sudah ditandai untuk dihapus sewaktu penyambungan yang berikutnya (()), lalu pilih Pilihan > Batal dihapus.

# Memutuskan sambungan dari kotak surat

Saat online, untuk mengakhiri sambungan data paket ke kotak surat jauh, pilih Pilihan > Putus.

# Melihat pesan pada kartu SIM

Sebelum pesan SIM dapat dilihat, Anda harus menyalinnya ke folder dalam telepon Anda.

- 1 Pada tampilan utama Olahpesan, pilih Pilihan > Pesan SIM.
- 2 Pilih Pilihan > Tandai/Hapus tanda > Tandai atau Tandai semua untuk menandai pesan.
- **3** Pilih Pilihan > Salin. Daftar folder akan terbuka.
- 4 Untuk mulai menyalin, pilih salah satu folder lalu OK. Untuk melihat pesan, buka folder.

# Pengaturan pesan

Isi semua kolom bertanda Harus ditentukan atau dengan tanda bintang merah. Ikuti petunjuk yang diberikan oleh penyedia layanan Anda. Anda mungkin juga menerima pengaturan dari penyedia layanan Anda dalam pesan konfigurasi.

Beberapa atau semua pusat pesan atau jalur akses mungkin telah diatur untuk telepon Anda oleh penyedia layanan atau operator jaringan, dan Anda mungkin tidak dapat mengubah, membuat, mengedit, atau menghapusnya.

## Pesan teks

Tekan 🚱 , lalu pilih Olahpesan >. Pilihan > Pengaturan > Pesan singkat lalu dari berikut ini:

Pusat pesan—Menampilkan daftar semua pusat pesan teks yang sudah ditetapkan.

Pusat pesan dipakai—Pilih pusat pesan yang akan digunakan untuk menyampaikan pesan teks.

Encoding karakter— Untuk menggunakan konversi karakter ke sistem penyandian lain apabila tersedia, pilih Dukungan dikurangi.

Terima laporan—Untuk meminta jaringan agar mengirim laporan pengiriman pesan Anda (layanan jaringan).

Validitas pesan—Pilih berapa lama pusat pesan akan menunggu untuk mengirim ulang pesan Anda jika usaha pertama gagal (layanan jaringan). Jika penerima tidak dapat dijangkau dalam jangka waktu validitas pesan, pesan akan dihapus dari pusat pesan.

Pesan dikirim sbg.—Ubah pilihan ini hanya jika Anda merasa yakin bahwa pusat pesan dapat mengkonversi pesan teks ke dalam format lain. Hubungi operator jaringan Anda.

Sambungan pilihan—Pilih sambungan yang digunakan untuk mengirim pesan teks: Jaringan GSM atau data paket, jika didukung oleh jaringan. Lihat "Sambungan", hal. 111.

Balas via pusat sama—Pilih apakah Anda ingin agar pesan balasan dikirim menggunakan nomor pusat pesan teks yang sama (layanan jaringan).

### Pesan multimedia

Tekan 🚯 , lalu pilih Olahpesan > Pilihan > Pengaturan > Pesan multimedia lalu dari berikut ini:

Ukuran foto—Tentukan ukuran foto dalam pesan multimedia: Orisinal (hanya ditampilkan apabila Mds. pembuatan MMS diatur ke Dipandu atau Bebas), Kecil atau Besar.

Mds. pembuatan MMS—Jika Anda memilih Dipandu, perangkat akan memberitahu Anda saat Anda mencoba

mengirim pesan yang mungkin tidak didukung oleh penerima. Pilih Dibatasi; telepon akan menghalangi Anda untuk mengirim pesan yang mungkin tidak didukung.

Jalur akses diguna—Pilih jalur akses yang digunakan sebagai sambungan pilihan untuk pusat pesan multimedia.

Pembukaan m. media—Pilih bagaimana Anda ingin menerima pesan multimedia. Untuk menerima pesan multimedia secara otomatis di jaringan asal Anda (opeartor kartu SIM dalam telepon Anda), pilih Otomatis di jar. asal. Di luar jaringan asal, Anda akan menerima pemberitahuan bahwa ada pesan multimedia yang dapat Anda ambil di pusat pesan multimedia.

Saat di luar jaringan asal, Anda mungkin dikenakan biaya lebih banyak untuk mengirim dan menerima pesan multimedia.

Jika memilih Pembukaan m. media > Selalu otomatis, telepon Anda akan secara otomatis membuat sambungan data paket untuk mengambil pesan dari dalam dan luar jaringan asal.

Boleh pesan anonim—Pilih apakah Anda ingin menolak pesan dari pengirim tanpa nama.

Terima iklan—Tentukan apakah Anda ingin menerima iklan pesan multimedia atau tidak.

Terima laporan—Pilih apakah Anda ingin agar status pesan terkirim ditampilkan dalam log (layanan jaringan).

Anda mungkin tidak dapat menerima laporan pengiriman tentang pesan multimedia yang dikirim ke alamat e-mail.

Tolak lap. pengiriman—Pilih, apakah Anda ingin agar telepon Anda menolak pengiriman laporan pesan multimedia yang Anda terima.

Validitas pesan—Pilih berapa lama pusat pesan akan menunggu untuk mengirim ulang pesan Anda jika usaha pertama gagal (layanan jaringan). Jika penerima tidak dapat dijangkau dalam jangka waktu validitas pesan, pesan akan dihapus dari pusat pesan.

# E-mail

Tekan 🚯 , lalu pilih Olahpesan > Pilihan > Pengaturan > E-mail lalu dari berikut ini:

Kotak surat—Pilih kotak surat untuk mengubah pengaturan berikut: Pengaturan sambungan, P'aturan pengguna, P'aturan p'gambilan, dan Buka otomatis.

Ktk. surat digunakan—Pilih salah satu kotak surat yang akan digunakan untuk mengirim e-mail.

Untuk membuat kotak surat baru, pilih Pilihan > Kotak surat baru dalam tampilan utama kotak surat.

### Pengaturan sambungan

Untuk mengedit pengaturan e-mail yang Anda terima, pilih E-mail masuk lalu dari berikut ini:

Nama pengguna—Masukkan nama pengguna yang diberikan penyedia layanan Anda.

Sandi–Masukkan sandi Anda. Jika kolom ini kosong, Anda akan diminta untuk mengisi sandi setiap kali mencoba menghubung ke kotak surat jauh Anda.

Server surat masuk–Masukkan alamat IP atau nama host dari server surat yang akan menerima e-mail Anda.

JIr. akses digunakan–Pilih salah satu jalur akses Internet (IAP). Lihat "Sambungan", hal. 111.

Nama kotak surat-Masukkan nama untuk kotak surat.

Jenis kotak surat—Tetapkan protokol e-mail yang direkomendasikan oleh penyedia layan kotak surat jauh Anda. Pilihannya adalah POP3 dan IMAP4. Pengaturan ini hanya dapat dipilih sekali dan tidak dapat diubah jika Anda sudah menyimpan atau keluar dari pengaturan kotak surat. Jika Anda menggunakan protokol POP3, maka pesan e-mail dalam modus online tidak diperbarui secara otomatis. Untuk melihat pesan e-mail terbaru, Anda harus mengakhiri sambungan kemudian membuat sambungan baru ke kotak surat Anda.

Pengaman (port)—Tentukan pilihan pengaman untuk mengamankan sambungan ke kotak surat jauh.

Port-Tentukan port untuk sambungan tersebut.

Login aman APOP (hanya untuk POP3)—Gunakan dengan protokol POP3 untuk menyandikan pengiriman sandi ke server e-mail saat menghubung ke kotak surat.

Untuk mengedit pengaturan e-mail yang Anda terima, pilih E-mail keluar lalu dari berikut ini:

Alamat e-mail saya—Tulis alamat e-mail yang diberikan penyedia layanan kepada Anda. Balasan untuk pesan Anda dikirim ke alamat ini.

Server surat keluar—Masukkan alamat IP atau nama host dari server surat yang akan mengirim e-mail Anda. Anda mungkin hanya dapat menggunakan server keluar pada operator jaringan Anda. Untuk informasi lebih lanjut, hubungi penyedia layanan Anda.

JIr. akses digunakan—Pilih salah satu jalur akses Internet (IAP). Lihat "Sambungan", hal. 111.

Pengaturan untuk Nama pengguna, Sandi, Pengaman (port), dan Port serupa dengan port pada E-mail masuk.

### P'aturan pengguna

Nama saya—Masukkan nama Anda. Nama Anda akan menggantikan alamat e-mail Anda dalam telepon penerima, apabila telepon penerima mendukung fungsi ini.

Kirim pesan—Tentukan bagaimana e-mail akan dikirim dari telepon Anda. Pilih Segera agar telepon terhubung ke kotak surat jika Anda memilih Kirim pesan. Jika Anda memilih Selama samb., e-mail akan dikirim saat sambungan ke kotak surat remote tersedia.

Kirim sln. ke pribadi—Pilih apakah Anda ingin menyimpan salinan e-mail ke kotak surat jauh Anda dan ke alamat yang sudah ditetapkan dalam Alamat e-mail saya.

Masukkan tanda tgn.—Pilih apakah Anda ingin melampirkan tanda tangan pada pesan e-mail Anda.

Tanda e-mail baru—Pilih apakah Anda ingin menerima pemberitahuan e-mail baru, nada atau catatan, apabila e-mail baru diterima di kotak surat.

### P'aturan p'gambilan

E-mail akan dibuka—Tetapkan bagian e-mail yang akan diambil: Hanya judul, Sebagian (kB) (hanya untuk POP3), atau Pesan & lampiran (hanya untuk POP3).

Jumlah pembukaan—Menentukan berapa banyak pesan e-mail yang akan diambil ke kotak surat.

Lintasn. folder IMAP4 (hanya untuk IMAP4)— Menentukan lintasan folder untuk folder yang dilanggan.

Langganan folder (hanya untuk IMAP4)—Berlangganan ke folder lain dalam kotak surat jauh dan mengambil isi dari folder tersebut.

### Buka otomatis

Buka judul—Pilih apakah Anda ingin agar telepon mengambil e-mail baru secara otomatis. Anda dapat menentukan kapan dan seberapa sering pesan diambil.

Pengambilan pesan e-mail secara otomatis mungkin akan menambah biaya panggilan Anda karena penggunaan lalu lintas data.

# Pesan layanan Web

# Pesan area

Tanyakan topik yang tersedia dan nomor topik terkait pada penyedia layanan Anda. Tekan 49 , lalu pilih Olahpesan > Pilihan > Pengaturan > Pesan area lalu dari berikut ini:

Penerimaan—Pilih apakah Anda ingin menerima pesan area atau tidak.

Bahasa—Pilih bahasa untuk menerima pesan Anda: Semua, Pilih, atau Lainnya.

Deteksi topik—Pilih apakah telepon akan secara otomatis mencari nomor topik baru, dan menyimpan nomor tersebut tanpa nama ke daftar topik.

# Pengaturan Yang lain

Tekan 🚱 , lalu pilih Olahpesan > Pilihan > Pengaturan > Yang lain lalu dari berikut ini:

Simpan psn. terkirim—Pilih apakah Anda ingin menyimpan salinan pesan teks, pesan multimedia, atau e-mail yang Anda kirim ke folder Terkirim.

Jml. pesan tersimpan—Tentukan jumlah pesan terkirim yang dapat disimpan ke folder Terkirim setiap kali. Batas standar adalah 20 pesan. Apabila batas tersebut tercapai, maka pesan paling lama akan dihapus.

Memori digunakan—Jika kartu memori terpasang pada telepon, pilih memori untuk menyimpan pesan Anda: Memori telepon atau Kartu memori.

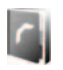

# Kontak (Buku telepon)

Tekan *§* , lalu pilih Kontak. Dalam Kontak Anda dapat menyimpan dan memperbarui informasi kontak, seperti nomor telepon, alamat rumah atau alamat e-mail kontak Anda. Anda dapat menambahkan nada dering pribadi atau foto kecil ke kartu kontak. Anda juga dapat membuat grup kontak yang memungkinkan pengiriman pesan teks atau e-mail ke beberapa penerima sekaligus. Anda dapat menambahkan informasi kontak yang diterima (kartu nama) ke kontak. Lihat "Data dan pengaturan", hal. 51. Informasi kontak hanya dapat dikirim atau diterima dari telepon yang kompatibel.

Untuk melihat jumlah kontak, grup, dan memori yang tersisa dalam Kontak, pilih Pilihan > Info kontak.

# Menyimpan dan mengedit nama dan nomor

- 1 Pilih Pilihan > Kontak baru.
- 2 Isi kolom yang dikehendaki, lalu pilih Selesai.

Untuk mengedit kartu kontak dalam Kontak, gulir ke kartu kontak yang akan diedit, lalu pilih Pilihan > Edit. Anda juga dapat mencari kontak yang dikehendaki dengan memasukkan huruf pertama dari nama tersebut di kolom cari. Daftar kontak yang diawali huruf tersebut akan muncul di layar.

# >₩<

Fip! Untuk menambah dan mengedit kartu kontak, gunakan Nokia Contacts Editor yang tersedia pada Nokia PC Suite.

Untuk melampirkan foto kecil ke kartu kontak, buka kartu kontak, lalu pilih Pilihan > Edit > Pilihan > Tambah gbr kecil. Foto kecil ditampilkan apabila kontak tersebut memanggil.

Untuk mendengarkan tag suara yang ditentukan ke kontak, gulir ke kartu kontak dan tekan tombol gulir. Kemudian pilih Pilihan > Putar tag suara. Lihat "Panggilan melalui suara", hal. 64.

Untuk mengirim informasi kontak, pilih kartu yang akan dikirim. Pilih Pilihan > Kirim > Via pesan singkat, Via multimedia, Via e-mail, Via Bluetooth, atau Via inframerah. Lihat "Olahpesan", hal. 45 dan "Mengirim data menggunakan konektivitas Bluetooth", hal. 94.

- >₩<
  - Tip! Untuk mencetak catatan pada printer yang dilengkapi Basic Print Profile (BPP) yang kompatibel dengan konektivitas Bluetooth (misalnya Printer Mobile HP Deskjet 450 atau HP Photosmart 8150), pilih Pilihan > Cetak.

Untuk menambahkan kontak ke salah satu grup, pilih Pilihan > Tambahkan ke grup (hanya ditampilkan jika Anda telah membuat grup). Lihat "Membuat grup kontak", hal. 61.

Tip! Untuk memeriksa di grup mana kontak berada, gulir ke kontak, lalu pilih Pilihan > Milik grup.

Untuk menghapus salah satu kartu kontak dalam Kontak, pilih kartu tersebut, lalu tekan C. Untuk menghapus beberapa kartu kontak sekaligus, tekan  $\otimes$  dan  $\mathbb{Q}$  untuk menandai semua kontak tersebut, lalu tekan C untuk menghapus.

# Nomor dan alamat standar

Anda dapat menetapkan nomor atau alamat standar ke kartu kontak. Dengan cara ini, jika kontak memiliki beberapa nomor atau alamat, Anda akan mudah memanggil atau mengirim pesan ke nomor atau alamat tertentu kontak tersebut. Nomor standar juga digunakan pada panggilan melalui suara.

- 1 Dalam Kontak, pilih kontak, lalu tekan 
  .
- 2 Pilih Pilihan > Default.
- **3** Pilih standar yang akan ditambahkan nomor atau alamat, lalu pilih Tetapkan.
- 4 Pilih nomor atau alamat yang akan ditetapkan sebagai standar.

Nomor atau alamat standar digarisbawahi dalam kartu kontak.

# Menyalin kontak

Untuk menyalin nama dan nomor dari kartu SIM ke telepon Anda, tekan *G*; , lalu pilih Kontak > Pilihan > Kontak SIM > Direktori SIM. Pilih nama yang akan disalin lalu Pilihan > Salin ke Kontak.

Untuk menyalin kontak ke kartu SIM, tekan *G* , lalu pilih Kontak. Pilih nama yang akan disalin, kemudian Pilihan > Salin ke dir. SIM, atau Pilihan > Salin > Ke direktori SIM. Hanya kolom kartu kontak yang didukung kartu SIM yang dapat disalin.

**Tip!** Anda dapat menyinkronkan kontak Anda ke PC yang kompatibel dengan Nokia PC Suite.

# Direktori SIM dan layanan SIM lainnya

Untuk ketersediaan dan informasi tentang penggunaan layanan kartu SIM, hubungi vendor kartu SIM Anda, misalnya penyedia layanan, operator jaringan, atau vendor lainnya.

Tekan  ${
m sp}$ , lalu pilih Kontak > Pilihan > Kontak SIM > Direktori SIM untuk melihat nama dan nomor yang tersimpan pada kartu SIM. Dalam direktori SIM, Anda dapat menambah, mengedit, atau menyalin nomor ke kontak, dan Anda dapat melakukan panggilan.

Untuk melihat daftar nomor panggilan tetap, pilih Pilihan > Kontak SIM > Kontk panggilan tetap. Pengaturan ini hanya ditampilkan jika didukung oleh kartu SIM Anda.

Untuk membatasi panggilan dari telepon Anda ke beberapa nomor tertentu, pilih Pilihan > Aktif p'gilan tetap. Anda perlu kode PIN2 untuk mengaktifkan dan menonaktifkan panggilan tetap atau mengedit kontak panggilan tetap Anda. Kontak penyedia layanan jika Anda tidak mempunyai kode. Untuk menambahkan nomor baru ke daftar panggilan tetap, pilih Pilihan > Kontak SIM baru. Untuk fungsi ini Anda memerlukan kode PIN2.

Apabila Anda menggunakan Panggilan tetap, sambungan data paket tidak dapat dibuat, kecuali untuk mengirim pesan teks melalui sambungan data paket. Dalam hal ini, nomor pusat pesan dan nomor telepon penerima harus disertakan pada daftar panggilan tetap tersebut.

Apabila fitur panggilan tetap diaktifkan, panggilan masih dapat dibuat ke beberapa nomor darurat resmi yang sudah diprogram dalam telepon Anda.

# Menambahkan nada dering kontak

Apabila kontak atau anggota grup memanggil Anda, maka perangkat akan memutar nada dering yang dipilih (jika nomor telepon pemanggil dikirim melalui panggilan tersebut dan telepon Anda mengenalinya).

- 1 Tekan 
   untuk membuka salah satu kartu kontak atau ke daftar grup, lalu pilih salah satu grup kontak.
- 2 Pilih Pilihan > Nada dering. Daftar nada dering akan terbuka.
- **3** Pilih nada dering yang akan digunakan untuk kontak perorangan atau grup yang dipilih.

Untuk menghapus nada dering, pilih Nada default dari daftar nada dering.

# Membuat grup kontak

- 1 Pada Kontak, tekan 🕞 untuk membuka daftar grup.
- 2 Pilih Pilihan > Grup baru.
- **3** Tulis nama untuk grup atau gunakan nama default Grup, lalu pilih OK.
- 4 Buka grup tersebut, lalu pilih Pilihan > Tambah anggota.
- 5 Gulir ke salah satu kontak, lalu tekan 
  untuk menandainya. Untuk menambahkan beberapa anggota sekaligus, ulangi cara ini pada semua kontak yang akan ditambahkan.
- 6 Pilih OK untuk menambahkan kontak ke dalam grup.

Untuk mengubah nama grup, pilih Pilihan > Ubah nama, masukkan nama baru, lalu pilih OK.

#### Menghapus anggota dari grup

- 1 Dalam daftar grup, buka grup yang akan Anda ubah.
- 2 Gulir ke kontak, lalu pilih Pilihan > Hapus dari grup.
- 3 Pilih Ya untuk membuang kontak dari grup tersebut.

# Melakukan panggilan

## Panggilan suara

- Tip! Untuk mengeraskan atau mengecilkan volume \*\* selama panggilan berlangsung, gunakan tombol di samping telepon.
- Dalam modus siaga, masukkan nomor telepon beserta kode area. Untuk menghapus nomor, tekan **[**. Untuk panggilan internasional, tekan \* dua kali untuk karakter + (menggantikan kode akses internasional), lalu masukkan kode negara, kode area (tanpa awalan 0 jika perlu), lalu nomor telepon.
- 2 Tekan 🛏 untuk memanggil nomor tersebut.
- 3 Tekan 🥔 untuk mengakhiri panggilan (atau untuk membatalkan upaya panggilan).

Menekan 🥔 selalu mengakhiri panggilan, meskipun aplikasi lain sedang aktif.

Untuk membuat panggilan dari Kontak, tekan 🚱 , lalu pilih Kontak. Gulir ke nama yang diinginkan; atau masukkan huruf pertama dari nama tersebut pada kolom pencarian. Kontak yang cocok akan ditampilkan. Untuk memanggil, tekan 🕒 . Pilih jenis panggilan Panggilan suara.

Anda harus menyalin kontak dari kartu SIM Anda ke Kontak sebelum dapat melakukan panggilan dengan cara ini. Lihat "Menyalin kontak", hal. 60.

Untuk memanggil kotak suara Anda (layanan jaringan), tekan terus 1 dalam modus siaga. Lihat juga "Alih panggilan", hal. 117.

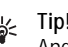

💥 Tip! Untuk mengubah nomor telepon kotak suara Anda, tekan 👍 , lalu pilih Peralatan > Ktk. suara > Pilihan > Ganti nomor. Masukkan nomor tersebut (diperoleh dari operator selular Anda), lalu pilih OK.

Untuk memanggil nomor yang belum lama dipanggil dalam modus siaga, tekan 🕒 . Gulir ke nomor tersebut, lalu tekan 🛌 .

#### Membuat panggilan konferensi

- 1 Melakukan panggilan ke peserta pertama.
- Untuk melakukan panggilan ke peserta lain, 2 pilih Pilihan > Panggilan baru. Panggilan pertama akan ditahan secara otomatis.

3 Apabila panggilan baru sudah dijawab, untuk menggabungkan peserta pertama ke dalam panggilan konferensi, pilih Pilihan > Konferensi. Untuk menambah peserta baru ke panggilan tersebut, ulangi langkah 2, lalu pilih Pilihan > Konferensi > Tbh. ke konferensi. Perangkat mendukung panggilan konferensi hingga maksimal enam peserta, termasuk Anda.

Untuk melakukan percakapan pribadi dengan salah satu peserta, pilih Pilihan > Konferensi > Pribadi. Pilih peserta, lalu pilih Pribadi. Panggilan konferensi ditahan pada telepon Anda. Peserta lain masih dapat melanjutkan panggilan konferensi. Setelah percakapan pribadi selesai, pilih Pilihan > Konferensi > Tbh. ke konferensi untuk kembali ke panggilan konferensi. Untuk mengurangi salah satu peserta, pilih Pilihan > Konferensi > Gugurkan peserta, gulir ke peserta tersebut, lalu pilih Gugurkan.

4 Untuk mengakhiri panggilan konferensi, tekan 🥔 .

#### Memanggil cepat nomor telepon

Untuk mengaktifkan panggilan cepat, tekan  $\$ , lalu pilih Peralatan > P'aturan > Panggilan > Panggilan cepat > Aktif.

Untuk menetapkan nomor telepon ke salah satu tombol panggilan cepat ( $\mathbf{2} - \mathbf{9}$ ), tekan  $\mathbf{s}_{\mathbf{3}}$ , lalu pilih Peralatan > Pgl. cepat. Gulir ke tombol yang akan ditetapkan untuk nomor telepon, lalu pilih Pilihan > Pilih.

**1** digunakan untuk kotak suara.

Untuk memanggil dalam modus siaga, tekan tombol panggilan cepat, lalu  $~\sqsubseteq$  .

#### Panggilan melalui suara

Telepon Anda mendukung panggilan melalui perintah suara yang disempurnakan. Perintah suara yang disempurnakan tidak tergantung pada suara pembicara, karena itu pengguna tidak perlu merekam tag suara terlebih dahulu. Namun, telepon ini akan membuat tag suara untuk entri dalam kontak, kemudian membandingkannya dengan tag suara yang diucapkan. Pengenalan suara dalam telepon akan menyesuaikan dengan suara pengguna utama agar mengenal perintah suara dengan lebih baik.

Tag suara untuk kontak adalah nama atau nama paggilan yang disimpan dalam kartu kontak. Untuk mendengarkan tag suara yang dibuat, buka salah satu kartu kontak, lalu pilih Pilihan > Putar tag suara.

#### Membuat panggilan melalui tag suara

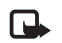

Catatan: Menggunakan tag suara mungkin sulit dilakukan di lingkungan yang bising atau dalam keadaan darurat. Sebaiknya dalam segala situasi, Anda jangan tergantung hanya pada panggilan melalui suara.

Jika Anda menggunakan panggilan melalui suara, telepon ini akan menggunakan loudspeaker. Pegang telepon pada jarak yang cukup dekat saat Anda mengucapkan tag suara.

- Untuk memulai panggilan melalui suara, dalam modus siaga aktif, tekan terus tombol pilihan kanan. Jika Anda menggunakan headset yang kompatibel dengan tombol headset, tekan terus tombol headset untuk memulai panggilan suara.
- 2 Terdengar nada singkat, dan Harap bicara sekarang muncul di layar. Ucapkan nama atau nama panggilan yang tersimpan dalam kartu kontak dengan jelas.
- 3 Telepon akan memutar tag suara buatan untuk kontak yang dikenal dalam bahasa telepon yang dipilih, kemudian menampilkan nama dan nomor. Setelah habis batas waktu 2,5 detik, telepon akan memanggil nomor tersebut.

Jika kontak yang dikenali tersebut salah, pilih Berikut untuk melihat daftar lainnya yang cocok, atau Keluar untuk membatalkan panggilan suara. Jika beberapa nomor tersimpan dalam nama tersebut, maka telepon ini akan memilih nomor standar, jika sudah ditetapkan. Atau, telepon akan memilih nomor pertama yang tersedia sebagai berikut: Ponsel, Ponsel (rumah), Ponsel (kantor), Telepon, Telepon (rumah), dan Telepon (kantor).

# Panggilan video

Apabila melakukan panggilan video (layanan jaringan), Anda dapat melihat saat itu (real-time), video dua-arah antara Anda dengan penerima panggilan. Gambar video langsung, atau gambar video yang diambil dengan kamera telepon ditampilkan pada penerima panggilan video.

Agar dapat membuat panggilan video, Anda harus memiliki kartu USIM dan berada dalam jangkauan jaringan UMTS. Untuk ketersediaan dan berlangganan layanan panggilan video, hubungi operator jaringan atau penyedia layanan Anda.

Panggilan video hanya dapat dibuat antara dua pihak. Panggilan video dapat dilakukan ke ponsel yang kompatibel atau klien ISDN. Panggilan video tidak dapat dilakukan saat panggilan suara, video atau data lain sedang aktif.

Ikon:

🎾 Anda tidak menerima video (penerima tidak mengirim video atau jaringan tidak mengirimnya).

Anda menolak pengiriman video dari telepon ini. Untuk mengirim gambar diam, lihat "Pengaturan panggilan", hal. 110.

Sekalipun Anda menolak pengiriman video saat panggilan video berlangsung, panggilan tersebut akan tetap dikenakan biaya sebagai panggilan video. Tanyakan tarifnya pada operator jaringan atau penyedia layanan Anda.

- Untuk memulai panggilan video, masukkan nomor telepon dalam modus siaga, atau pilih Kontak, lalu salah satu kontak.
- 2 Pilih Pilihan > Panggil > Panggilan video.

Kamera kedua di bagian depan digunakan secara standar dalam panggilan video. Memulai panggilan video dapat memakan waktu

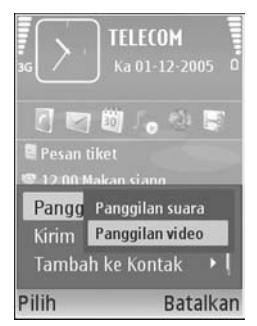

cukup lama. Menunggu foto video muncul di layar. Jika panggilan tidak berhasil (misalnya, panggilan video tidak didukung oleh jaringan, atau perangkat penerima tidak kompatibel) maka Anda akan ditanya apakah akan mencoba panggilan biasa atau mengirim pesan teks atau pesan multimedia. Untuk beralih antara menampilkan video atau hanya mendengarkan suara, pilih Aktifkan/Nonaktifkan > Mengirim video, Mengirim audio atau Kirim audio & video.

Untuk membesarkan foto Anda sendiri, gunakan tombol zoom untuk memilih Perbesar atau Perkecil. Indikator pembesaran ditampilkan di bagian atas layar.

Untuk mengubah tempat gambar video yang telah dikirim pada tampilan, pilih Ubah urutan foto.

Untuk mengakhiri panggilan video, tekan 🥔 .

# Berbagi video (video sharing)

Gunakan Video sharing (layanan jaringan) untuk mengirim video langsung atau klip video dari ponsel Anda ke ponsel lain yang kompatibel selama panggilan suara. Cukup undang penerima untuk melihat video langsung atau klip video yang Anda inginkan untuk berbagi. Berbagi dimulai secara otomatis saat penerima menerima undangan tersebut. Loudspeaker sudah aktif jika Anda mengaktifkan modus Video sharing. Jika Anda tidak menggunakan loudspeaker untuk panggilan suara sewaktu berbagi video, Anda juga dapat menggunakn headset yang kompatibel. Jika panggilan suara aktif, pilih Pilihan > Berbagi video > Live atau Klip.

Untuk mengakhiri berbagi video, pilih Berhenti. Berbagi video juga akan berakhir jika panggilan suara aktif selesai.

#### Persyaratan untuk berbagi video

Karena Video sharing memerlukan sambungan UMTS, kemampuan Anda untuk menggunakan Video sharing tergantung ketersediaan jaringan UMTS. Hubungi penyedia layanan Anda untuk informasi lebih lanjut tentang ketersediaan layanan dan jaringan, dan biaya yang terkait dengan penggunaan layanan ini.

Untuk menggunakan Video sharing Anda harus:

- Pastikan bahwa telepon Anda sudah diatur untuk sambungan orang-ke-orang. Lihat "Pengaturan", hal. 67.
- Pastikan Anda memiliki sambungan UMTS aktif dan dalam jangkauan jaringan UMTS. Lihat "Pengaturan", hal. 67. Jika Anda memulai sesi berbagi video selama berada dalam jangkauan jaringan UMTS namun terjadi peralihan ke GSM, maka sesi berbagi tersebut akan terhenti, tetapi panggilan suara tetap dilanjutkan.

Memulai Video sharing tidak dapat dilakukan apabila Anda berada di luar jangkauan jaringan UMTS (misalnya, dalam jaringan GSM).

 Pastikan pengirim dan penerima sudah terdaftar dalam jaringan UMTS. Jika Anda mengundang seseorang untuk berbagi sesi, namun telepon penerima dimatikan, tidak berada dalam jangkauan jaringan UMTS, aplikasi Video sharing belum diinstal atau sambungan orangke-orang belum diatur, maka undangan tersebut tidak akan diketahui penerima. Karena itu, Anda akan menerima pesan kesalahan bahwa penerima tidak dapat menerima undangan.

#### Pengaturan

#### Pengaturan sambungan orang-ke-orang

Sambungan orang-ke-orang disebut juga sebagai sambungan Session Initiation Protocol (SIP). Pengaturan profil SIP harus dikonfigurasikan pada telepon sebelum Anda dapat menggunakan Video sharing. Pengaturan profil SIP memungkinkan Anda untuk melangsungkan sambungan langsung orang-ke-orang ke telepon lain yang kompatibel. Profil SIP juga harus dibuat agar dapat menerima sesi berbagi.

Tanyakan pengaturan profil SIP pada operator jaringan atau penyedia layanan Anda, dan simpan pengaturan tersebut pada telepon Anda. Operator jaringan atau penyedia layanan Anda mungkin mengirim pengaturan ini melalui udara atau memberikan daftar parameter yang diperlukan.

Jika alamat SIP penerima diketahui, Anda dapat memasukkannya ke dalam kartu kontak orang tersebut. Buka Kontak dari menu utama telepon Anda, lalu buka kartu kontak (atau buat kartu baru untuk penerima tersebut). Pilih Pilihan > Tambah rincian > SIP atau Bagi pandangan (pilihan yang benar tergantung pada operator jaringan). Masukkan alamat SIP dalam format namapengguna@namadomain (selain nama domain, Anda dapat menggunakan alamat IP).

Jika Anda tidak mengetahui alamat SIP untuk kontak tersebut, Anda juga dapat menggunakan nomor telepon penerima yang tersimpan, termasuk kode negara, misalnya +358, untuk berbagi video. Jika nomor telepon yang tersimpan dalam Kontak tidak dilengkapi kode negara, Anda dapat memasukkan nomor termasuk kode negara saat mengirim undangan.

#### Pengaturan sambungan UMTS

Untuk menyiapkan sambungan UMTS, lakukan berikut ini:

- Hubungi penyedia layanan Anda untuk membuat perjanjian penggunaan jaringan UMTS oleh Anda.
- Pastikan pengaturan sambungan jalur akses UMTS pada telepon Anda sudah dikonfigurasikan dengan benar. Untuk petunjuk, lihat "Sambungan", hal. 111.

#### Berbagi video langsung dan klip video

Untuk menerima sesi berbagi, penerima harus menginstal Video sharing, kemudian mengkonfigurasi pengaturan yang diperlukan pada ponsel mereka. Anda dan penerima harus terdaftar pada layanan sebelum dapat memulai sesi berbagi.

#### Live video

- 1 Jika panggilan suara aktif, pilih Pilihan > Berbagi video > Live dan buka geseran.
- 2 Telepon Anda mengirimkan undangan ke alamat SIM yang sudah Anda tambahkan ke kartu kontak penerima. Jika penerima memiliki beberapa alamat SIP dalam kartu kontak, pilih alamat SIP yang Anda inginkan untuk mengirimkan undangan dan Pilih untuk mengirim undangan.

Jika alamat SIP penerima tidak tersedia, masukkan alamat SIP. Pilih OK untuk mengirim undangan.

Jika Anda tidak tahu alamat SIP untuk kontak tersebut, masukkan nomor telepon penerima termasuk kode negara, jika belum tersimpan dalam Kontak.

 Berbagi dimulai secara otomatis saat penerima menerima undangan tersebut.
 Loudspeaker aktif. Anda juga dapat menggunakan headset yang kompatibel untuk panggilan suara.

- 4 Pilih Tunda untuk menunda sesi berbagi. Pilih Lanjutkn untuk melanjutkan berbagi.
- 5 Untuk mengakhiri berbagi video, pilih Berhenti. Untuk mengakhiri panggilan suara, tekan tombol selesai.

Untuk menyimpan live video Anda dalam sesi berbagi, tekan Simpan untuk menerima pertanyaan Simpan klip video yang digunakan bersama-sama?. Video berbagi disimpan dalam folder Foto & video di Galeri.

#### Klip video

1 Jika panggilan suara aktif, pilih Pilihan > Berbagi video > Klip.

Daftar klip video disimpan pada memori telepon atau kartu memori kompatibel yang terbuka.

- 2 Pilih klip video yang Anda inginkan untuk berbagi. Tampilan pratinjau terbuka. Untuk pratinjau klip, pilih Pilihan > Putar.
- **3** Pilih Pilihan > Undang.

Anda mungkin harus mengubah klip video ke dalam format yang sesuai agar dapat berbagi. Klip harus dikonversi untuk pemakaian bersama. Lanjutkan? muncul. Pilih OK.

Telepon mengirimkan undangan ke alamat SIP yang sudah Anda tambahkan ke kartu kontak penerima. Jika penerima memiliki beberapa alamat SIP dalam kartu kontak, pilih alamat SIP yang Anda inginkan untuk mengirimkan undangan dan Pilih untuk mengirim undangan.

Jika alamat SIP penerima tidak tersedia, masukkan alamat SIP. Pilih OK untuk mengirim undangan. Jika Anda tidak tahu alamat SIP untuk kontak tersebut, masukkan nomor telepon penerima termasuk kode negara, jika belum tersimpan dalam Kontak.

- 4 Berbagi dimulai secara otomatis saat penerima menerima undangan tersebut.
- 5 Pilih Tunda untuk menunda sesi berbagi. Pilih Pilihan > Lanjutkn untuk melanjutkan berbagi. Untuk maju cepat atau memundurkan klip video, gulir ke atas atau ke bawah.
- 6 Untuk memutarkan lagi klip, tekan Putar.
- 7 Untuk mengakhiri berbagi video, pilih Berhenti. Untuk mengakhiri panggilan suara, tekan tombol putus.

Jika Anda mengakses aplikasi lain sewaktu Anda berbagi klip video, sesi berbagi dihentikan sementara. Untuk kembali ke berbagi video dan melanjutkannya, dalam modus siaga aktif, pilih Pilihan > Lanjutkn. Lihat "Modus Siaga aktif", hal. 108.

#### Menerima undangan

Jika seseorang mengirim undangan untuk Anda, pesan undangan akan ditampilkan dan menunjukkan nama atau alamat SIP pengirim. Jika telepon tidak diatur ke Diam, maka telepon akan berdering apabila menerima undangan.

Jika seseorang mengirim undangan untuk berbagi, namun telepon Anda dimatikan atau Anda tidak berada dalam jangkauan UMTS, maka Anda tidak akan mengetahui tentang undangan tersebut.

Apabila Anda menerima undangan, pilih dari berikut ini:

Terima-untuk mengaktifkan sesi berbagi.

Tolak—untuk menolak undangan. Pengirim akan menerima pesan, bahwa Anda menolak undangannya. Anda juga dapat menekan tombol putus untuk menolak sesi berbagi dan memutuskan panggilan suara.

Apabila Anda menerima klip video, untuk menghilangkan suara klip, tekan Bisukan.

Untuk mengakhiri berbagi video, pilih Berhenti. Berbagi video juga akan berakhir jika panggilan suara aktif selesai.

# Menjawab atau menolak panggilan

Untuk menjawab panggilan, tekan 🕒.

Untuk menghilangkan suara nada dering apabila ada panggilan masuk, pilih Diam.

Tip! Untuk mengubah nada telepon agar sesuai dengan berbagai lingkungan dan aktivitas, misalnya, saat Anda ingin agar telepon tidak berbunyi, lihat "Profil—menetapkan nada", hal. 105.

Jika Anda tidak ingin menjawab panggilan, tekan raccorrelationa = 0.Jika Anda telah mengaktifkan fungsi P'aturan p'alihan p'gilan > Panggilan suara > Bila sibuk untuk mengalihkan panggilan, maka menolak panggilan masuk juga akan mengalihkan panggilan tersebut. Lihat "Alih panggilan", hal. 117.

Apabila menolak panggilan masuk, Anda juga dapat mengirim pesan teks ke pemanggil tersebut untuk memberitahukan alasan Anda tidak dapat menjawab panggilannya. Pilih Pilihan > Kirim pesan teks. Anda dapat mengedit teks sebelum mengirimnya. Untuk membuat pilihan ini dan menulis pesan teks standar, lihat "Pengaturan panggilan", hal. 110.

## Menjawab atau menolak panggilan video

Apabila ada panggilan video, 🞢 akan muncul di layar.

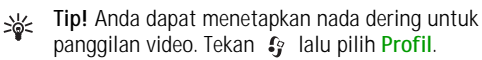

Tekan untuk menjawab panggilan video. Boleh foto video untuk dikirim ke pemanggil? muncul di layar. Untuk mulai mengirim vide langsung, pilih Ya.

Jika Anda tidak mengaktifkan panggilan video, maka pengiriman video tidak berfungsi dan Anda hanya akan mendengar suara penelpon. Tampilan abu-abu muncul menggantikan video. Untuk mengganti layar abu-abu dengan foto diam yang ditangkap oleh kamera pada telepon Anda, lihat "Pengaturan panggilan", Foto di p'gilan video, hal. 110.

Untuk mengakhiri panggilan video, tekan 🥔 .

#### Panggilan tunggu (layanan jaringan)

Anda dapat menjawab panggilan saat panggilan lain sedang berlangsung jika Panggilan tunggu telah diaktifkan pada Peralatan > Pengaturan > Panggilan > Panggilan tunggu.

Untuk menjawab panggilan tunggu, tekan 🕒 . Panggilan pertama akan ditahan.

Untuk beralih di antara 2 panggilan, pilih Pindah. Untuk menghubungkan panggilan masuk atau panggilan yang ditahan dengan panggilan aktif dan untuk memutuskan sambungan Anda sendiri dari kedua panggilan, pilih Pilihan > Transfer. Untuk mengakhiri panggilan aktif, tekan = . Untuk mengakhiri kedua panggilan, pilih Pilihan > Akhiri semua pglan..

# Pilihan saat panggilan suara berlangsung

Berbagai pilihan yang dapat Anda gunakan selama panggilan suara berlangsung merupakan layanan jaringan. Pilih Pilihan saat panggilan berlangsung untuk beberapa pilihan berikut: Tidak bersuara atau Bersuara, Jawab, Tolak, Pindah, Tahan atau Aktifkan, Aktifkan handset, Aktifkan loudsp., atau Aktifkan handsfree (jika headset yang kompatibel dengan konektivitas Bluetooth terpasang), Akhiri pglan. aktif atau Akhiri semua pglan., Panggilan baru, Konferensi, Transfer, dan Buka siaga aktif. Pilih dari berikut ini:

Ganti—untuk mengakhiri panggilan aktif dan menggantikannya dengan menjawab panggilan tunggu.

Kirim MMS (hanya dalam jaringan UMTS)—untuk mengirim foto atau video dalam pesan multimedia ke peserta lainnya dalam panggilan tersebut. Anda dapat mengedit pesan dan mengganti penerima sebelum mengirimnya. Tekan  $\checkmark$  untuk mengirim file ke telepon yang kompatibel (layanan jaringan).

Kirim DTMF—untuk mengirim untaian nada DTMF, misalnya sandi. Masukkan untaian DTMF atau cari dari Kontak. Untuk memasukkan karakter tunggu (w) atau karakter jeda (p), tekan \* berulang kali. Pilih OK untuk mengirim nada tersebut. **Tip!** Anda dapat menambahkan nada DTMF ke kolom Nomor telepon atau DTMF dalam kartu kontak.

# Pilihan saat panggilan video berlangsung

Pilih Pilihan saat panggilan video berlangsung untuk menampilkan pilihan berikut: Aktifkan atau Nonaktifkan (video, audio, atau keduanya), Aktifkan handset (jika Anda sudah memasangkan headset yang kompatibel dengan konektivitas Bluetooth ke telepon dan ingin merutekan kembali audio ke telepon Anda) atau Aktifkan handsfree (untuk merutekan audio ke headset yang kompatibel dengan konektivitas Bluetooth yang sudah Anda pasangkan ke telepon Anda), Aktifkan loudsp., Akhiri pglan. aktif, Buka siaga aktif, Pakai kamera utama/Pakai kamera kedua, Ubah urutan foto, Perbesar/Perkecil dan Petunjuk.

Pilihan yang tersedia dapat bervariasi.

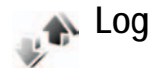

Untuk memantau nomor telepon tidak terjawab, diterima, dan keluar, tekan 49 , lalu pilih Aplikasi > Log > Pgl. terakhir. Panggilan tidak terjawab dan panggilan diterima akan dicatat oleh telepon hanya jika jaringan mendukung berbagai fungsi tersebut, telepon diaktifkan dan dalam jangkauan layanan jaringan.

Untuk menghapus semua daftar panggilan terbaru, pilih Pilihan > Hapus pgl. terakhir dalam tampilan utama panggilan terbaru. Untuk menghapus register panggilan, buka register yang akan dihapus, lalu pilih Pilihan > Hapus daftar. Untuk menghapus aktivitas tertentu, buka register, gulir ke aktivitas tersebut, lalu tekan **C**.

### Durasi pgln.

Untuk memantau perkiraan durasi panggilan telepon masuk dan keluar, tekan *g* lalu pilih Aplikasi > Log > Durasi pgln..

Untuk mengatur tampilan penghitung waktu panggilan saat panggilan aktif, pilih Peralatan > Log > Pilihan > Pengaturan > Lihat durasi panggilan > Ya atau Tidak.

Catatan: Tagihan biaya waktu panggilan sebenarnya dari penyedia layanan Anda dapat berbeda, tergantung fitur jaringan, pembulatan tagihan, dan sebagainya.

Untuk menghapus penghitung waktu durasi panggilan, pilih Pilihan > Hps. p'hitung waktu. Untuk ini, Anda harus memasukkan kode kunci. Lihat "Telepon dan SIM", hal. 114.

#### Data paket

Untuk memeriksa jumlah data yang terkirim dan diterima saat sambungan data paket berlangsung, tekan  $\mathfrak{G}$  lalu pilih Peralatan > Log > Data paket. Misalnya, Anda mungkin akan dikenakan biaya untuk sambungan data paket, sesuai dengan jumlah data yang terkirim dan diterima.

#### Memeriksa semua aktivitas komunikasi

Ikon dalam Log:

- 🦫 Masuk
- ┢ Keluar
- Aktivitas komunikasi tidak terjawab

Untuk memeriksa semua panggilan suara, pesan teks, atau sambungan data dan LAN nirkabel yang dicatat oleh telepon, tekan  $\{ \!\!\!\ p \ \!\!\!\}$ , pilih Peralatan > Log, lalu gulir ke kanan untuk membuka log umum. Untuk setiap aktivitas komunikasi, Anda dapat melihat nama pengirim atau penerima, nomor telepon, nama penyedia layanan,

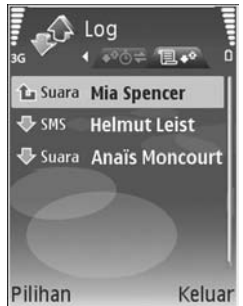

atau jalur akses. Log umum dapat disaring untuk

menampilkan hanya satu jenis aktivitas, dan membuat kartu kontak baru berdasarkan informasi log.

# Section 3.1 Tip! Untuk melihat daftar pesan terkirim, tekan for lalu pilih Olahpesan > Terkirim.

Sub-aktivitas, seperti pesan teks yang dikirim dalam beberapa bagian dan sambungan data paket, akan dicatat sebagai satu aktivitas komunikasi. Sambungan ke kotak surat, pusat pesan multimedia Anda, atau halaman Web akan ditampilkan sebagai sambungan data paket.

Untuk menambahkan nomor telepon yang tidak dikenal dari Log ke kontak Anda, pilih Pilihan > Tambah ke Kontak.

Untuk menyaring log, pilih Pilihan > Saringan dan salah satu saringan.

Untuk menghapus isi log, register panggilan terbaru dan laporan pengiriman pesan secara permanen, pilih Pilihan > Hapus log. Pilih Ya untuk konfirmasi.

Untuk mengatur Durasi log, pilih Pilihan > Pengaturan > Durasi log. Log aktivitas akan tetap tersimpan dalam memori telepon selama beberapa hari yang ditetapkan, setelah itu log akan dihapus agar tersedia memori yang bisa digunakan. Jika Anda memilih Tidak ada log, maka semua isi log, register panggilan terbaru, dan laporan pengiriman olahpesan akan dihapus secara permanen. Untuk melihat rincian aktivitas komunikasi, pada tampilan log umum, gulir ke aktivitas, lalu tekan <a>b</a>.

Tip! Dalam tampilan rincian, Anda dapat menyalin nomor telepon ke clipboard, lalu menempelkannya pada pesan teks, misalnya. Pilih Pilihan > Salin nomor.

Penghitung data paket dan penghitung waktu sambungan: Untuk melihat jumlah data, dalam satuan kilobyte, yang sudah ditransfer dan berapa lama sambungan data paket tertentu akan berlangsung, gulir ke aktivitas masuk atau keluar yang ditandai dengan Paket, lalu pilih Pilihan > Lihat rincian.

# Kamera

Telepon Nokia N73 Anda dilengkapi dua kamera, dengan resolusi tinggi di bagian belakang telepon (kamera utama) dan kamera resolusi lebih rendah di bagian depan (kamera kedua). Keduanya dapat digunakan untuk mengambil gambar diam dan merekam video. Kamera kedua di bagian depan digunakan dalam modus tegak, dan kamera utama di bagian belakang digunakan dalam modus lansekap.

Telepon Nokia N73 mendukung resolusi pengambilan foto 2048x1536 piksel dengan menggunakan kamera utama. Resolusi foto dalam buku petunjuk ini mungkin tampak berbeda.

Foto dan klip video secara otomatis disimpan dalam folder Foto & video di Galeri. Kamera menghasilkan foto .jpeg. Klip video direkam dalam format file .mp4, atau dalam format file .3GPP dengan ekstensi file .3gp (kualitas Berbagi). Lihat "Pengaturan video", hal. 83.

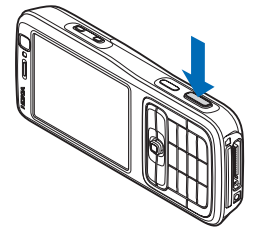

Anda juga dapat mengirim foto dan klip video dalam pesan multimedia, sebagai lampiran e-mail atau melalui konektivitas Bluetooth. Anda juga dapat meng-upload-nya ke album online Anda. Lihat "Berbagi online", hal. 18.

# Mengambil gambar

Saat mengambil gambar, perhatikan hal berikut:

- Gunakan kedua tangan untuk menstabilkan kamera.
- Kualitas gambar yang diperbesar lebih rendah dibanding gambar yang tidak diperbesar.
- Kamera akan beralih ke modus hemat baterai jika tidak ada tombol yang ditekan setelah beberapa waktu. Untuk melanjutkan pengambilan gambar, tekan 

   .

Untuk mengambil gambar, lakukan berikut ini:

- Untuk mengaktifkan kamera utama, buka geserannya. Jika kamera dalam Modus video, pilih Beralih ke modus foto dari toolbar aktif.
- 2 Untuk mengunci fokus pada suatu objek, tekan setengah tombol ambil ke bawah (hanya kamera utama). Indikator fokus terkunci, warna hijau, muncul di layar. Jika fokus tidak terkunci, muncul indikator fokus warna merah. Lepaskan tombol ambil

dan tekan lagi setengah, ke bawah. Bagaimanapun, Anda dapat mengambil gambar tanpa mengunci fokus.

**3** Untuk mengambil gambar pada kamera utama, tekan tombol ambil. Jangan gerakkan telepon sebelum foto tersebut disimpan.

Untuk membesarkan atau mengecilkan, gunakan tombol zoom pada samping telepon Anda.

Anda dapat menyesuaikan pencahayaan dan warna sebelum mengambil gambar dengan menggunakan tombol gulir untuk menggulir melintasi toolbar aktif. Lihat "Pengaturan setup—Mengatur warna dan pencebeuraen", bal. 70

pencahayaan", hal. 79.

Penyimpanan foto yang sudah diambil mungkin memakan waktu lebih lama jika Anda mengubah pengaturan zoom, pencahayaan, atau warna.

Untuk mengosongkan memori sebelum mengambil gambar, pilih Pilihan > Ke memori bebas (hanya tersedia jika Anda sudah membuat cadangan data foto atau klip video). Lihat "Memori bebas", hal. 11.

Untuk mengaktifkan kamera depan, pilih Pilihan > Pakai kamera kedua.

Untuk menutup kamera utama, tutup geserannya.

## Indikator kamera foto diam

Jendela bidik (viewfinder) kamera foto diam menampilkan hal berikut:

- Indikator modus ambil yang sekarang aktif (1).
- Toolbar aktif (2), Anda bisa gulirkan seluruhnya sebelum mengambil foto untuk mengaktifkan self-timer atau modus urutan, atau memilih modus pengambilan, modus bidik, modus lampu kilat, imbangan putih, kompensasi pencahayaan, nada warna dan kepekaan cahaya (toolbar aktif tidak ditampilan sewaktu memfokus dan pengambilan foto). Lihat "Toolbar aktif", hal. 77.
  - Indikator resolusi foto (3) menunjukkan, apakah kualitas foto Cetak 3M -Besar (resolusi 2048x1536), Cetak 2M -Medium (resolusi 1600x1200),

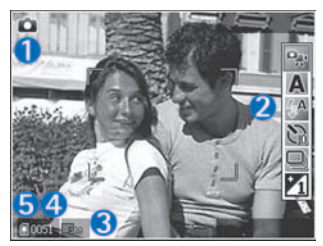

Cetak/e-mail 0.8M - Kecil (resolusi 1024x768), atau Pesan multimedia 0.3M (resolusi 640x480).

 Penghitung foto (4) menampilkan perkiraan jumlah foto yang dapat Anda ambil dengan menggunakan pengaturan kualitas foto yang sekarang aktif dan memori yang digunakan (penghitung tidak ditampilkan sewaktu memfokus dan pengambilan foto.

Untuk menampilkan indikator jendela bidik, pilih Pilihan > Tampilkan ikon. Untuk menampilkan indikator status kamera, pilih Sembunyikan ikon.

#### Toolbar aktif

Pada kamera, Anda dapat menggunakan toolbar aktif sebagai cara pintas untuk memilih item dan menyesuaikan pengaturan yang berbeda-beda sebelum dan sesudah mengambil gambar atau merekam video. Pada toolbar aktif, gulir ke berbagai item yang berbeda

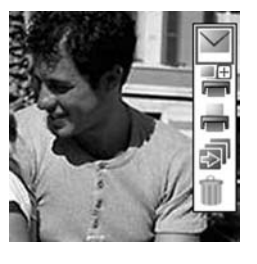

dan memilihnya dengan menekan tombol gulir. Pilihan yang tersedia dapat berbeda-beda tergantung pada modus ambil dan modus bidik Anda. Anda juga dapat menentukan, apakah toolbar aktif selalu terlihat pada tampilan atau diaktifkan dengan menekan tombol. Jika Anda ingin agar toolbar aktif terlihat pada tampilan sebelum dan sesudah mengambil gambar atau merekam video, pilih Pilihan > Tampilkan ikon.

Jika Anda ingin agar toolbar aktif hanya terlihat apabila Anda memerlukannya, pilih Pilihan > Sembunyikan ikon. Anda dapat mengaktifkan toolbar dengan menekan tombol gulir.

Sebelum mengambil gambar atau merekam video, pada toolbar aktif, pilih:

- 骗 untuk bertukar di antara modus video dan foto
- 🗛 untuk memilih modus bidik
- 📧 untuk memilih modus lampu kilat
- untuk mengaktifkan self-timer (hanya foto). Lihat "Anda di dalam gambar—self-timer", hal. 81.
- untuk mengaktifkan modus urutan (hanya foto). Lihat "Mengambil gambar secara berurutan", hal. 81.
- untuk menyesuaikan kompensasi pencahayaan (hanya foto)
- 🚯 untuk menyesuaikan imbangan putih
- untuk memilih efek warna
- untuk mengatur kepekaan terhadap cahaya (hanya foto)

Ikon akan berubah untuk mencerminkan status pengaturan yang sekarang aktif.

Pilihan yang tersedia dapat bervariasi, tergantung pada tampilan Anda yang aktif saat itu.

Lihat juga pilihan toolbar aktif di "Setelah mengambil gambar", hal. 78, "Setelah merekam video", hal. 83, dan "Toolbar aktif", hal. 10 di Galeri.

### Setelah mengambil gambar

Setelah mengambil gambar, pilih dari toolbar aktif berikut ini (hanya tersedia jika Lihat foto yg. ditangkap disetel ke Aktif dalam pengaturan Kamera foto diam):

- Jika Anda tidak ingin menyimpan foto, pilih Hapus.
- Untuk mengirim foto dengan menggunakan multimedia, e-mail, konektivitas Bluetooth, atau inframerah, atau meng-upload-nya ke album online Anda, tekan tombol panggilan atau pilih Kirim. Untuk informasi lebih lanjut, lihat "Olahpesan", hal. 45, "Konektivitas Bluetooth", hal. 92 dan "Berbagi online" hal. 18. Pilihan ini tidak tersedia selama panggilan aktif. Anda juga dapat mengirim foto ke penerima panggilan selama panggilan aktif. Pilih Kirim ke pemanggil (hanya tersedia selama panggilan aktif).
- Untuk menandai foto pada Keranjang Cetak untuk dicetak nanti, pilih Tambah ke keranjang Cetak.

- Untuk mencetak gambar, pilih Cetak. Lihat "Cetak foto", hal. 16.
- Untuk mengambil foto baru, pilih Foto baru.

Untuk mengubah nama foto, pilih Pilihan > Ubah nama foto.

Untuk menggunakan gambar sebagai wallpaper dalam siaga aktif, pilih Pilihan > Tetapkn sbg. wallpaper.

#### Pengaturan kamera foto diam

Tersedia dua jenis pengaturan untuk kamera foto diam: pengaturan Setup foto dan pengaturan utama. Untuk menyesuaikan pengaturan Setup foto, lihat "Pengaturan setup—Mengatur warna dan pencahayaan", hal. 79. Pengaturan setup akan kembali ke pengaturan standar setelah kamera ditutup, namun pengaturan utama akan tetap sama sampai Anda mengubahnya lagi Untuk mengubah pengaturan utama, pilih Pilihan > Pengaturan lalu dari berikut ini:

Kualitas foto—Cetak 3M - Besar (resolusi 2048x1536), Cetak 2M - Medium (resolus 1600x1200), Cetak/e-mail 0.8M - Kecil (resolusi 1024x768), atau Pesan multimedia 0.3M (resolusi 640x480). Semakin baik kualitas gambar, semakin banyak memori yang dipakai. Jika Anda ingin mencetak foto tersebut, pilih Cetak 3M - Besar, Cetak 2M - Medium, atau Cetak/e-mail 0.8M - Kecil. Jika Anda ingin mengirimnya melalui e-mail, pilih Cetak/ e-mail 0.8M - Kecil. Untuk mengirim foto melalui MMS, pilih Pesan multimedia 0.3M.

Resolusi ini hanya tersedia dalam kamera utama.

Tambah ke album—Pilih apakah Anda ingin menyimpan foto ke album tertentu dalam Galeri. Jika Anda memilih Ya, daftar album yang tersedia akan terbuka.

Lihat foto yg. ditangkap—Pilih Aktif jika Anda ingin melihat foto setelah diambil, atau Nonaktif jika Anda ingin segera melanjutkan pengambilan gambar.

Nama foto default—Tentukan nama standar untuk foto yang sudah diambil.

Zoom digital yg dp'luas (hanya kamera utama)—Pilih Aktif agar penambahan zoom berjalan mulus dan berkesinambungan antara zoom digital dan perluasan. Jika Anda ingin membatasi zoom untuk menjaga kualitas foto yang dipilih, pilih Nonaktif.

Nada tangkap—Pilih nada yang Anda ingin dengar saat mengambil gambar.

Memori sdg dipakai—Pilih tempat penyimpanan foto Anda.

Kembalik. p'aturan kam.—Pilih OK untuk mengembalikan nilai standar ke pengaturan kamera.

### Lampu kilat

Lampu kilat hanya tersedia pada kamera utama.

Perhatikan jarak yang aman apabila menggunakan lampu kilat. Jangan gunakan lampu kilat terlalu dekat dengan orang atau hewan. Jangan tutupi lampu kilat saat mengambil gambar.

Kamera dilengkapi lampu kilat LED untuk kondisi cahaya rendah. Tersedia modus lampu kilat berikut ini untuk kamera gambar diam: Otomatis ((), Red. mata merah (), Aktif ()), dan Nonaktif ()).

Untuk mengubah modus lampu kilat, dalam toolbar aktif, pilih modus lampu kilat yang dikehendaki.

# Pengaturan setup—Mengatur warna dan pencahayaan

Agar kamera dapat menghasilkan warna dan pencahayaan yang lebih akurat, atau untuk menambahkan efek ke gambar atau video Anda, gunakan tmbol gulir untuk menggulir melintasi toolbar aktif dan memilih dari pilihan berikut ini:

Pengatur cahaya—Pilih kondisi pencahayaan saat itu dari daftar. Hal ini berguna agar kamera menghasilkan warna yang lebih akurat.

# Kompensasi pemaparan (hanya foto)—Menyesuaikan waktu pencahayaan kamera.

Nada warna-Pilih salah satu efek warna dari daftar.

Sensitivitas cahaya (hanya foto)—Pilih kepekaan cahaya kamera. Semakin gelap lingkungannya, kepekaan cahaya harus semakin tinggi.

Tampilan layar akan berubah untuk menyesuaikan pengaturan yang dibuat, agar Anda dapat melihat hasil perubahan gambar atau video.

Pengaturan yang tersedia bervariasi, tergantung kamera yang dipilih.

Pengaturan setup akan mempengaruhi kedua kamera, jika Anda mengubah pengaturan kamera kedua, pengaturan kamera utama juga akan berubah. Pengaturan ini akan kembali ke pengaturan standar bila Anda menutup kamera.

Jika Anda memilih modus bidik baru, pengaturan warna dan pencahayaan digantikan oleh modus bidik yang dipilih. Lihat "Modus bidik", hal. 80. Anda dapat mengubah pengaturan setup setelah memilih modus bidik, jika diperlukan.

## Modus bidik

Modus bidik membantu Anda untuk mendapatkan pengaturan warna dan pencahayaan yang tepat pada kondisi saat itu. Pilih modus bidik yang sesuai untuk pengambilan gambar atau merekam klip video dari daftar modus bidik. Pengaturan setiap modus bidik sudah diatur menurut gaya atau lingkungan tertentu.

Modus bidik hanya tersedia dalam kamera utama.

Gunakan tombol gulir untuk menggulir melintasi toolbar aktif dan pilih dari pilihan berikut ini:

Modus bidik video

Otomatis (A)(standar) dan Malam (

#### Modus bidik foto

Auto (A) (standar), Ditentukan p'guna (), Modus close-up()), Tegak (), Lansekap (), Olahraga (), Malam (), dan Potret malam ().

Sewaktu Anda mengambil gambar, modus bidik standar yaitu Auto. Anda dapat memilih modus bidik Ditentukan p'guna sebagai modus bidik standar.

Untuk menyesuaikan modus bidikan Anda dengan lingkungan tertentu, gulir ke Ditentukan p'guna, lalu pilih Pilihan > Ubah. Pada modus bidik yang ditetapkan pengguna Anda dapat membuat pengaturan pencahayaan dan warna. Untuk menyalin pengaturan modus bidik yang lain, pilih B'dasar. mod. pemand. dan modus bidik yang dikehendaki.

# Mengambil gambar secara berurutan

Modus urutan hanya tersedia pada kamera utama.

Untuk mengatur agar kamera mengambil enam gambar atau lebih dalam suatu urutan (jika tersedia cukup memori), dalam toolbar aktif pilih Beralih ke modus urutan.

Untuk mengambil enam gambar, tekan tombol ambil. Untuk mengambil lebih dari enam gambar, tekan terus tombol ambil. Untuk berhenti mengambil gambar, lepaskan tombol ambil. Anda dapat mengambil hingga 100 foto, tergantung memori yang tersedia.

Setelah Anda selesai mengambil gambar, gambar diperlihatkan dalam kotak pada tampilan. Untuk melihat salah satu gambar, tekan 

untuk membukanya.

Anda juga dapat menggunakan modus urutan dengan timer otomatis. Bila menggunakan timer otomatis, jumlah gambar maksimal adalah enam.

Untuk kembali ke jendela bidik (viewfinder) modus urutan, tekan tombol ambil.

## Anda di dalam gambar self-timer

Self-timer hanya tersedia pada kamera utama.

Gunakan self-timer untuk menunda pengambilan, sehingga Anda dapat masuk ke dalam gambar. Untuk menyetel penundaan self-timer, dalam toolbar aktif, pilih Self timer > 2 detik, 10 detik, atau 20 detik. Untuk mengaktifkan timer otomatis, pilih Aktifkan. Perangkat akan berbunyi biip ketika timer bekerja. Kamera mengambil gambar setelah waktu tunda yang dipilih tercapai.

Untuk menonaktifkan Self timer, dalam toolbar aktif, pilih Self timer > Nonaktif.

Anda juga dapat menggunakan self-timer dalam modus urutan.

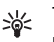

Tip! Dalam toolbar aktif, pilih Self timer > 2 detik untuk menjaga kestabilan tangan Anda saat mengambil gambar.

# Merekam video

 Untuk mengaktifkan kamera utama, buka geserannya. Jika kamera dalam Modus foto, pilih Beralih ke modus video dari toolbar aktif.

- 2 Tekan tombol ambil untuk mulai merekam. Dalam modus potret, gunakan tombol gulir untuk merekam. Ikon rekam muncul di layar dan terdengar bunyi nada yang menandakan bahwa perekaman sudah dimulai.
- 3 Pilih Berhenti untuk menghentikan perekaman. Klip video secara otomatis disimpan ke folder Foto & video Galeri. Lihat "Galeri", hal. 9. Maksimum panjang video yaitu 60 menit (jika tersedia cukup memori).

Untuk menunda perekaman setiap saat, tekan tombol Tunda. Ikon tunda (**[]]**) akan berkedip pada layar. Perekaman video akan otomatis dihentikan jika perekaman disetel ke jeda dan tidak ada tombol yang ditekan dalam satu menit. Tekan lagi tombol ambil untuk melanjutkan perekaman.

Untuk membesarkan atau mengecilkan subjek, tekan tombol zoom di samping telepon.

Untuk menyesuaikan pencahayaan dan warna sebelum merekam video, gunakan tombol gulir untuk bergulir melintasi toolbar aktif. Lihat "Pengaturan setup—Mengatur warna dan pencahayaan", hal. 79 dan "Modus bidik", hal. 80.

Untuk mengosongkan memori sebelum merekam video, pilih Pilihan > Ke memori bebas (hanya tersedia jika Anda sudah membuat cadangan data foto atau klip video). Lihat "Memori bebas", hal. 11. Untuk mengaktifkan kamera depan, pilih Pilihan > Pakai kamera kedua.

### Indikator pengambilan video

Jendela bidik (viewfinder) video menampilkan yang berikut ini:

- Indikator modus ambil aktif (1).
- Indikator mute audio aktif (2).
- Toolbar aktif (3), yang dapat Anda gulir seluruhnya sebelum merekam untuk memilih modus bidik, imbangan putih dan nada warna (toolbar tidak ditampilkan selama perekaman).
- Total waktu perekaman video yang tersedia (4). Sewaktu Anda merekam, indikator panjang video yang sekarang aktif, juga menunjukkan waktu yang sudah berlalu dan waktu yang tersisa.
- Indikator memori telepon (
   <u>ii</u>) dan indikator kartu memori (
   <u>iii</u>) (5) menunjukkan tempat penyimpanan foto.
- Indikator kualitas video (6)

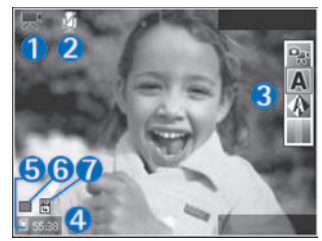

menunjukkan apakah kualitas video Tinggi, Normal atau Berbagi.

• Jenis file klip video (7).

Untuk menampilkan indikator jendela bidik, pilih Pilihan > Tampilkan ikon. Pilih Sembunyikan ikon untuk hanya menampilkan indikator status video, dan selama perekaman, waktu rekam yang tersedia, zoom bar sewaktu melakukan zooming, dan tombol pemilihan.

Untuk mengaktifkan kamera depan, pilih Pilihan > Pakai kamera kedua.

#### Setelah merekam video

Setelah merekam klip video, pilih yang berikut ini dari toolbar aktif (hanya tersedia jika Lihat video yg. dit'gkap disetel ke Aktif dalam pengaturan Video):

- Untuk segera memutar klip video yang baru direkam, pilih Putar.
- · Jika Anda tidak ingin menyimpan video, pilih Hapus.
- Untuk mengirim klip video dengan menggunakan multimedia, e-mail, konektivitas Bluetooth, atau inframerah, atau meng-upload-nya ke album online Anda, tekan tombol panggilan atau pilih Kirim. Untuk informasi lebih lanjut, lihat "Olahpesan", hal. 45, "Konektivitas Bluetooth", hal. 92 dan "Berbagi online" hal. 18. Pilihan ini tidak tersedia selama panggilan aktif. Klip video yang tersimpan dalam format file.mp4

tidak dapat dikirim dalam pesan multimedia. Anda juga dapat mengirim klip ke penerima panggilan selama panggilan aktif. Pilih Kirim ke pemanggil.

• Untuk merekam klip video baru, pilih Video baru.

Untuk mengubah nama video, pilih Pilihan > Ubah nama video.

#### Pengaturan video

Tersedia dua jenis pengaturan untuk perekam video: Pengaturan Setup video dan pengaturan utama. Untuk menyesuaikan pengaturan Setup video, lihat "Pengaturan setup—Mengatur warna dan pencahayaan", hal. 79. Pengaturan setup akan kembali ke pengaturan standar setelah kamera ditutup, namun pengaturan utama akan tetap sama sampai Anda mengubahnya lagi. Untuk mengubah pengaturan utama, pilih Pilihan > Pengaturan lalu dari berikut ini:

Kualitas video—Setel kualitas klip video ke Tinggi (kualitas terbaik untuk penggunaan jangka panjang dan pemutaran pada TV atau PC dan telepon yang kompatibel), Normal (kualitas standar untuk pemutaran melalui telepon Anda) atau Berbagi (ukuran klip video terbatas untuk dikirim dengan menggunakan pesan multimedia). Jika Anda ingin melihat video pada TV atau PC yang kompatibel, pilih Tinggi dengan resolusi CIF (352 x 288) dan format file .mp4. Untuk mengirim klip video melalui MMS, pilih

Berbagi (resolusi QCIF, format file .3gp). Ukuran klip video yang dapat direkan dengan Berbagi dibatasi hingga 300 KB (durasi sekitar 20 detik) agar mudah dikirim sebagai pesan multimedia ke perangkat yang kompatibel.

Stabilisasi video—Pilih Aktif untuk mengurangi goyangan kamera sewaktu merekam video.

Perekaman audio—Pilih Aktif jika Anda ingin merekam gambar dan suara.

Tambah ke album—Pilih apakah Anda ingin menyimpan klip video yang direkam ke album tertentu dalam Galeri. Pilih Ya untuk membuka daftar album yang tersedia.

Lihat video yg. dit'gkap—Pilih apakah Anda ingin menampilkan bingkai pertama dari klip video yang direkam pada layar setelah perekaman berhenti. Pilih Putar dari toolbar aktif (kamera utama) atau Pilihan > Putar (kamera kedua) untuk melihat klip video.

Nama video standar—Tentukan nama standar untuk klip rekaman video.

Memori sdg dipakai—Menetapkan penyimpanan memori standar: memori telepon atau kartu memori (jika terpasang).

Kembalik. p'aturan kam.—Pilih OK untuk mengembalikan nilai standar ke pengaturan kamera.

# **Browser** web

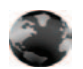

#### Layanan

Tekan 🕼 , lalu pilih Layanan (layanan jaringan).

Beberapa penyedia layanan memiliki situs yang khusus dirancang untuk ponsel yang dapat Anda lihat dengan browser Layanan. Halaman Web tersebut menggunakan wireless markup language (WML), extensible hypertext markup language (XHTML), atau hypertext markup language (HTML).

Untuk ketersediaan layanan, biaya, dan tarif yang dikenakan, hubungi operator jaringan atau penyedia layanan Anda. Penyedia layanan juga akan memberikan petunjuk tentang cara menggunakan layanan mereka.

Cara pintas: Untuk memulai sambungan, `₩< tekan terus () dalam modus siaga.

## Jalur akses

Untuk mengakses halaman, Anda memerlukan pengaturan layanan untuk halaman yang akan digunakan. Anda mungkin menerima pengaturan ini dalam pesan teks khusus dari operator jaringan atau penyedia layanan yang

menawarkan halaman tersebut. Lihat "Data dan pengaturan", hal. 51. Untuk informasi lebih lanjut, hubungi operator jaringan atau penyedia layanan Anda.

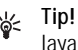

Tip! Situs Web milik operator jaringan atau penyedia 些: layanan Anda mungkin menyediakan beberapa pengaturan.

#### Memasukkan pengaturan secara manual

- 1 Tekan  $r_{P}$ , pilih Peralatan > P'aturan > Sambungan > Jalur akses, lalu tentukan pengaturan untuk jalur akses tersebut. Ikuti petunjuk yang diberikan oleh penyedia layanan Anda. Lihat "Sambungan", hal. 111.
- 2 Tekan 🚱 , lalu pilih Layanan > Pilihan > Manajer penanda > Tambah penanda. Tulis nama untuk penanda dan alamat halaman yang ditetapkan untuk jalur akses yang aktif.
- 3 Untuk mengatur jalur akses yang dibuat sebagai jalur akses standar, pilih Pilihan > Pengaturan > Jalur akses.

## Tampilan penanda (bookmark)

Tampilan penanda terbuka apabila Anda membuka Layanan.

Telepon Anda mungkin dilengkapi beberapa penanda ke situs yang tidak terkait dengan Nokia. Nokia tidak menjamin atau merekomendasikan situs tersebut. Jika Anda memilih untuk mengaksesnya, lakukan tindakan yang sama untuk keamanan atau isi situs, seperti yang akan Anda lakukan saat mengakses situs Internet manapun.

henunjukkan halaman awal yang ditetapkan untuk jalur akses standar.

#### Pengamanan sambungan

Jika indikator pengaman 💼 ditampilkan saat sambungan berlangsung, berarti pengiriman data antara telepon ini dan gateway Internet atau server dienkripsi.

Ikon pengaman tidak menunjukkan bahwa pengiriman data antara gateway dengan server isi (atau tempat penyimpanan sumber daya yang diminta) sudah aman. Penyedia layanan akan mengamankan pengiriman data antara gateway dengan server isi.

Pilih Pilihan > Rincian > Pengamanan untuk melihat rincian tentang sambungan, status enkripsi, serta informasi tentang server dan otentikasi pengguna. Sertifikat pengamanan mungkin diperlukan untuk beberapa layanan, seperti layanan perbankan. Untuk informasi lebih lanjut, hubungi penyedia layanan Anda. Lihat juga "Manajemen sertifikat", hal. 116.

#### Browse

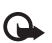

**Penting:** Gunakan hanya layanan yang Anda percaya dan yang menawarkan perlindungan memadai terhadap perangkat lunak berbahaya.

Untuk men-download halaman, pilih salah satu penanda, atau masukkan alamat ke dalam kolom ( ).

Pada halaman browser, link ditampilkan berwarna biru bergaris bawah dan link yang telah dikunjungi berwarna ungu. Gambar yang berfungsi sebagai link memiliki garis tepi biru di sekelilingnya.

Untuk membuka link dan membuat pilihan, tekan .

Cara pintas: Gunakan # untuk beralih ke akhir halaman dan 😦 ke awal halaman.

Untuk kembali ke halaman sebelumnya saat browsing, pilih Kembali. Jika Kembali tidak tersedia, pilih Pilihan > Pilihan navigasi > Riwayat untuk menampilkan daftar kronologis halaman yang telah Anda kunjungi selama sesi browsing.

Untuk mengambil isi terbaru dari server, pilih Pilihan > Pilihan navigasi > Reload.

Untuk menyimpan penanda, pilih Pilihan > Simp. sbg. penanda.

- 💥 Tip! Untuk mengakses tampilan penanda saat
  - browsing, tekan terus 
    . Untuk kembali ke tampilan browser, pilih Pilihan > Kembali ke halaman.

Untuk memasukan alamat URL baru, pilih Pilihan > Pilihan navigasi > Ke alamat web.

Untuk membuka subdaftar perintah atau tindakan untuk halaman yang sedang terbuka, pilih Pilihan > Pilihan layanan.

Anda dapat men-download file yang tidak dapat ditampilkan pada halaman browser, seperti nada dering, gambar, logo operator, tema, dan klip video. Untuk men-download suatu item, gulir ke link-nya, lalu tekan .

Saat Anda mulai men-download, daftar download yang berlangsung, dihentikan sementara, dan yang selesai di-download dalam sesi browsing yang aktif ditampilkan. Anda juga dapat melihat daftar tersebut dengan memilih Pilihan > Download. Di dalam daftar, gulir ke salah satu item, lalu pilih Pilihan untuk jeda, melanjutkan, atau membatalkan download yang sedang berlangsung, atau membuka, menyimpan, atau menghapus download yang sudah selesai.

#### Men-download dan membeli item

Anda dapat men-download item seperti nada dering, gambar, logo operator, tema dan klip video. Item tersebut mungkin tersedia gratis, atau Anda dapat membelinya. Item yang di-download akan ditangani oleh aplikasi yang sesuai pada telepon Anda, misalnya, foto yang di-download dapat disimpan ke dalam Galeri.

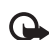

- Penting: Pasang dan gunakan aplikasi dan perangkat lunak lain hanya dari sumber yang menawarkan perlindungan memadai terhadap perangkat lunak berbahaya.
- 2 Tentukan pilihan yang sesuai untuk membeli item, misalnya "Buy (Beli)".
- 3 Bacalah dengan cermat semua informasi yang tersedia. Untuk melanjutkan download, pilih Terima. Untuk membatalkan download, pilih Batalkan.

#### Mengakhiri sambungan

Untuk mengakhiri sambungan dan melihat halaman browser secara offline, pilih Pilihan > Pilihan lanjutan > Putus, atau akhiri sambungan lalu tutup browser, pilih Pilihan > Keluar.

#### Mengosongkan cache

Informasi atau layanan yang sudah Anda akses disimpan di dalam memori cache perangkat.

Cache adalah lokasi memori yang digunakan untuk menyimpan data sementara. Jika Anda mencoba atau telah mengakses informasi rahasia yang memerlukan sandi, kosongkan cache setelah setiap kali digunakan. Informasi atau layanan yang Anda akses akan disimpan ke dalam cache. Untuk menghapus cache, pilih Pilihan > Pilihan lanjutan > Hapus cache.

#### Pengaturan

Pilih Pilihan > Pengaturan dan dari berikut ini:

Jalur akses—Mengubah jalur akses standar. Lihat "Sambungan", hal. 111. Beberapa atau semua jalur akses mungkin telah diatur untuk telepon Anda oleh penyedia layanan atau operator jaringan, dan Anda mungkin tidak dapat mengubah, membuat, mengedit, atau menghapusnya. Homepage–Untuk menetapkan halaman awal.

Tamp. foto dan objek—Memilih apakah Anda ingin memuat foto saat browsing. Jika Anda memilih Tidak, untuk memuat foto di lain waktu saat browsing, pilih Pilihan > Tampilkan foto.

Ukuran huruf-Untuk memilih ukuran teks.

Penanda otomatis—Mengaktifkan atau menonaktifkan pengumpulan penanda secara otomatis. Jika Anda ingin melanjutkan pengumpulan penanda otomatis namun menyembunyikan folder tersebut dari tampilan penanda, pilih Sembunyi folder.

Ukuran layar—Untuk memilih ukuran tampilan saat browsing: Normal atau Layar penuh.

Cari halaman—Untuk menetapkan halaman Web yang akan di-download apabila Anda memilih Pilihan navigasi > Buka halaman cari dalam tampilan penanda, atau saat browsing.

Volume—Jika Anda ingin agar browser memutar suara yang terdapat pada halaman Web, pilih tingkat volume suara.

Pengolahan—Jika Anda ingin tata letak halaman ditampilkan seakurat mungkin saat dalam modus Layar kecil, pilih Dengan kualitas. Jika Anda tidak menginginkan tampilan lembar kerja secara menumpuk (cascading) di-download, pilih Dgn. kecepatan. Cookie–Untuk mengaktifkan atau menonaktifkan penerimaan dan pengiriman cookie.

Konf. DTMF dikirim—Untuk memilih apakah selama panggilan suara berlangsung Anda ingin mengkonfirmasi sebelum telepon mengirim nada DTMF atau tidak. Lihat juga "Pilihan saat panggilan suara berlangsung", hal. 71.

Skrip Java/ECMA–Untuk mengaktifkan atau menonaktifkan penggunaan skrip.

P'ringatan keamanan–Untuk menyembunyikan atau menampilkan pemberitahuan pengamanan.

Encoding default—Jika karakter teks tidak ditampilkan dengan benar, Anda dapat memilih pengkodean lainnya sesuai bahasa.

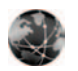

#### Web

Tekan 🚯 , lalu pilih Aplikasi > Web (layanan jaringan).

Dengan browser ini, Anda dapat menampilkan halaman Web yang normal, yang menggunakan hypertext markup language (XHTML) atau hypertext markup language (HTML) yang dapat diperluas. Anda dapat memperbesar dan memperkecil halaman dan membaca feed serta blog Web. Untuk ketersediaan layanan, biaya, dan tarif yang dikenakan, hubungi operator jaringan atau penyedia layanan Anda. Penyedia layanan juga akan memberikan petunjuk tentang cara menggunakan layanan mereka.

Untuk mengakses halaman, Anda memerlukan pengaturan layanan untuk halaman yang akan digunakan. Anda mungkin menerima pengaturan ini dalam pesan teks khusus dari operator jaringan atau penyedia layanan yang menawarkan halaman tersebut. Lihat "Data dan pengaturan", hal. 51. Untuk informasi lebih lanjut, hubungi operator jaringan atau penyedia layanan Anda.

#### Feed dan blog Web

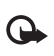

Penting: Gunakan hanya layanan yang Anda percaya dan yang menawarkan perlindungan memadai terhadap perangkat lunak berbahaya.

Feed Web adalah file xml yang secara luas digunakan oleh komunitas weblog untuk berbagi berita utama entri atau teks selengkapnya, misalnya, berita terbaru. Adalah hal yang sudah biasa untuk mendapatkan feed Web di halaman Web, Blog dan Wiki. Untuk berlangganan feed Web di halaman Web, pilih Pilihan > Langganan. Untuk menampilkan feed Web yang sudah Anda langgan, di penanda Web, pilih Feed web. Blog atau Weblog adalah buku harian Web. Untuk men-download feed Web atau blog pada halaman Web, gulir ke feed atau blog-nya lalu tekan tombol gulir.

#### Browse

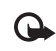

Penting: Gunakan hanya layanan yang Anda percaya dan yang menawarkan perlindungan memadai terhadap perangkat lunak berbahaya.

Untuk men-download halaman, pilih penanda lalu tekan tombol gulir. Anda juga dapat memasukkan alamatnya dalam kolom (🛞).

#### Cara pintas papan ketik

- Tekan **C** untuk menutup jendela yang aktif jika ada dua atau lebih dari dua jendela yang terbuka.
- Tekan 1 untuk membuka penanda Anda.
- Tekan 2 untuk mencari teks di halaman yang aktif.
- Tekan 3 untuk kembali ke halaman sebelumnya.
- Tekan **5** untuk mencantumkan semua jendela yang terbuka.
- Tekan 8 untuk menunjukkan tinjauan halaman. Tekan 8 lagi untuk membesarkan dan menampilkan informasi yang dikehendaki.
- Tekan 9 untuk ke halaman Web yang lain.
- Tekan () untuk ke halaman awal.

Untuk memperbesar atau memperkecil halaman, tekan  ${\it \#}$  atau  ${\it *}$  .

Untuk membolehkan atau mencegah pembukaan beberapa jendela secara otomatis, pilih Pilihan > Pengaturan > Blok pop-up > Ya.

Untuk menampilkan halaman Web yang sudah Anda kunjungi sewaktu sesi browsing yang sekarang, pilih Pilihan > Pilihan navigasi > Riwayat. Untuk menunjukkan daftar halaman sebelumnya secara otomatis sewaktu Anda kembali ke halaman sebelumnya, pilih Pilihan > Pengaturan > Daftar riwayat > Aktif.

#### Mencari informasi

Anda dapat menggunakan Peta mini untuk menampilkan dan mencari informasi pada halaman Web yang berisi banyak sekali informasi. Apabila Peta mini aktif, Web secara otomatis membesarkan dan menunjukkan tinjauan umum halaman Web yang Anda browse. Untuk bergerak di atas halaman, gulir ke kanan, kiri, atas atau bawah. Apabila Anda menemukan informasi yang dikehendaki, hentikan pengguliran dan Peta mini akan membawa Anda ke spot yang dikehendaki. Untuk menyetel Peta mini ke aktif, pilih Pilihan > Pengaturan > Peta mini > Aktif.

### Mengakhiri sambungan

Untuk mengakhiri sambungan ke Web, pilih Pilihan > Pilihan lanjutan > Putus.

Untuk menghapus informasi yang dikumpulkan server jaringan tentang kunjungan Anda ke berbagai halaman Web, pilih Pilihan > Pilihan lanjutan > Hapus cookie.

Untuk mengosongkan sementara memori yang menyimpan informasi tentang kunjungan Anda ke berbagai situs Web, pilih Pilihan > Pilihan lanjutan > Hapus cache.

# Sambungan

# Konektivitas Bluetooth

Anda dapat menyambung ke perangkat lain yang kompatibel tanpa kabel dengan menggunakan teknologi Bluetooth. Perangkat yang kompatibel mungkin termasuk ponsel, komputer, dan perangkat tambahan seperti headset dan car kit. Anda dapat menggunakan konektivitas Bluetooth untuk mengirim foto, klip video, musik dan klip suara, dan catatan; menghubungkan tanpa kabel ke PC yang kompatibel (misalnya, mentransfer file); menghubungkan ke printer yang kompatibel untuk mencetak foto dengan Cetak foto. Lihat "Cetak foto", hal. 16.

Perangkat dengan teknologi Bluetooth berkomunikasi melalui gelombang radio, karena itu telepon Anda dan perangkat lain tidak perlu berhadapan langsung. Kedua perangkat hanya harus berada dalam jangkauan 10 meter (33 kaki), tetapi sambungan ini dapat terganggu karena hambatan seperti dinding atau perangkat elektronik lainnya.

Telepon ini kompatibel dengan Spesifikasi Bluetooth 2.0 yang mendukung profil berikut: Basic Printing Profile, Dial-up Networking Profile, Headset Profile, Handsfree Profile, Object Push Profile, File Transfer Profile, Basic Imaging Profile, SIM Access profile, Synchronization Profile, dan Human Interface Device Profile. Untuk memastikan antar-operasional antara perangkat lain yang mendukung teknologi Bluetooth, gunakan perangkat tambahan yang telah disetujui oleh Nokia untuk model ini. Tanyakan produsen perangkat lain tersebut untuk memastikan kompatibilitasnya dengan telepon ini.

Glosari: Profil berkaitan dengan suatu layanan atau fungsi, dan menetapkan cara penyambungan ke perangkat lain. Misalnya, Profil Handsfree digunakan antara perangkat handsfree dan ponsel. Agar kompatibel, kedua perangkat harus mendukung profil yang sama.

Di beberapa tempat mungkin terdapat peraturan yang membatasi penggunaan teknologi Bluetooth. Tanyakan hal ini kepada pihak yang berwenang setempat atau penyedia layanan Anda.

Fitur yang menggunakan teknologi Bluetooth, atau membuat fitur tersebut aktif di latar belakang saat fitur lain sedang digunakan, meningkatkan kebutuhan daya baterai dan mengurangi masa pakai baterai. Jika telepon terkunci, Anda tidak dapat menggunakan konektivitas Bluetooth. Lihat "Pengamanan", hal. 114 untuk informasi lebih lanjut tentang penguncian telepon.

#### Pengaturan

Tekan  $\mathfrak{G}$ , lalu pilih Peralatan > Bluetooth. Jika Anda membuka aplikasi ini untuk pertama kalinya, Anda akan diminta untuk menetapkan nama telepon Anda. Setelah konektivitas Bluetooth ditetapkan dan Tampilan telepon diubah ke Tampil ke semua, telepon Anda dan nama ini dapat dilihat oleh pengguna perangkat lain yang menggunakan teknologi Bluetooth.

Pilih dari berikut ini:

#### Bluetooth-Pilih Aktif atau Tidak Aktif.

Untuk menghubungkan tanpa kabel ke perangkat lain yang kompatibel, atur konektivitas Bluetooth terlebih dahulu ke Aktif, kemudian buat sambungan.

Tampilan telepon—Agar telepon Anda dapat dicari oleh perangkat lain dengan teknologi Bluetooth, pilih Tampil ke semua. Untuk menyembunyikannya dari perangkat lain, pilih Tersembunyi.

Nama telepon saya—Untuk mengedit nama telepon Anda.

Modus SIM jauh–Untuk mengaktifkan perangkat lain, misalnya perangkat tambahan car kit yang kompatibel,

untuk menggunakan kartu SIM di telepon Anda untuk menghubungkan ke jaringan, pilih Aktif.

#### Modus SIM jauh

Untuk menggunakan modus SIM jauh dengan perangkat tambahan yang kompatibel, aktifkan konektivitas Bluetooth, dan aktifkan penggunaan modus SIM jauh pada telepon Anda. Sebelum modus ini dapat diaktifkan, kedua perangkat harus dipasangkan dan pemasangan diawali dari perangkat yang lain. Ketika memasangkan, gunakan kode sandi 16 angka, dan atur perangkat lain sesuai petunjuk. Lihat "Perangkat pasangan", hal. 95. Aktifkan modus SIM jauh dari perangkat lain.

Apabila modus SIM jauh pada Nokia N73 Anda aktif, SIM jauh ditampilkan dalam modus siaga. Sambungan ke jaringan nirkabel dinonaktifkan, seperti ditunjukkan oleh pada area indikator kekuatan sinyal, dan Anda tidak dapat menggunakan layanan kartu SIM atau fitur yang memerlukan cakupan jaringan selular.

Apabila perangkat nirkabel berada dalam modus SIM jauh, Anda hanya dapat menggunakan perangkat tambahan terpasang yang kompatibel, misalnya car kit, untuk membuat atau menerima panggilan. Dalam modus ini telepon nirkabel Anda tidak dapat membuat panggilan apa pun, kecuali ke nomor darurat yang telah terprogram ke dalam telepon Anda. Untuk membuat panggilan dari telepon, Anda harus terlebih dahulu keluar dari modus SIM jauh. Jika telepon terkunci, pertama-tama masukkan kode untuk membuka kunci.

Untuk keluar dari modus SIM jauh, tekan tombol daya, lalu pilih KIr. modus SIM jauh.

#### Saran untuk pengamanan

Jika Anda sedang tidak menggunakan Bluetooth, pilih Bluetooth > Tidak Aktif atau Tampilan telepon > Tersembunyi. Dengan cara ini, Anda bisa lebih mengontrol siapa saja yang bisa menemukan telepon Anda dengan teknologi nirkabel Bluetooth, dan telepon Anda menghubung ke perangkat itu.

Jangan pasangkan dengan perangkat yang tidak dikenal. Dengan cara ini, Anda bisa lebih melindungi telepon Anda dari isi yang merugikan.

# Mengirim data menggunakan konektivitas Bluetooth

Beberapa sambungan Bluetooth dapat diaktifkan sekaligus. Misalnya, jika Anda terhubung ke headset, pada saat yang sama Anda juga dapat mengirim file ke perangkat lain yang kompatibel.

#### Indikator konektivitas Bluetooth

• Apabila **\*** muncul di layar dalam modus siaga, konektivitas Bluetooth aktif.

- Apabila (\*) berkedip, berarti telepon Anda sedang mencoba menghubung ke perangkat lain.
- Apabila (\*) ditampilkan terus-menerus, data sedang dikirim dengan menggunakan konektivitas Bluetooth.
- **Tip!** Untuk mengirim teks dengan menggunakan konektivitas Bluetooth, buka Catatan, tulis teks, lalu pilih Pilihan > Kirim > Via Bluetooth.
- 1 Buka aplikasi tempat penyimpanan item yang akan Anda kirim. Misalnya, untuk mengirim foto ke perangkat lain yang kompatibel, buka Galeri.
- 2 Pilih item tersebut lalu Pilihan > Kirim > Via Bluetooth. Perangkat dengan teknologi nirkabel Bluetooth di dalam jangkauan mulai muncul di tampilan.

Ikon perangkat: A komputer, d telepon, d' perangkat audio atau video, dan perangkat lain. Untuk menghentikan pencarian, pilih Berhenti.

- 3 Pilih perangkat yang akan Anda sambungkan.
- 4 Jika perangkat lain meminta dipasangkan sebelum data dapat dikirim, maka akan terdengar sebuah nada, dan Anda diminta untuk memasukkan kode sandi. Lihat "Perangkat pasangan", hal. 95.
- 5 Apabila sambungan sudah didapatkan, Mengirim data muncul di layar

Folder Terkirim dalam Olahpesan tidak menyimpan pesan yang dikirim menggunakan konektivitas Bluetooth.

Tip! Saat mencari perangkat, beberapa perangkat mungkin hanya menampilkan alamat khusus (alamat perangkat). Untuk mencari alamat khusus telepon Anda, masukkan kode \*#2820# dalam modus siaga.

#### Perangkat pasangan

Untuk membuka tampilan perangkat pasangan (\$?\(\$), dalam tampilan utama aplikasi Bluetooth, tekan <sub>●</sub>.

Sebelum memasangkan, buat kode sandi Anda sendiri (1-16 angka), dan sepakati dengan pemilik perangkat lainnya untuk menggunakan kode yang sama. Perangkat yang tidak dilengkapi antarmuka pengguna memiliki kode akses yang diatur pabrik. Kode sandi ini hanya digunakan sekali.

Untuk memasangkan dengan suatu perangkat, pilih Pilihan > Perangkat baru. Perangkat dengan teknologi nirkabel Bluetooth di dalam jangkauan mulai muncul di tampilan. Pilih perangkat, lalu masukkan kode sandi. Kode sandi yang sama juga harus dimasukkan pada perangkat yang lain. Setelah pemasangan, perangkat akan disimpan ke tampilan perangkat yang dipasangkan.

Perangkat pasangan ditandai dengan 🏄 dalam pencarian perangkat.

Untuk mengatur perangkat agar diotorisasi atau tidak, gulir ke perangkat, lalu pilih Pilihan, lalu pilih dari pilihan berikut:

Beri otoritas—Sambungan antara telepon Anda dan perangkat ini dapat dibuat tanpa sepengetahuan Anda. Tidak perlu ada persetujuan atau kesepakatan yang terpisah. Gunakan status ini untuk telepon Anda sendiri, seperti headset atau PC yang kompatibel, atau perangkat milik seseorang yang Anda percaya. Temenandai perangkat yang diotorisasi pada tampilan perangkat yang dipasangkan.

Tanpa otoritas—Permintaan sambungan dari perangkat ini harus diterima secara terpisah setiap waktu.

Untuk membatalkan pasangan, gulir ke perangkat tersebut, lalu pilih Pilihan > Hapus. Jika Anda ingin membatalkan semua pasangan, pilih Pilihan > Hapus semua.

>6<

**Tip!** Jika telepon Anda sedang tersambung ke perangkat lain dan Anda menghapus pasangan ke perangkat tersebut, maka pasangan akan segera terhapus dan sambungan dinonaktifkan.

# Menerima data dengan menggunakan konektivitas Bluetooth

Apabila Anda menerima data melalui konektivitas Bluetooth, akan terdengar nada, kemudian Anda ditanya apakah ingin menerima pesan tersebut. Jika Anda menerima, muncul di layar, dan item tersebut dimasukkan ke dalam folder Kotak masuk pada Olahpesan. Pesan yang diterima melalui konektivitas Bluetooth ditunjukkan dengan \* Lihat "Kotak masukmenerima pesan", hal. 50.

#### Menonaktifkan konektivitas Bluetooth

Untuk menonaktifkan konektivitas Bluetooth, pilih Bluetooth > Tidak Aktif.

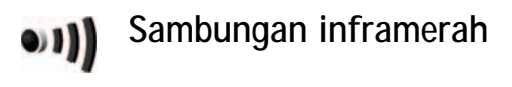

Dengan inframerah, Anda dapat mentransfer data seperti kartu nama, catatan kalender, dan file media dengan perangkat yang kompatibel.

Jangan arahkan sorotan IR (inframerah) ke mata atau membiarkannya mengganggu perangkat IR lainnya. Perangkat ini adalah produk laser Kelas 1.

# Mengirim dan menerima data dengan menggunakan inframerah

- Pastikan bahwa port inframerah perangkat pengirim dan penerima saling berhadapan dan tidak ada penghalang di antara kedua perangkat. Jarak yang dianjurkan antara kedua perangkat adalah hingga 1 meter (3 kaki).
- 2 Pengguna perangkat penerima mengaktifkan port inframerah.

Untuk mengaktifkan port inframerah telepon Anda untuk menerima data melalui inframerah, tekan  ${\it sp}$ , lalu pilih Peralatan > Inframrh..

**3** Pengguna perangkat pengirim memilih fungsi inframerah yang dikehendaki untuk memulai transfer data.

Untuk mengirim data melalui inframerah, temukan file yang diinginkan di dalam aplikasi atau manajer file, lalu pilih Pilihan > Kirim > Via inframerah.

Jika transfer data tidak dimulai dalam waktu 1 menit setelah pengaktifan port inframerah, maka sambungan tersebut dibatalkan dan harus diulang kembali.

Semua item yang diterima melalui inframerah ditempatkan dalam folder Kotak masuk pada Olahpesan. Pesan inframerah baru ditunjukkan dengan tura.

Apabila **••••Q** berkedip, maka telepon Anda sedang mencoba menghubung ke perangkat lain atau sambungan terputus.

Apabila **HIN** muncul terus menerus, maka sambungan inframerah aktif, dan telepon Anda siap untuk mengirim dan menerima data melalui port inframerah.

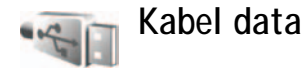

Tekan G; lalu pilih Peralatan > Kabel data. Dalam Modus kabel data, pilih apakah sambungan kabel data USB digunakan untuk: Pemutar media, PC Suite, atau Penyimpanan massal. Agar telepon menanyakan tujuan sambungan setiap kali kabel tersambung, pilih Tanya saat ada samb..

### Sambungan PC

Telepon Anda dapat digunakan dengan berbagai konektivitas PC dan aplikasi komunikasi data. Dengan Nokia PC Suite Anda dapat mentransfer foto antara telepon Anda dan PC yang kompatibel.

Selalu buat sambungan dari PC untuk menyinkronkan dengan telepon Anda.

#### Telepon Anda sebagai modem

Anda dapat menggunakan telepon ini sebagai modem untuk mengirim dan menerima e-mail, atau menghubungkan ke Internet dengan PC yang kompatibel dengan menggunakan konektivitas Bluetooth, atau kabel data USB (layanan jaringan). Petunjuk pemasangan terperinci dapat diperoleh pada buku petunjuk untuk Nokia PC Suite.

- \* | |
- Tip! Apabila Nokia PC Suite digunakan untuk pertama kalinya, maka untuk menghubungkan telepon Anda ke PC yang kompatibel dan menggunakan Nokia PC Suite, gunakan wizard Get Connected yang tersedia pada Nokia PC Suite.

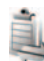

## Manajer koneksi

Tekan  $\mathfrak{G}$ , lalu pilih Peralatan > Mjr. samb.. Untuk melihat status koneksi data atau mengakhiri sambungan dalam jaringan GMS dan UMTS, pilih Sambungan data aktif.
## Sambungan data

Dalam tampilan sambungan yang aktif, Anda dapat melihat sambungan data yang terbuka: panggilan data (**D**), dan sambungan data paket (≇ atau ≛).

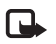

Catatan: Tagihan aktual dari penyedia layanan Anda untuk biaya panggilan dan layanan akan berbeda-beda, tergantung dari fitur jaringan, pembulatan tagihan, pajak dan sebagainya.

Untuk mengakhiri sambungan, pilih Pilihan > Putus. Untuk menutup semua sambungan yang terbuka, pilih Pilihan > Putus semua.

Untuk melihat rincian sambungan, pilih Pilihan > Rincian. Rincian yang ditampilkan tergantung jenis sambungan.

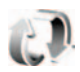

## Sinkronisasi

Aplikasi sinkronisasi menggunakan teknologi SyncML untuk sinkronisasi. Untuk informasi tentang kompatibilitas

SyncML, hubungi pemasok aplikasi yang hendak Anda gunakan untuk menyinkronkan data telepon Anda.

Anda mungkin menerima pengaturan sinkronisasi dalam pesan teks khusus. Lihat "Data dan pengaturan", hal. 51.

## Sinkronisasi data

Dalam tampilan utama Sinkron, Anda dapat melihat beberapa profil sinkronisasi. Profil sinkronisasi berisikan pengaturan yang diperlukan, misalnya, aplikasi mana yang disinkron, untuk menyinkronkan data dalam telepon Anda dengan basis data jauh pada server atau perangkat lain yang kompatibel.

1 Pilih salah satu profil sinkronisasi, lalu Pilihan > Sinkronisasi. Status sinkronisasi diperlihatkan pada layar tampilan.

Untuk membatalkan sinkronisasi sebelum selesai, pilih Batalkan.

2 Anda akan diberitahu apabila sinkronisasi sudah selesai. Pilih Ya untuk melihat file log yang menunjukkan status sinkronisasi dan berapa entri yang telah ditambahkan, diperbarui, dihapus, atau dibuang (tidak disinkronkan) dalam telepon Anda atau pada server.

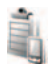

## Manajer perangkat

Tekan 🚱 , lalu pilih Peralatan > Mjr. p'ankt. Anda mungkin menerima profil server dan pengaturan konfigurasi yang berbeda dari operator jaringan, penyedia layanan atau departemen manajemen informasi perusahaan Anda. Pengaturan konfigurasi ini mungkin berisi pengaturan jalur akses untuk sambungan data dan pengaturan lain yang digunakan oleh berbagai aplikasi pada telepon Anda.

Untuk menghubungkan ke server dan menerima pengaturan konfigurasi untuk telepon Anda, gulir ke salah satu profil, lalu pilih Pilihan > Mulai konfigurasi.

### Pengaturan profil server

Hubungi penyedia layanan selular Anda untuk memperoleh pengaturan yang benar.

Nama server-Masukkan nama untuk server konfigurasi.

ID server—Masukkan ID yang unik untuk identifikasi server konfigurasi.

Sandi server–Masukkan sandi untuk identifikasi telepon Anda ke server.

Jalur akses—Pilih jalur akses untuk digunakan saat terhubung ke server.

Alamat asal-Masukkan alamat URL server.

Port-Masukkan nomor port server.

Nama pengguna dan Sandi—Masukkan nama pengguna dan sandi Anda.

Perbolehkan konfig.—Untuk menerima pengaturan konfigurasi dari server, pilih Ya.

T'rm. auto sm p'mint.—Jika Anda ingin agar perangkat ini meminta konfirmasi sebelum menerima konfigurasi dari server, pilih Tidak.

Otentikasi jaringan–Memilih apakah otentikasi jaringan akan digunakan.

Nama pengguna jaringan dan Sandi jaringan—Masukkan nama pengguna dan sandi jaringan Anda untuk mengidentifikasi perangkat Anda pada server. Pilihan ini hanya ditampilkan jika otentikasi jaringan digunakan.

## Alat Kantor

Kalkulator

# Untuk menjumlah, mengurangi, mengalikan, membagi, menghitung akar kuadrat dan persentase, tekan $r_{j}$ , lalu pilih Alatkantor > Kalkulator.

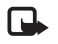

Catatan: Kalkulator ini memiliki keterbatasan dan dirancang untuk kalkulasi sederhana.

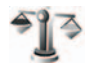

## Konverter

Untuk mengkonversi pengukuran dari satu unit ke unit lain, pilih  $\mathfrak{G}$ , lalu pilih Alatkantor > Konverter.

Konverter memiliki akurasi yang terbatas, dan kesalahan pembulatan mungkin terjadi.

- 1 Pada kolom Jenis, pilih pengukuran yang hendak Anda gunakan.
- 2 Pada kolom Unit pertama, pilih unit yang akan dikonversi. Pada kolom Unit berikutnya, pilih unit yang Anda inginkan untuk mengkonversi.

**3** Pada kolom Jumlah pertama, masukkan nilai yang akan dikonversi. Kolom Jumlah yang lainnya akan berubah secara otomatis untuk menampilkan nilai yang dikonversi.

# Mengatur mata uang dasar dan nilai tukar

#### Pilih Jenis > Mata uang > Pilihan > Nilai tukar.

Sebelum mata uang dapat dikonversi, Anda harus memilih mata uang dasar dan memasukkan nilai tukar. Nilai dari mata uang dasar selalu 1.

Catatan: Apabila Anda mengganti mata uang dasar, Anda harus memasukkan nilai tukar baru karena semua nilai tukar yang ada akan dihapus.

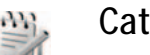

## Catatan

Untuk menulis catatan, tekan 49 , lalu pilih Alatkantor > Catatan. Anda dapat mengirim catatan ke telepon lain yang kompatibel, dan menyimpan file teks biasa (format .txt) yang Anda terima ke Catatan.

Untuk mencetak catatan pada printer yang dilengkapi Basic Print Profile (BPP) yang kompatibel dengan konektivitas Bluetooth (misalnya Printer Mobile HP Deskjet 450 atau HP Photosmart 8150), pilih Pilihan > Cetak.

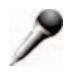

### Perekam

Untuk merekam memo suara, tekan 49 , lalu pilih Alatkantor > Perekam. Untuk merekam percakapan telepon, buka Perekam selama panggilan suara berlangsung. Kedua pihak mendengar nada setiap 5 detik selama perekaman.

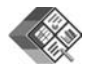

## Quickoffice

Untuk menggunakan aplikasi Quickoffice, tekan  $f_{2}$ , lalu pilih Alatkantor > Quickoffice. Daftar file dalam format .doc, .xls dan .ppt yang disimpan pada telepon Anda di C:\Data\Documents dan folder E:\Documents serta subfolder pada kartu memori terbuka.

Untuk membuka file dalam aplikasi masing-masing, tekan 
. Untuk menyortir file, pilih Pilihan > Sortir File.

## Quickword

Dengan Quickword Anda dapat membaca dokumen Microsoft Word asli pada layar telepon. Quickword mendukung warna, huruf tebal, huruf miring, dan garis bawah.

Quickword mendukung penampilan dokumen yang disimpan dalam format .doc dari Microsoft Word 97 atau yang lebih baru. Tidak semua variasi atau fitur dari format file yang disebutkan di atas, didukung.

Lihat juga "Informasi lebih lanjut", hal. 102.

#### Melihat dokumen Word

Untuk bergerak pada halaman, gunakan tombol gulir.

Untuk mencari teks dalam dokumen, pilih Pilihan > Cari.

Anda juga dapat memilih Pilihan lalu dari berikut ini:

Ke-untuk beralih ke awal, akhir, atau posisi yang dipilih dalam dokumen

Zoom-untuk memperbesar atau memperkecil tampilan

Mulai Oto-gulir—untuk bergulir secara otomatis melintasi dokumen. Untuk menghentikan guliran, tekan •.

## Quicksheet

Dengan Quicksheet Anda dapat menerima file Excel dan membacanya pada layar telepon.

Quicksheet mendukung file spreadsheet yang disimpan dalam format .xls Microsoft Excel 97 atau yang lebih baru. Tidak semua variasi atau fitur dari format file yang disebutkan di atas, didukung.

Lihat juga "Informasi lebih lanjut", hal. 102.

### Melihat spreadsheet

Untuk bergerak pada spreadsheet, gunakan tombol gulir.

Untuk beralih di antara worksheet, pilih Pilihan > Pan.

Untuk mencari teks dalam speadsheet yang berisi nilai atau formula, pilih Pilihan > Temukan.

Untuk mengubah tampilan spreadsheet, pilih Pilihan dan salah satu dari berikut ini:

Zoom-untuk memperbesar atau memperkecil tampilan

Bekukan panel—untuk membuat baris, kolom yang disorot atau keduanya tetap terlihat saat Anda bergerak dalam spreadsheet

Ubah ukuran-untuk mengatur ukuran kolom atau baris

## Quickpoint

Dengan Quickpoint Anda dapat menampilkan presentasi Microsoft PowerPoint pada layar telepon Anda.

Quickpoint mendukung presentasi yang dibuat dalam format .ppt pada Microsoft Powerpoint 2000 atau yang lebih baru. Tidak semua variasi atau fitur dari format file yang disebutkan di atas, didukung.

Lihat juga "Informasi lebih lanjut", hal. 102.

### Melihat presentasi

Untuk berpindah di antara tampilan slide, outline, dan catatan, tekan  ${}_{\triangleleft}$  atau  ${}_{\boxplus}{}_{\triangleright}.$ 

Untuk beralih ke slide selanjutnya atau sebelumnya dalam presentasi, tekan  ${\rm P}$  atau  $\textcircled{\bullet}.$ 

Untuk melihat presentasi layar penuh, pilih Pilihan > Layar penuh.

Untuk memperluas item dalam tampilan outline presentasi, pilih Pilihan > Garis besar > Perluas entri.

## Informasi lebih lanjut

Jika Anda mengalami masalah dengan Quickword, Quicksheet, atau Quickpoint, kunjungi www.quickoffice.com untuk informasi lebih lanjut. Dukungan juga tersedia melalui pengiriman e-mail ke supportS60@quickoffice.com.

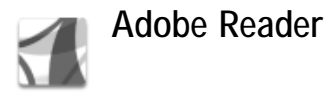

Dengan Adobe Reader Anda bisa membaca dokumen PDF di layar telepon Anda.

Aplikasi ini sudah dioptimalkan untuk isi dokumen PDF di telepon dan ponsel lainnya, dan hanya menyediakan seperangkat fitur terbatas jika dibandingkan dengan versi PC.

Untuk mengakses dan membuka dokumen:

- Tekan *G* , dan pilih Alatkantor > Adobe PDF.
   Pilih Pilihan > Browse file untuk mencari dan membuka dokumen yang disimpan dalam memori telepon dan paad kartu memori yang kompatibel.
- Membuka lampiran e-mail dari pesan e-mail yang diterima (layanan jaringan).
- Mengirim dokumen dengan menggunakan konektivitas Bluetooth ke Kotak masuk dalam Olahpesan.
- Gunakan Manajer file untuk mencari dan membuka dokumen yang disimpan dalam memori telepon dan pada kartu memori.
- Browse halaman Web. Pastikan telepon sudah dipersiapkan dengan jalur akses Internet sebelum browsing. Lihat "Jalur akses", hal. 112.

## Mengatur file PDF

Untuk browse dan mengatur file PDF, tekan 49 dan pilih Alatkantor > Adobe PDF. File Anda yang terbaru akan tercantum dalam tampilan file. Untuk menghapus dokumen, gulir ke dokumennya, lalu tekan .

Anda juga dapat memilih Pilihan lalu dari berikut ini:

Browse file—untuk mencari file PDF dalam memori telepon atau pada kartu memori yang kompatibel.

Pengaturan—untuk memodifikasi tingkat zoom standar dan modus penampilan dokumen PDF.

## Melihat file PDF

Setelah file PDF terbuka, pilih Pilihan dan salah satu yang berikut ini:

Zoom—untuk memperbesar, memperkecil ke persentase yang dipilih. Anda juga dapat mengubah ukuran dokumen ke lebar layar, atau memuatkan seluruh halaman PDF pada layar.

Cari-untuk mencari teks dalam dokumen.

Lihat—untuk menampilkan dokumen dalam layar penuh. Anda juga dapat memutar dokumen PDF 90 derajat ke salah satu arah. Ke—untuk pindah ke halaman yang dipilih, halaman berikutnya, halaman sebelumnya, halaman pertama atau halaman terakhir.

Simpan—untuk menyimpan file ke memori telepon atau kartu memori yang kompatibel.

Pengaturan—untuk memodifikasi tingkat zoom standar dan modus penampilan standar.

Rincian-untuk menampilkan properti dokumen PDF.

## Informasi lebih lanjut

Untuk informasi lebih lanjut, kunjungi www.adobe.com.

Untuk berbagi pertanyaan, saran dan informasi tentang aplikasi, kunjungi forum pengguna Adobe Reader untuk Symbian OS di http://adobe.com/support/forums/ main.html.

# Personalisasi telepon Anda

- Untuk menggunakan tampilan siaga untuk cepat mengakses aplikasi yang sering Anda gunakan, lihat "Modus Siaga aktif", hal. 108.
- Untuk mengubah gambar latar belakang modus siaga atau yang ditampilkan dalam fungsi hemat daya, lihat "Mengubah tampilan telepon Anda", hal. 107.
- Untuk membuat nada dering sendiri, lihat "Profil—menetapkan nada", hal. 105 dan "Menambahkan nada dering kontak", hal. 61.

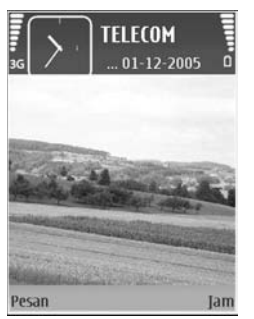

- Untuk mengubah cara pintas yang sudah ditetapkan untuk beberapa penekanan tombol gulir dan tombol pilihan kiri dan kanan dalam modus siaga, lihat "Modus siaga", hal. 110.

- Untuk mengubah pesan pembuka ke foto atau animasi, tekan 49, lalu pilih Peralatan > Pengaturan > Telepon > Umum > Pesan/logo pembuka.
- Untuk mengubah tampilan menu utama, pilih Pilihan > Ubah tampilan > Kotak atau Daftar.
- Untuk mengatur ulang menu utama, dalam menu utama, pilih Pilihan > Pindah, Pindah ke folder, atau Folder baru. Anda dapat memindahkan aplikasi yang jarang digunakan ke dalam folder, dan menempatkan aplikasi yang lebih sering digunakan ke dalam menu utama.

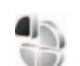

### Profil-menetapkan nada

Untuk mengubah profil, tekan 🕐 dalam modus siaga. Gulir ke profil yang hendak diaktifkan, lalu pilih OK.

Untuk mengubah profil, tekan (; , lalu pilih Peralatan > Profil. Gulir ke profil tersebut, lalu pilih Pilihan > Personalisasi. Gulir ke pengaturan yang akan diubah, lalu tekan () untuk membuka pilihan tersebut. Nada yang disimpan pada kartu memori ditandai dengan 💽. Anda dapat bergulir ke isi daftar nada dan mendengarkan setiap nada sebelum memilihnya. Untuk menghentikan suara, tekan sembarang tombol.

Apabila Anda memilih nada, Download nada (layanan jaringan) akan membuka daftar penanda. Anda dapat memilih penanda dan melangsungkan sambungan ke halaman Web untuk men-download nada.

Jika Anda ingin nama pemanggil diucapkan saat telepon berdering, pilih Pilihan > Personalisasi, lalu atur Sebut nama p'mnggil ke Aktif. Nama pemanggil harus disimpan dalam Kontak.

Untuk membuat profil baru, pilih Pilihan > Buat baru.

## Profil offline

Profil Offline memungkinkan Anda untuk menggunakan telepon tanpa menghubung ke jaringan nirkabel. Apabila Anda mengaktifkan profil Offline, sambungan ke jaringan nirkabel akan dinonaktifkan, seperti ditunjukkan oleh 🗙 pada area indikator kekuatan sinyal. Semua sinyal RF nirkabel ke dan dari telepon akan dicegah. Jika Anda mencoba mengirim pesan, pesan tersebut akan disimpan dalam kotak keluar untuk dikirim nanti.

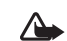

Peringatan: Pada profil offline Anda tidak dapat melakukan (atau menerima) panggilan apa pun, kecuali panggilan ke nomor darurat tertentu, atau menggunakan fitur lain yang memerlukan jangkauan jaringan. Untuk melakukan panggilan, aktifkan terlebih dahulu fungsi telepon dengan mengubah profil. Jika telepon terkunci, masukkan kode kunci.

Untuk keluar dari profil Offline, tekan tombol daya, lalu pilih profil lainnya. Telepon akan mengaktifkan kembali transmisi nirkabel (jika kekuatan sinyal cukup kuat). Jika konektivitas Bluetooth sudah diaktifkan sebelum profil Offline dibuka, konektivitas tersebut akan dinonaktifkan. Konektivitas Bluetooth secara otomatis akan diaktifkan kembali setelah keluar dari profil Offline. Lihat "Pengaturan", hal. 93.

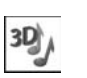

## Nada 3-D

Tekan *G*; , dan pilih Aplikasi > Nada 3-D. Dengan Nada 3-D Anda dapat mengaktifkan efek suara tiga dimensi untuk nada dering. Tidak semua nada dering mendukung efek 3-D. Untuk mengaktifkan efek 3-D, pilih Efek nada dering 3-D > Aktif. Untuk mengubah nada dering, gulir ke nada dering yang ditampilkan, tekan , dan pilih nada dering yang dikehendaki.

Untuk mengubah efek 3–D yang diterapkan ke nada dering, pilih Lintasan suara dan efek yang dikehendaki. Untuk memodifikasi efek, pilih dari pengaturan berikut ini:

Kecepatan lintasan—Pilih kecepatan perpindahan suara dari satu arah ke arah lainnya. Pengaturan ini tidak tersedia untuk semua nada dering.

Gema—Untuk menyesuaikan besarnya echo, pilih efek yang dikehendaki dalam daftar.

Efek Doppler—Pilih Aktif agar bunyi nada dering terdengar lebih nyaring jika Anda semakin mendekati telepon dan sayup-sayup apabila Anda menjauh. Apabila Anda semakin dekat dengan telepon, nada dering terdengar semakin nyaring dan sayup-sayup sewaktu Anda menjauhi telepon. Pengaturan ini tidak tersedia untuk semua nada dering.

Perhatikan bahwa Kecepatan lintasan dan Efek Doppler tidak tersedia untuk semua efek dalam Lintasan suara.

Untuk mendengarkan nada dering dengan efek 3-D, pilih Pilihan > Putar nada.

Jika Anda mengaktifkan nada 3-D, tetapi tidak memilih efek 3-D yang manapun, maka pelebaran suara stereo diterapkan ke nada dering.

Untuk menyesuaikan volume nada dering, pilih Peralatan > Profil > Pilihan > Personalisasi > Volume dering.

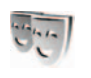

# Mengubah tampilan telepon Anda

Untuk mengubah tampilan layar, seperti wallpaper dan ikon, tekan ♀, lalu pilih Peralatan > Tema. Tema yang aktif ditandai dengan ✓. Pada Tema Anda dapat mengelompokkan berbagai elemen dari tema lainnya atau memilih gambar dari Galeri untuk personalisasi tema lebih lanjut. Tema yang disimpan pada kartu memori (jika terpasang) ditandai dengan 💽 . Tema pada kartu memori tidak tersedia jika kartu memori tersebut belum dimasukkan ke dalam telepon. Jika Anda ingin menggunakan tema yang tersimpan dalam kartu memori tanpa kartu memori, simpan tema tersebut ke dalam memori telepon terlebih dahulu.

Untuk membuka sambungan browser dan men-download tema lain, pilih Download tema (layanan jaringan).

Penting: Gunakan hanya layanan yang Anda percaya dan yang menawarkan perlindungan memadai terhadap perangkat lunak berbahaya.

Untuk mengaktifkan tema, gulir ke tema tersebut, lalu pilih Pilihan > Terapkan. Untuk melihat tema sebelum mengaktifkannya, pilih Pilihan > Pratinjau.

Untuk mengedit tema, gulir ke salah satu tema, lalu pilih Pilihan > Edit untuk mengubah pengaturan Wallpaper dan Penghemat daya.

Untuk mengembalikan tema yang sudah dipilih ke pengaturan awal, pilih Pilihan > Kmblikan tema awal saat mengedit tema.

## Modus Siaga aktif

Gunakan tampilan siaga untuk akses cepat ke aplikasi yang paling sering Anda gunakan. Secara standar, modus siaga aktif diaktifkan.

Tekan 🕃 , pilih Peralatan > P'aturan > Telepon > Modus siaga > Siaga aktif, lalu tekan 🕡 untuk mengaktifkan atau menonaktifkan siaga aktif.

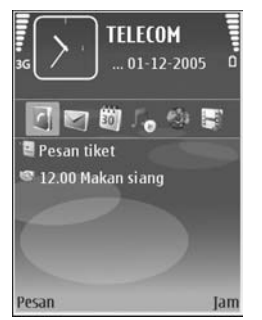

Tampilan siaga aktif ditunjukkan dengan aplikasi standar di bagian atas layar, sedangkan kalender, agenda, Keranjang Cetak, dan aktivitas pemutar terdaftar di bawah ini.

Gulir ke salah satu aplikasi atau aktivitas, lalu tekan .

Cara pintas untuk tombol gulir standar yang tersedia dalam modus siaga tidak dapat digunakan saat modus siaga aktif sedang aktif.

Untuk mengubah cara pintas aplikasi standar, tekan  ${\it sg}$ , pilih Peralatan > P'aturan > Telepon > Modus siaga > Aplikasi siaga aktif, lalu tekan  ${\scriptstyle (IIII)}$ .

Beberapa cara pintas mungkin sudah ditetapkan, dan Anda tidak dapat mengubahnya.

## Peralatan

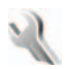

### P'aturan

Untuk mengubah pengaturan, tekan 🎲 , lalu pilih Peralatan > P'aturan. Untuk membuka grup pengaturan, tekan 🝙. Gulir ke pengaturan yang akan diubah, lalu tekan 🔊.

Beberapa pengaturan mungkin telah ditetapkan oleh operator jaringan atau penyedia layanan Anda, dan Anda mungkin tidak dapat mengubahnya.

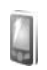

### Telepon

#### Umum

Bahasa telepon—Mengubah bahasa teks tampilan dalam telepon Anda, juga akan mempengaruhi format yang digunakan untuk tanggal dan waktu serta pemisah yang digunakan, misalnya dalam kalkulasi. Otomatis memilih bahasa menurut informasi pada kartu SIM Anda. Setelah Anda mengubah bahasa teks layar, telepon ini akan diaktifkan ulang. Mengubah pengaturan untuk Bahasa telepon atau Bahasa tulisan akan mempengaruhi setiap aplikasi pada telepon Anda. Perubahan tersebut tetap berlaku sampai Anda mengubah lagi pengaturannya.

Bahasa tulisan—Mengubah bahasa akan mempengaruhi karakter dan karakter khusus yang tersedia saat menulis teks dan kamus teks prediksi yang digunakan.

Teks prediktif—Anda dapat menetapkan input teks prediksi Aktif atau Tidak aktif untuk semua editor dalam telepon. Kamus teks prediksi tidak tersedia untuk semua bahasa.

Pesan/logo pembuka—Pesan atau logo pembuka akan muncul sekilas setiap kali telepon diaktifkan. Pilih Default untuk mengunakan foto standar, Teks untuk menulis pesan pembuka, atau Foto untuk memilih foto dari Galeri.

Pengaturan awal tel.—Anda dapat mengatur ulang beberapa pengaturan ke nilai awal. Untuk melakukannya, diperlukan kode kunci. Lihat "Pengamanan", "Telepon dan SIM", hal. 115. Setelah pengaturan ulang, pengaktifan telepon mungkin memerlukan waktu lebih lama. Dokumen dan file tidak akan berubah.

### Modus siaga

Siaga aktif-Gunakan cara pintas ke aplikasi dalam modus siaga. Lihat "Modus Siaga aktif", hal. 108.

Tombol pilihan kiri–Tetapkan cara pintas ke tombol pilihan kiri ( - ) dalam modus siaga.

Tombol pilihan kanan–Tetapkan cara pintas ke tombol pilihan kanan ( 
) dalam modus siaga.

Aplikasi siaga aktif—Pilih cara pintas aplikasi yang ingin ditampilkan pada layar siaga aktif. Pengaturan ini hanya tersedia iika Siaga aktif diaktifkan.

Anda juga dapat menetapkan cara pintas papan tombol untuk penekanan tombol gulir yang berbeda. Cara pintas tombol gulir tidak tersedia jika siaga aktif diaktifkan.

Logo operator-Pengaturan ini hanya akan terlihat jika Anda sudah menerima dan menyimpan logo operator. Pilih Tidak aktif ilka Anda tidak ingin logo ditampilkan.

#### Tampilan

Sensor cahaya—Tekan < atau • untuk mengubah modus sensor cahava dan untuk membuat tampilan lebih terang atau lebih gelap.

Pnghemat daya hbs wkt-Pilih batas jangka waktu hemat dava diaktifkan.

Modus tidur-Pilih apakah tampilan akan dimatikan untuk menghemat daya baterai 20 menit setelah hemat daya diaktifkan. Bila layar dimatikan, LED berkedip untuk menunjukkan bahwa daya perangkat aktif.

Lampu tlh. habis-waktu–Pilih batas waktu untuk memadamkan lampu latar layar.

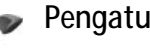

## Pengaturan panggilan

Kirim nomor ID saya—Anda dapat mengatur nomor telepon agar ditampilkan ke (Ya) atau disembunyikan dari (Tidak) orang yang Anda panggil, atau nilai tersebut mungkin diatur oleh operator jaringan atau penyedia layanan saat Anda mendaftar (Diatur jaringan) (layanan jaringan).

Panggilan tunggu-Jika panggilan tunggu sudah diaktifkan (layanan jaringan), jaringan akan memberitahu Anda tentang panggilan masuk baru saat Anda berbicara di telepon. Aktifkan fungsi tersebut (Aktifkan) atau nonaktifkan (Batal), atau periksa apakah fungsi ini sudah diaktifkan (Periksa status).

Tolak pnggiln. dgn. SMS-Pilih Ya untuk mengirim pesan teks pemberitahuan alasan Anda tidak menjawab panggilan kepada pemanggil. Lihat "Menjawab atau menolak panggilan", hal. 70.

Teks pesan—Tulis teks yang akan dikirim dalam pesan teks apabila Anda menolak panggilan.

Foto di p'gilan video–Jika video tidak dikirim selama panggilan video, Anda dapat memilih foto diam untuk ditampilkan sebagai pengganti.

Samb. ulang otomatis—Pilih Aktif, kemudian telepon Anda akan mencoba membuat panggilan yang belum berhasil hingga 10 kali. Untuk menghentikan panggil ulang otomatis, tekan 🚄 .

Ringkasan panggilan—Aktifkan pengaturan ini jika Anda ingin agar telepon sekilas menampilkan perkiraan durasi panggilan terakhir.

Panggilan cepat—Pilih Aktif, dan nomor yang telah ditentukan ke tombol panggilan cepat (**2** - **9**) dapat dipanggil dengan menekan terus tombolnya. Lihat juga "Memanggil cepat nomor telepon", hal. 64.

Tbl. penjawab bebas—Pilih Aktif, dan Anda dapat menjawab panggilan masuk dengan menekan sekilas tombol apa pun, kecuali (-, -), (0), dan =.

Saluran digunakan—Layanan ini (layanan jaringan) hanya ditampilkan jika kartu SIM mendukung dua nomor pelanggan, yaitu, dua saluran telepon. Pilih saluran telepon yang akan Anda gunakan untuk membuat panggilan dan mengirim pesan teks. Panggilan pada kedua saluran dapat dijawab pada saluran manapun yang dipilih. Jika Anda memilih Saluran 2 dan belum berlangganan ke layanan jaringan ini, maka panggilan tidak dapat dibuat. Apabila saluran 2 dipilih, **2** akan ditampilkan dalam modus siaga.

Signal Tip! Untuk beralih di antara saluran telepon, tekan terus **#** dalam modus siaga.

Ganti saluran—Untuk mencegah pemilihan saluran (layanan jaringan), pilih Nonaktif jika didukung oleh kartu SIM. Untuk mengubah pengaturan ini, Anda memerlukan kode PIN2.

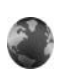

### Sambungan

#### Sambungan data dan jalur akses

Telepon Anda mendukung sambungan data paket (layanan jaringan), seperti GPRS dalam jaringan GSM. Apabila perangkat digunakan dalam jaringan GSM dan UMTS, beberapa sambungan data dapat diaktifkan pada saat bersamaan, dan jalur akses dapat berbagi sambungan data. Pada jaringan UMTS, sambungan data tetap aktif saat panggilan suara berlangsung.

Untuk melangsungkan sambungan data, diperlukan jalur akses. Anda dapat menetapkan berbagai jenis jalur akses, seperti:

 Jalur akses MMS untuk mengirim dan menerima pesan multimedia

- Jalur akses untuk aplikasi Web untuk melihat halaman WML atau XHTML
- Jalur akses Internet (IAP) untuk mengirim dan menerima e-mail dan menyambung ke Internet

Hubungi penyedia layanan Anda untuk mengecek jenis jalur akses yang diperlukan untuk layanan yang akan diakses. Untuk ketersediaan dan berlangganan layanan sambungan data paket, hubungi operator jaringan atau penyedia layanan Anda.

#### Jalur akses

Anda mungkin menerima pengaturan jalur akses dalam pesan dari penyedia layanan. Lihat "Data dan pengaturan", hal. 51. Beberapa atau semua jalur akses mungkin telah diatur untuk telepon Anda oleh penyedia layanan atau operator jaringan, dan Anda mungkin tidak dapat mengubah, membuat, mengedit, atau menghapusnya. menandakan jalur akses terproteksi dan menandakan jalur akses data paket.

Untuk membuat jalur akses baru, pilih Pilihan > Jalur akses baru. Pilih Pakai p'aturan default standar untuk menggunakan pengaturan jalur akses standar, atau Pakai pengaturan ini sekarang untuk memilih jalur akses yang ada sekarang sebagai basis untuk jalur akses baru.

Untuk mengedit pengaturan jalur akses, pilih Pilihan > Edit. Ikuti petunjuk dari penyedia layanan Anda.

Nama sambungan—Masukkan nama keterangan untuk sambungan.

#### Media data-Pilih jenis sambungan data.

Tergantung pada sambungan data yang dipilih, hanya tersedia kolom pengaturan tertentu. Isi semua kolom bertanda Harus ditentukan atau dengan tanda bintang merah. Kolom lainnya dapat dikosongkan, kecuali jika Anda diminta melakukan sebaliknya oleh penyedia layanan.

Agar dapat menggunakan sambungan data, penyedia layanan jaringan harus mendukung fitur ini, dan jika perlu, mengaktifkannya untuk kartu SIM Anda.

#### Data paket

Ikuti petunjuk dari penyedia layanan Anda.

Nama jalur akses—Anda memperoleh nama jalur akses dari operator jaringan atau penyedia layanan Anda.

Nama pengguna—Nama pengguna mungkin diperlukan untuk membuat sambungan data, dan biasanya diberikan oleh penyedia layanan.

Minta sandi—Jika Anda harus memasukkan sandi setiap kali masuk ke server, atau jika Anda tidak ingin menyimpan sandi dalam telepon ini, pilih Ya.

Sandi–Sandi mungkin diperlukan untuk membuat sambungan data, dan biasanya diperoleh dari penyedia layanan.

Otentikasi-Pilih Normal atau Proteksi.

Homepage—Tergantung pada pengaturan jalur akses yang dibuat, masukkan alamat Web atau alamat pusat olahpesan multimedia.

Pilih Pilihan > P'aturan lanjutan untuk mengubah pengaturan berikut:

Jenis jaringan—Pilih jenis protokol Internet yang akan digunakan: IPv4 atau IPv6. Pengaturan lain tergantung jenis jaringan yang dipilih.

Alamat IP telepon (hanya untuk IPv4)—Masukkan alamat IP telepon Anda.

Alamat DNS—Pada Alamat DNS primer, masukkan alamat IP dari server DNS primer. Pada Alamat DNS sekunder, masukkan alamat IP server DNS sekunder. Hubungi penyedia layanan Internet Anda untuk memperoleh alamat ini.

Alamat server proxy—Tentukan alamat untuk server proxy.

Nomor port proxy—Masukkan nomor port proxy.

#### Data paket

Pengaturan data paket mempengaruhi semua jalur akses yang menggunakan sambungan data paket.

Sambungan data paket—Jika Anda memilih Jika ada dan Anda berada di jaringan yang mendukung data paket, maka telepon ini akan mendaftar ke jaringan data paket. Menjalankan sambungan data paket aktif (misalnya, untuk mengirim dan menerima e-mail) akan lebih cepat. Jika tidak ada jangkauan data paket, secara berkala perangkat berupaya membuat sambungan data paket. Jika Anda memilih Jika diperlukan, maka perangkat ini akan menggunakan sambungan data paket hanya jika Anda mengaktifkan aplikasi atau aktivitas yang memerlukan sambungan tersebut.

Jalur akses—Nama jalur akses diperlukan agar perangkat ini dapat digunakan sebagai modem data paket ke komputer.

#### Selamat

Anda mungkin menerima pengaturan server terpercaya dari operator jaringan atau penyedia layanan Anda dalam pesan konfigurasi, atau pengaturan tersebut mungkin tersimpan pada kartu (U)SIM Anda. Anda dapat menyimpan pengaturan ini ke telepon Anda, melihat atau menghapusnya dalam Konfigurasi.

### Pengaturan SIP

Pengaturan SIP (Session Initiation Protocol) diperlukan untuk jaringan tertentu yang menggunakan SIP, misalnya berbagi video. Anda mungkin menerima pengaturan tersebut dalam pesan teks khusus dari operator jaringan atau penyedia layanan. Anda dapat melihat, menghapus, atau membuat profil pengaturan ini dalam Pengaturan SIP.

### Panggilan data

Pengaturan panggilan data mempengaruhi semua jalur akses yang menggunakan sambungan panggilan data GSM.

Waktu online-Tetapkan panggilan data yang akan diputus secara otomatis setelah batas waktu habis jika tidak ada kegiatan. Untuk memasukkan batas waktu, pilih Ditentu pengguna, dan masukkan waktu dalam satuan menit. Jika Anda pilih Tidak terbatas, panggilan data tidak diputus secara otomatis.

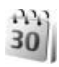

## Tanggal&waktu

Lihat "Pengaturan jam", hal. 42, dan pengaturan bahasa "Umum", hal. 109.

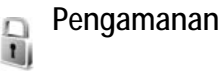

#### Telepon dan SIM

Permintaan kode PIN-Apabila aktif, maka kode ini akan diminta setiap kali telepon diaktifkan. Permintaan untuk menonaktifkan kode nomor identifikasi pribadi (PIN) mungkin tidak diperbolehkan oleh sejumlah kartu SIM. Lihat "Istilah PIN dan kode kunci", hal. 115.

Kode PIN, Kode PIN2 dan Kode kunci-Anda dapat mengubah kode kunci, kode PIN dan kode PIN2. Kode-kode ini hanya dapat berisi angka **0** sampai **9**. Jika Anda lupa salah satu kode ini, hubungi penyedia layanan Anda. Lihat "Istilah PIN dan kode kunci", hal. 115.

Hindari penggunaan kode akses yang mirip dengan nomor darurat untuk mencegah pemanggilan nomor darurat tanpa disengaia.

Periode kunci otoma.—Anda dapat mengatur periode kunci otomatis, batas- waktu untuk mengunci telepon secara otomatis. Untuk menonaktifkan periode kunci otomatis, pilih Kosong.

Untuk membuka penguncian telepon, masukkan kode kunci.

Apabila telepon dikunci, panggilan masih dapat dibuat ke nomor darurat resmi yang sudah diprogram dalam telepon Anda.

Tip! Untuk mengunci telepon secara manual, tekan
 Daftar perintah akan terbuka. Pilih Kunci telepon.

Kunci jika SIM diubah—Anda dapat mengatur agar telepon meminta kode kunci apabila kartu SIM tak dikenal dimasukkan ke dalam telepon. Telepon ini akan menyimpan daftar kartu SIM yang dikenali sebagai kartu pemilik telepon.

Grup tertentu—Anda dapat menentukan grup orangorang yang dapat Anda panggil dan memanggil Anda (layanan jaringan).

Apabila panggilan dibatasi untuk grup tertentu, panggilan masih dapat dilakukan ke nomor darurat resmi yang sudah diprogram dalam telepon ini.

Konfirmasi lay. SIM—Anda dapat mengatur agar telepon menampilkan pesan konfirmasi sewaktu menggunakan layanan kartu SIM (layanan jaringan).

#### Istilah PIN dan kode kunci

Jika Anda lupa salah satu kode ini, hubungi penyedia layanan Anda.

Kode Nomor Pengenal Pribadi (PIN)—Kode ini melindungi kartu SIM Anda dari penggunaan yang tidak sah. Kode PIN (4 hingga 8 digit) biasanya disertakan dengan kartu SIM. Jika salah memasukkan kode PIN tiga kali berturut-turut, Anda memerlukan kode PUK untuk membukanya.

Kode UPIN—Kode ini mungkin diberikan bersama kartu USIM. Kartu USIM adalah versi kartu SIM yang disempurnakan dan didukung oleh ponsel UMTS.

Kode PIN2—Kode ini (4 hingga 8 angka) disertakan dengan kartu SIM tertentu dan diperlukan untuk mengakses beberapa fungsi dalam telepon Anda.

Kode kunci (juga disebut sebagai kode pengamanan)— Kode ini (5 angka) dapat digunakan untuk mengunci telepon Anda untuk menghindari penyalahgunaan. Pengaturan awal untuk kode kunci adalah **12345**. Ganti kode kunci untuk menghindari penyalahgunaan telepon Anda. Jaga kerahasiaan kode baru tersebut dan catat di tempat yang aman, terpisah dari telepon Anda. Jika Anda lupa kode ini, hubungi penyedia layanan Anda.

Kode PUK (Personal Unblocking Key) dan kode PUK2—Kode-kode ini (8 digit) masing-masing diperlukan untuk mengubah kode PIN atau kode PIN2 yang terblokir. Jika kode ini tidak disertakan bersama kartu SIM, mintalah kepada operator kartu SIM telepon Anda. Kode UPUK—Kode ini (8 digit) diperlukan untuk mengubah kode UPIN yang diblokir. Jika kode ini tidak disertakan bersama kartu USIM, mintalah kepada operator kartu USIM telepon Anda.

#### Manajemen sertifikat

Sertifikat digital tidak menjamin keamanan; sertifikat ini digunakan untuk membuktikan keaslian perangkat lunak.

Dalam tampilan utama manajemen sertifikat, Anda dapat melihat daftar sertifikat otoritas yang tersimpan dalam telepon Anda. Tekan → untuk melihat daftar sertifikat pribadi, jika ada.

Sertifikat digital harus digunakan jika Anda ingin terhubung ke bank secara online atau ke situs atau server jarak jauh untuk aktivitas yang melibatkan pengiriman informasi rahasia. Sertifikat tersebut juga harus digunakan jika Anda ingin memperkecil risiko virus atau perangkat lunak berbahaya serta memastikan keaslian perangkat lunak saat men-download dan menginstal perangkat lunak. Penting: Sekalipun penggunaan sertifikat akan memperkecil risiko pada sambungan jarak jauh dan instalasi perangkat lunak, sertifikat harus digunakan secara benar agar Anda dapat memperoleh manfaat dari pengamanan canggih ini. Keberadaan sertifikat tidak menawarkan perlindungan dengan sendirinya, manajer sertifikat harus berisi sertifikat yang benar, asli, atau terpercaya untuk pengamanan canggih yang tersedia. Sertifikat berlaku untuk jangka waktu terbatas. Jika Sertifikat kadaluarsa atau Sertifikat belum berlaku muncul di layar, sekalipun sertifikat seharusnya masih berlaku, periksa apakah tanggal dan waktu pada telepon Anda memang benar.

#### Melihat rincian sertifikat-memeriksa keaslian

Anda hanya bisa memastikan kebenaran identitas server apabila tanda tangan dan masa berlaku sertifikat server sudah diperiksa.

Anda akan diberitahu jika identitas server tidak asli atau sertifikat pengaman dalam telepon Anda tidak benar.

Untuk memeriksa rincian sertifikat, gulir ke sertifikat tersebut, lalu pilih Pilihan > Rincian sertifikat. Apabila Anda membuka rincian sertifikat, validitas sertifikat tersebut akan diperiksa dan salah satu dari catatan berikut mungkin muncul di layar:

G

- Sertifikat tidak dipercaya—Anda belum mengatur aplikasi apa pun untuk menggunakan sertifikat tersebut. Lihat "Mengubah pengaturan kepercayaan (trust)", hal. 117.
- Sertifikat kadaluarsa—Masa berlaku untuk sertifikat yang dipilih sudah berakhir.
- Sertifikat belum berlaku—Masa berlaku untuk sertifikat yang dipilih belum dimulai.
- Sertifikat rusak—Sertifikat tidak dapat digunakan. Hubungi penerbit sertifikat.

#### Mengubah pengaturan kepercayaan (trust)

Sebelum mengubah pengaturan sertifikat, Anda harus yakin benar terhadap pemilik sertifikat dan bahwa sertifikat tersebut benar-benar milik pemilik yang terdaftar.

Gulir ke sertifikat otoritas, lalu pilih Pilihan > Pengaturan trust. Tergantung pada sertifikat, daftar aplikasi yang dapat menggunakan sertifikat pilihan akan muncul di layar. Misalnya:

- Pmasangan Symbian: Ya—Sertifikat ini dapat memeriksa keaslian aplikasi sistem operasi Symbian baru.
- Internet: Ya—Sertifikat ini dapat memeriksa keaslian server.
- Pemasangan aplik.: Ya—Sertifikat ini dapat memeriksa keaslian aplikasi Java™ baru.

Pilih Pilihan > Edit p'aturan trust untuk mengubah nilainya.

#### Lacak objek terlindungi

Sebagian file musik yang dilindungi hak cipta mungkin dilengkapi pengenal transaksi. Pilih apakah Anda memperbolehkan pengenal ini dikirim bersama file musik jika Anda mengirim atau meneruskannya. Penyedia file musik dapat menggunakan pengenal tersebut untuk melacak distribusi file.

#### Modul pengamanan

Untuk menampilkan atau mengedit modul pengamanan (jika tersedia) dalam Modul keamanan, gulir ke modulnya dan tekan tombol gulir. Untuk melihat rincian informasi tentang modul pengamanan, gulir ke modulnya dan pilih Pilihan > Rincian keamanan.

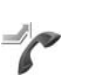

## Alih panggilan

Alih panggilan memungkinkan Anda untuk mengalihkan panggilan masuk ke kotak suara atau nomor telepon lain. Untuk mendapatkan rinciannya, hubungi penyedia layanan Anda.

Pilih panggilan mana yang akan Anda alihkan dan pilihan alihan yang diinginkan. Untuk mengalihkan panggilan suara saat nomor Anda sibuk atau jika Anda menolak panggilan masuk, pilih Bila sibuk. Aktifkan pilihan pengalihan (Aktifkan) atau nonaktifkan (Batal), atau periksa apakah pilihan tersebut sudah diaktifkan (Periksa status).

Beberapa pilihan pengalihan dapat diaktifkan pada waktu bersamaan. Apabila semua panggilan dialihkan, \_\_\_\_\_\_ akan muncul dalam modus siaga.

Pembatasan panggilan dan pengalihan panggilan tidak dapat diaktifkan bersamaan.

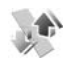

## P'batasan pgl.

P'batasan pgl. (layanan jaringan) berguna untuk membatasi panggilan yang dibuat atau diterima melalui perangkat ini. Untuk mengubah pengaturannya, Anda memerlukan sandi pembatasan dari penyedia layanan.

Pilih pilihan pembatasan yang diinginkan, lalu aktifkan (Aktifkan) atau nonaktifkan (Batal), atau periksa apakah pilihan tersebut sudah diaktifkan (Periksa status). P'batasan pgl. akan mempengaruhi semua panggilan, termasuk panggilan data.

Pembatasan panggilan dan pengalihan panggilan tidak dapat diaktifkan bersamaan.

Apabila panggilan dibatasi, panggilan masih dapat dibuat ke beberapa nomor darurat resmi yang sudah diprogram dalam telepon Anda.

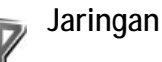

Telepon Anda dapat beralih antara jaringan GSM dan UMTS secara otomatis. Jaringan GSM ditandai dengan **Y** dalam modus siaga. Jaringan UMTS ditandai dengan **3G**.

Modus jaringan (hanya ditampilkan jika didukung oleh operator jaringan)—Pilih jaringan yang akan digunakan. Jika Anda memilih Modus ganda, telepon akan menggunakan jaringan GSM atau UMTS secara otomatis sesuai dengan parameter jaringan dan kesepakatan jelajah (roaming) antara operator jaringan. Untuk informasi lebih lanjut, hubungi operator jaringan Anda.

Pilihan operator—Pilih Otomatis untuk mengatur agar telepon mencari dan memilih salah satu dari jaringan yang tersedia, atau Manual untuk secara manual memilih jaringan dari daftar jaringan. Jika sambungan ke jaringan yang dipilih secara manual terputus, maka telepon ini akan mengeluarkan nada kesalahan dan meminta Anda untuk memilih ulang jaringan. Jaringan yang dipilih harus memiliki perjanjian jelajah dengan jaringan asal Anda, yaitu operator kartu SIM pada telepon Anda. Glosari: Perjanjian roaming adalah perjanjian antara dua atau beberapa penyedia layanan jaringan agar pengguna dari salah satu penyedia layanan tersebut dapat menggunakan layanan yang diberikan oleh penyedia layanan lainnya.

Tampilan info sel—Pilih Aktif untuk mengatur agar telepon memberi tanda sewaktu digunakan dalam jaringan selular berbasis teknologi jaringan mikroselular (MCN) dan untuk mengaktifkan penerimaan info sel.

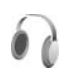

## P'rangkat tmb.

Dalam modus siaga, A menunjukkan bahwa headset terpasang, dan A bahwa headset tidak tersedia, atau sambungan Bluetooth ke headset terputus. menunjukkan bahwa loopset tersambung dan A bahwa Telepon teks tersambung.

Pilih Headset, Loopset, Telepon teks, Handsfree Bluetooth, atau Kit mobil lalu dari berikut ini:

Profil default—Untuk mengatur profil yang akan diaktifkan setiap kali Anda menghubungkan perangkat tambahan tertentu yang kompatibel ke telepon Anda. Lihat "Profil—menetapkan nada", hal. 105.

Jawab otomatis–Untuk mengatur, apabila Anda ingin agar telepon secara otomatis menjawab panggilan masuk setelah 5 detik. Jika jenis dering diatur ke Bunyi sekali atau Diam, maka fitur jawab otomatis dinonaktifkan. Jawab otomatis tidak tersedia untuk Telepon teks.

Cahaya—Atur apakah lampu akan tetap menyala, atau dimatikan setelah habis waktu. Pengaturan ini tidak tersedia untuk semua perangkat tambahan.

Jika Anda menggunakan Telepon teks, Anda harus mengaktifkannya pada telepon Anda. Tekan 🎲 , lalu pilih Peralatan > P'aturan > P'rangkat tmb. > Telepon teks > Gunakan telepon teks > Ya.

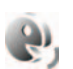

## Perintah suara

Anda dapat menggunakan perintah suara untuk mengontrol telepon. Untuk informasi lebih lanjut tentang perintah suara yang disempurnakan yang didukung telepon ini, lihat "Panggilan melalui suara", hal. 64.

Untuk mengaktifkan perintah suara yang disempurnakan untuk memulai aplikasi atau profil, Anda harus membuka aplikasi Perintah suara dan folder Profil. Tekan 🎲 , lalu pilih Peralatan > Per. suara > Profil; telepon membuat tag suara untuk aplikasi dan profil. Untuk menggunakan perintah suara yang disempurnakan, tekan terus 🥆 dalam modus siaga, lalu ucapkan perintah suara. Perintah suara adalah nama aplikasi atau profil yang ditampilkan dalam daftar.

Untuk menambahkan aplikasi baru ke daftar, pilih Pilihan > Aplikasi baru. Untuk menambah perintah suara kedua yang dapat digunakan untuk menjalankan aplikasi tersebut, pilih Pilihan > Ubah perintah, lalu masukkan perintah suara baru sebagai teks. Hindari nama yang sangat singkat, singkatan, dan akronim.

Untuk mendengarkan tag suara yang dibuat, pilih Pilihan > Putar.

Untuk mengubah pengaturan perintah suara, pilih Pilihan > Pengaturan. Untuk menonaktifkan synthesizer yang memutar tag suara dikenali dan perintah dalam bahasa telepon yang dipilih, pilih Synthesizer > Tidak aktif. Untuk mengatur ulang pelatihan pengenalan suara, misalnya, jika pengguna utama telepon berubah, pilih Reset adaptasi suara.

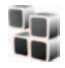

## Manajer aplikasi

Tekan  $\mathfrak{L}_{\mathfrak{P}}$ , lalu pilih Peralatan > Mjr. Apl.. Anda dapat menginstal 2 jenis aplikasi dan perangkat lunak pada telepon:

- Aplikasi J2MEberbasis teknologi Java dengan ekstensi .jad atau .jar ( 1).
- Aplikasi dan perangkat lunak lain yang sesuai untuk sistem operasi Symbian ( ). File instalasi memiliki ekstensi .sis. Instal hanya perangkat lunak yang khusus dirancang untuk Nokia N73 Anda. Penyedia perangkat lunak akan selalu merujuk ke nomor model resmi produk ini: Nokia N73-1.

File instalasi mungkin dikirim ke telepon Anda dari komputer yang kompatibel, di-download saat browsing atau dikirim kepada Anda dalam pesan multimedia, sebagai lampiran e-mail, atau menggunakan konektivitas Bluetooth atau inframerah. Anda dapat menggunakan Nokia Application Installer pada Nokia PC Suite untuk menginstal aplikasi ke telepon ini. Jika Anda menggunakan Microsoft Windows Explorer untuk mentransfer file, simpan file tersebut ke kartu memori yang kompatibel (disk lokal).

## Menginstal aplikasi dan perangkat lunak

su menunjukkan aplikasi .sis, a aplikasi Java, bahwa aplikasi belum terinstal lengkap, dan bahwa aplikasi diinstal pada kartu memori.

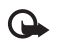

**Penting:** Pasang dan gunakan aplikasi dan perangkat lunak lain hanya dari sumber yang menawarkan perlindungan memadai terhadap perangkat lunak berbahaya.

Sebelum diinstal, perhatikan hal berikut:

- Untuk melihat jenis aplikasi, nomor versi, dan pemasok atau produsen aplikasi, pilih Pilihan > Lihat rincian.
- Untuk menampilkan rincian sertifikat pengaman aplikasi, pilih Pilihan > Lihat sertifikat. Lihat "Manajemen sertifikat", hal. 116.
- Jika Anda menginstal file yang berisi pembaruan atau perbaikan aplikasi yang sudah ada, maka aplikasi yang asli hanya dapat dikembalikan jika dilengkapi dengan file penginstalan asli atau salinan data cadangan yang lengkap dari paket perangkat lunak yang sudah dihapus. Untuk mengembalikan aplikasi asli, hapus aplikasi terlebih dahulu, lalu instal kembali aplikasi tersebut dari file instalasi asli atau dari salinan data-cadangan.
- File .jar diperlukan untuk menginstal aplikasi Java. Jika file tersebut tidak ada, maka telepon ini akan meminta Anda untuk men-download-nya. Jika tidak terdapat jalur akses yang ditetapkan untuk aplikasi, Anda akan diminta untuk memilihnya. Apabila Anda men-download file .jar, Anda mungkin perlu memasukkan nama pengguna dan sandi untuk

mengakses server. Keduanya dapat diperoleh dari pemasok atau produsen aplikasi tersebut.

- Untuk mencari file instalasi, tekan ♀ , lalu pilih Peralatan > Mjr. Apl.. Atau dapat juga, cari di memori telepon atau kartu memori (jika terpasang) dalam Manajer file, atau buka pesan dalam Olahpesan > Kotak masuk yang berisi file instalasi.
- 2 Dalam Man. aplikasi, pilih Pilihan > Pasang. Dalam aplikasi lain, gulir ke file instalasi, lalu tekan untuk memulai instalasi.

Saat instalasi berlangsung, perangkat menampilkan informasi kemajuan proses instalasi tersebut. Jika Anda menginstal aplikasi tanpa tanda tangan atau sertifikat digital, perangkat akan menampilkan pesan peringatan. Lanjutkan instalasi hanya jika Anda yakin akan keaslian dan konten aplikasi tersebut.

Untuk menjalankan aplikasi yang sudah diinstal, cari aplikasi tersebut dalam menu, lalu tekan  $\odot$ .

Untuk memulai sambungan jaringan dan melihat informasi tambahan tentang aplikasi, pilih Pilihan > Ke alamat web, jika tersedia.

Untuk melihat apakah paket perangkat lunak sudah diinstal atau dihapus dan kapan dilakukan, pilih Pilihan > Lihat log. Penting: Perangkat Anda hanya mendukung satu aplikasi anti virus. Menginstal lebih dari satu aplikasi dengan fungsionalitas anti virus, dapat mempengaruhi performa dan pengoperasian atau menyebabkan telepon berhenti berfungsi.

File instalasi (.sis) aplikasi yang disimpan dalam memori telepon akan tetap berada di dalam memori tersebut setelah aplikasi diinstal pada kartu MiniSD yang kompatibel. File instalasi simpanan dapat memakai memori telepon dalam jumlah besar sehingga sisa memori tidak mencukupi untuk menyimpan aplikasi baru, pesan baru dan file lainnya. Untuk mencegah hal ini terjadi, pertama-tama, buatlah cadangan file instalasi ke PC yang kompatibel dengan menggunakan Nokia PC Suite, kemudian hapus file instalsi dari memori telepon dengan menggunakan Manajer file. (lihat "Manajer file", hal. 5).

# Menghapus aplikasi dan perangkat lunak

Gulir ke paket perangkat lunak, lalu pilih Pilihan > Hapus. Pilih Ya untuk konfirmasi.

Jika perangkat lunak dihapus, Anda hanya dapat menginstalnya kembali apabila memiliki paket perangkat lunak yang asli atau memiliki salinan lengkap dari paket perangkat lunak yang dihapus tersebut. Jika Anda menghapus paket perangkat lunak, maka Anda tidak dapat lagi membuka dokumen yang dibuat dengan perangkat lunak tersebut.

Jika paket perangkat lunak lain tergantung pada paket perangkat lunak yang Anda hapus, maka paket tersebut mungkin tidak berfungsi lagi. Untuk informasi lebih lanjut, lihat dokumentasi paket perangkat lunak yang diinstal.

## Pengaturan

Pilih Pilihan > Pengaturan dan dari berikut ini:

Pasang p'angkat lunak—Pilih Hanya ditandai untuk hanya menginstal aplikasi dengan tanda tangan digital yang telah diverifikasi.

Periksa sertif. online—Pilih untuk memeriksa sertifikat online sebelum menginstal aplikasi.

Alamat web default—Tetapkan alamat standar yang akan digunakan saat memeriksa sertifikat online.

Beberapa aplikasi Java mungkin memerlukan panggilan telepon, pesan untuk dikirim, atau sambungan jaringan ke jalur akses khusus untuk men-download data atau komponen tambahan. Pada tampilan utama Man. aplikasi, gulir ke aplikasinya, lalu pilih Pilihan > Pengaturan suite untuk mengubah pengaturan yang terkait dengan aplikasi tersebut.

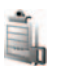

## Manajemen Hak Digital

Pemilik konten dapat menggunakan berbagai jenis teknologi manajemen hak digital (DRM) untuk melindungi hak atas kekayaan intelektual mereka termasuk hak cipta. Perangkat ini menggunakan berbagai jenis perangkat lunak DRM untuk mengakses konten yang diproteksi DRM. Dengan perangkat ini Anda dapat mengakses konten yang diproteksi dengan OMA 1.0 dan OMA 2.0. Jika perangkat lunak DRM tertentu gagal melindungi konten, pemilik konten mungkin akan meminta pembatalan kemampuan perangkat lunak tersebut untuk mengakses konten baru yang dilindungi. Pembatalan ini tidak akan mempengaruhi penggunaan konten yang sudah tersimpan pada perangkat Anda.

Konten yang diproteksi manajemen hak digital (DRM) disertai dengan kunci aktivasi terkait yang menentukan hak Anda untuk menggunakan konten tersebut.

Jika perangkat Anda berisi konten yang diproteksi OMA DRM, satu-satunya cara untuk membuat salinan cadangan kunci aktivasi dan konten adalah menggunakan fitur salinan cadangan Nokia PC Suite. Metode transfer lainnya mungkin tidak menyertakan kunci aktivasi yang diperlukan untuk pengembalian konten agar Anda dapat melanjutkan penggunaan konten OMA DRM setelah memori perangkat diformat. Anda mungkin juga perlu mengembalikan kunci aktivasi seandainya file pada perangkat Anda rusak.

Untuk melihat kunci aktivasi hak digital yang tersimpan dalam telepon Anda, tekan  $rac{1}{3}$ , lalu pilih Peralatan > K'ci aktiv. dan dari berikut ini:

Kunci sah—Melihat kunci yang terhubung ke satu atau beberapa file media dan kunci dengan masa berlaku yang belum dimulai.

Kunci tidak sah—Melihat kunci yang tidak berlaku, masa berlaku kedaluwarsa atau ada file media yang diproteksi dalam telepon tapi tidak ada kunci aktivasi yang terkait.

Tidak dipakai—Melihat kunci yang tidak terkait dengan file media dalam telepon.

Untuk membeli waktu penggunaan lain atau memperpanjang masa berlaku file media, pilih kunci aktivasi yang tidak berlaku, lalu Pilihan > Ambil kunci aktivasi. Kunci aktivasi tidak dapat diperbarui jika penerimaan pesan layanan Web tidak aktif. Lihat "Pesan layanan Web", hal. 52.

Untuk melihat informasi rinci, misalnya status keabsahan dan kemampuan untuk mengirim file, gulir ke kunci aktivasi, lalu tekan  $\odot$ .

# Menyelesaikan masalah Tanya Jawab (T&J)

#### Kode akses

- T: Apa sandi saya untuk kode pengunci, PIN, atau PUK?
- J: Kode pengunci standar adalah 12345. Jika Anda lupa atau kehilangan kode kunci, hubungi agen telepon Anda. Jika Anda lupa atau kehilangan kode PIN atau PUK, atau jika Anda belum menerima kode tersebut, hubungi operator jaringan Anda.

Untuk informasi tentang sandi, hubungi penyedia jalur akses Anda, misalnya, penyedia layanan Internet komersial (ISP), penyedia layanan, atau operator jaringan.

#### Aplikasi tidak menanggapi

T: Bagaimana menutup aplikasi yang tidak menanggapi?

J:Untuk membuka jendela peralihan aplikasi, tekan terus  $\, g \,$  . Gulir ke aplikasi tersebut, lalu tekan  $\, C \,$  untuk menutupnya.

#### Konektivitas Bluetooth

- T: Mengapa telepon teman saya tidak bisa ditemukan?
- J: Pastikan kedua telepon telah mengaktifkan konektivitas Bluetooth.

Pastikan jarak antara kedua telepon tidak lebih dari 10 meter (33 kaki) dan tidak terhalang dinding atau benda apa pun di antara keduanya.

Pastikan telepon lain tidak dalam modus sembunyi. Pastikan kedua telepon kompatibel.

- T: Mengapa sambungan Bluetooth tidak dapat diakhiri?
- J: Jika telepon lain terhubung ke telepon Anda, konektivitas Bluetooth dapat diakhiri dari telepon lain atau dengan menonaktifkan konektivitas Bluetooth. Pilih Peralatan > Bluetooth > Tidak Aktif.

#### Layanan browser

- T: Apa yang harus dilakukan jika pesan berikut ditampilkan: Jalur akses belum ditentukan. Tentukan sekarang?
- J: Masukkan pengaturan browser yang benar. Hubungi penyedia layanan Anda untuk memperoleh petunjuk.

#### Kamera

- T: Mengapa foto terlihat kotor?
- J: Lepaskan lapisan plastik pelindung yang menutupi layar dan kamera. Pastikan bahwa jendela pelindung lensa kamera dalam keadaan bersih.
- T: Mengapa saya menerima pesan kesalahan "Aplikasi sedang digunakan" sewaktu saya mencoba mengaktifkan kamera?

J:Mungkin, aplikasi kamera aktif di latar belakang. Untuk memeriksa, apakah kamera aktif atau tidak, tekan terus g . Jendela pertukaran aplikasi terbuka. Jika kamera aktif, untuk kembali ke kamera, gulir ke kameranya pada daftar lalu tekan tombol gulir. Untuk menutup aplikasi kamera, tekan **C**.

#### Layar

- T: Mengapa tidak ada gambar, warna berubah, atau muncul titik terang pada layar setiap kali mengaktifkan telepon saya?
- J: Ini merupakan karakteristik dari jenis layar ini. Beberapa tampilan mungkin terdiri dari sejumlah piksel atau titik yang tetap aktif atau tidak aktif. Ini adalah hal yang wajar dan bukan merupakan suatu kesalahan.

#### Log

- T: Mengapa isi log kosong?
- J: Anda mungkin sudah mengaktifkan saringan, namun tidak ada aktivitas komunikasi yang sesuai dengan catatan saringan tersebut. Untuk melihat semua aktivitas, pilih Aplikasi > Log > Pilihan > Saringan > Semua komunikasi. Juga, jika Anda mengubah kartu (U)SIM, informasi log dihapus.

#### Memori rendah

- T: Apa yang dapat dilakukan jika memori telepon rendah?
- J: Anda dapat menghapus item berikut secara teratur untuk menghindari kekurangan memori:
- Pesan dari folder Kotak masuk, Konsep, dan Terkirim pada Olahpesan
- Pesan e-mail yang telah diambil dari memori telepon
- Halaman browser tersimpan
- Foto dan video dalam Galeri

Untuk menghapus informasi kontak, catatan kalender, timer panggilan, pencatat biaya panggilan, nilai permainan atau data lain, buka aplikasi terkait untuk menghapus data tersebut. Jika Anda menghapus beberapa item, namun tulisan berikut muncul di layar: Tak cukup memori untuk operasi. Hapus sebagian data dulu. atau Memori tidak cukup. Hapus beberapa data., coba hapus item satu per satu (mulai dari item terkecil).

File instalasi (.sis) aplikasi yang disimpan dalam memori telepon akan tetap berada di dalam memori tersebut setelah aplikasi diinstal pada kartu MiniSD yang kompatibel. Hapus file instalasi tersebut dari memori telepon. TUntuk melakukan ini, pertama-tama, buatlah cadangan file instalasi ke PC yang kompatibel dengan menggunakan Nokia PC Suite, kemudian hapus file instalsi dari memori telepon dengan menggunakan Manajer file. (lihat "Manajer file", hal. 5).

T:Bagaimana cara menyimpan data saya sebelum menghapusnya?

- J: Simpan data Anda dengan menggunakan salah satu cara berikut:
- Gunakan Nokia PC Suite untuk membuat salinan data cadangan di komputer yang kompatibel.
- Kirim foto ke alamat e-mail Anda, kemudian simpan foto tersebut ke komputer.
- Kirim data menggunakan konektivitas Bluetooth ke telepon yang kompatibel.
- Simpan data pada kartu memori yang kompatibel.

#### Olahpesan

- T: Mengapa saya tidak dapat memilih kontak?
- J: Kartu kontak tersebut tidak memiliki nomor telepon atau alamat e-mail. Tambahkan informasi yang kurang ke kartu kontak dalam Kontak.

#### Olahpesan multimedia

- T: Apa yang harus saya lakukan apabila telepon tidak dapat menerima pesan multimedia karena memori penuh?
- J: Jumlah memori yang diperlukan, ditampilkan dalam pesan kesalahan: Memori tidak cukup untuk mengambil pesan. Hapus beberapa data dulu. Untuk melihat jenis data yang Anda miliki dan berapa besar jumlah memori yang dipakai grup data yang berbeda, pilih Mjr. file > Pilihan > Rincian memori.
- T: Tulisan Membuka pesan muncul sekilas di layar. Apa yang terjadi?
- J: Telepon mencoba untuk mengambil pesan multimedia dari pusat pesan multimedia. Pastikan pengaturan pesan multimedia sudah ditentukan dengan benar sehingga tidak ada kesalahan pada nomor telepon atau alamat. Pilih Olahpesan > Pilihan > Pengaturan > Pesan multimedia.
- T: Bagaimana saya dapat mengakhiri sambungan data apabila telepon ini terus-menerus melangsungkan sambungan?

J: Untuk menghentikan perangkat dari membuat koneksi data, pilih Olahpesan > Pilihan > Pengaturan > Pesan multimedia > Pembukaan m. media > Tidak aktif. Setelah perubahan ini, perangkat tidak membuat sambungan jaringan yang berkaitan dengan pesan multimedia.

#### Konektivitas PC

- T: Mengapa saya mengalami masalah dalam menghubungkan telepon ke PC saya?
- J: Pastikan bahwa Nokia PC Suite terinstal dan dijalankan pada PC Anda. Lihat buku petunjuk untuk Nokia PC Suite pada CD-ROM. Untuk informasi lebih lanjut tentang cara menggunakan Nokia PC Suite, lihat fungsi petunjuk pada Nokia PC Suite atau kunjungi halaman dukungan di www.nokia-asia.com.
- T: Dapatkah saya menggunakan telepon sebagai modem faks dengan PC yang kompatibel?
- J: Anda tidak dapat menggunakan telepon sebagai modem faks. Meskipun demikian, dengan alih panggilan (layanan jaringan), Anda dapat mengalihkan panggilan faks ke nomor lain.

# Perangkat tambahan Nokia asli

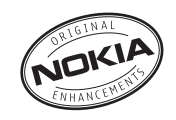

Tersedia berbagai pilihan perangkat tambahan baru untuk ponsel Anda. Pilih perangkat tambahan yang sesuai dengan kebutuhan komunikasi Anda. Daftar perangkat tambahan yang kompatibel:

#### Jinjingan

| Multicompatible Carrying case | CP-93       | Wiro  |
|-------------------------------|-------------|-------|
| Data                          |             | Wire  |
| Kartu Mini SD 256 MB          | MU-18       | Wire  |
| Kartu Mini SD 512 MB          | MU-23       | Wire  |
| Kartu Mini SD 1GB             | MU-24       | Wiro  |
| Desk Stand                    |             | Head  |
| Universal Passiv Deskstand    | DT-13       | Rluet |
| Headset                       |             | Audio |
| Music stereo headset          | HS-20+AD-41 | Audio |
| Mono Headset                  | HS-5        | Musi  |
| Boom Headset                  | HDB-4       | TTY A |
| Fashion Stereo Headset        | HS-31       | Loop  |

| Bluetooth Headset BH-900 | HS-25W |
|--------------------------|--------|
| Wireless Headset         | HS-26W |
| Wireless Headset         | HS-11W |
| Wireless Clip-on Headset | HS-21W |
| Wireless Headset         | HS-36W |
| Wireless Headset         | HS-37W |
| Wireless Headset         | HS-53W |
| Wireless Headset         | HS-55W |
| Wireless Headset         | HS-54W |
| Wireless Headset         | HS-56W |
| Headset Bluetooth BH-200 | HS-58W |
| Bluetooth Headset BH-700 | HS-57W |
| Audio Adapter            | AD-15  |
| Audio Adapter            | AD-46  |
| Music Stand              | MD-1   |
| TTY Adapter              | HDA-10 |
| Loopset                  | LPS-4  |

#### Daya

| Baterai                        | BP-6M |
|--------------------------------|-------|
| Nokia Compact Charger          | AC-3  |
| Nokia Travel Charger           | AC-5  |
| Dual-Charging Adapter          | AD-40 |
| Olahpesan                      |       |
| Digital Pen                    | SU-1B |
| Wireless Keyboard              | SU-8W |
| Pemosisian                     |       |
| Wireless GPS Module            | LD-1W |
| Wireless GPS Module update     | LD-3W |
| Solusi Mobil                   |       |
| Solusi Plug-in                 |       |
| Plug-in Car Handsfree          | HF-3  |
| Headrest Handsfree             | BHF-3 |
| Wireless Plug-in Car Handsfree | HF-6W |
| Kit Mobil                      |       |
| Advanced Car Kit               | CK-7W |
| Nokia 616 Car Kit              | N616  |
| Car Kit                        | CK-10 |

#### Mobile Holder dan Gandengan Antenna Universal Holder CR-39 Aksesori Mobil Mobile Charger DC-4 Beberapa perangkat tambahan dijelaskan secara terperinci di bawah ini. Untuk ketersediaan perangkat tambahan, hubungi agen Nokia di tempat Anda. Beberapa aturan praktis untuk pengoperasian perangkat tambahan: Jauhkan perangkat tambahan dari jangkauan anak-anak Apabila Anda melepas kabel daya aksesori apa pun, • pegang dan tarik steker, bukan kabelnya. Periksa secara teratur apakah semua perlengkapan ponsel di dalam kendaraan sudah terpasang dan berfungsi dengan benar. Gunakan hanya baterai, pengisi daya (charger) dan perangkat tambahan yang diakui oleh Nokia. Penggunaan jenis lain akan membuat persetujuan atau jaminan pada telepon menjadi tidak sah, dan mungkin membahavakan.

## Baterai

| Jenis | Waktu bicara#                                            | Waktu siaga#                                         |
|-------|----------------------------------------------------------|------------------------------------------------------|
| BP-6M | Hingga 225 menit<br>(WCDMA)<br>Hingga 245 menit<br>(GSM) | Hingga 370 jam<br>(WCDMA)<br>Hingga 350 jam<br>(GSM) |

# Waktu pengoperasian dapat bervariasi, tergantung kartu SIM, jaringan dan pengaturan penggunaan, serta cara dan kondisi pemakaian.

## Nokia Wireless Headset HS-26W

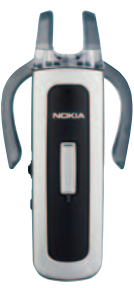

Mudah digunakan, serbaguna, dan elegan: Nokia Wireless Headset HS-26W adalah solusi handsfree ideal bagi mereka yang menginginkan barang bagus senilai harganya.

#### Fitur Utama:

- Gaya klasik dengan teknologi nirkabel Bluetooth
- Kait telinga elastis yang nyaman di kedua telinga
- Tombol jawab/akhiri besar, memudahkan
- Kontrol volume yang praktis mengatur level audio dengan mudah dari headset
- Kontrol: menjawab/mengakhiri panggilan, memanggil ulang, mengaktifkan panggilan suara, bisu, kontrol volume, beralih antara ponsel dan modus handsfree
- Pilih di antara dua warna: hitam dan putih
- Waktu bicara hingga 5 jam dan waktu siaga hingga 150 jam

## Nokia Wireless Headset HS-36W Nokia 1 GB miniSD Card MU-24

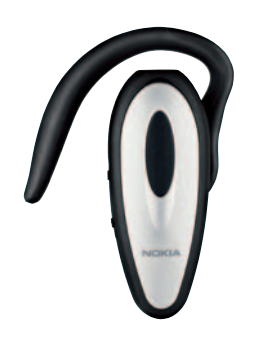

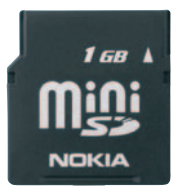

Kartu miniSD ini enyediakan ruang penyimpanan hingga 1 GB dan meningkatkan memori yang tersedia untuk aplikasi data, musik dan perangkat lunak.

Anda tidak perlu lagi mencari ponsel. Nokia Wireless Headset HS-36W memberi Anda fungsionalitas handsfree dalam satu kemasan yang nyaman dan mudah digunakan.

#### Fitur Utama:

- Kontrol handsfree nirkabel yang nyaman untuk ponsel
- Ringan (hanya 20 g) dan nyaman untuk dikenakan dengan kait telinga yang dapat diatur
- Waktu bicara hingga 6 jam dan waktu siaga hingga 110 jam

## Nokia Audio Adapter AD-46

Dengan Nokia Audio Adapter AD-46, Anda dapat mendengarkan radio FM dan pemutar musik telepon yang kompatibel dengan headphone stereo yang memiliki konektor standar 3,5 mm. Adaptor ini memiliki kontrol jarak jauh untuk menjawab dan mengakhiri panggilan telepon dan antena terpadu untuk meningkatkan penerimaan stereo FM. Kabel panjang dan pasangan klip membuat adaptor ini nyaman digunakan.

# Informasi baterai

## Pengisian dan pemakaian daya

Perangkat Anda mendapatkan daya dari baterai yang dapat diisi ulang. Baterai dapat diisi dan dipakai ratusan kali, namun pada akhirnya baterai akan aus. Jika waktu bicara dan waktu siaga terasa lebih singkat dari biasanya, ganti baterai. Gunakan hanya baterai Nokia asli, dan isi daya baterai hanya dengan pengisi daya Nokia asli yang ditujukan untuk perangkat ini.

Jika baterai pengganti baru pertama kali digunakan atau jika baterai sudah lama tidak digunakan, Anda mungkin perlu memasang kemudian memutuskan sambungan pengisi daya, lalu memasangnya kembali untuk memulai pengisian daya baterai.

Lepaskan steker listrik pengisi daya dari stopkontak jika telepon tidak digunakan. Jangan biarkan baterai yang terisi penuh terhubung ke pengisi daya, karena pengisian yang berlebihan dapat mempersingkat masa pakai baterai. Jika tidak digunakan, daya baterai yang terisi penuh, kelak akan berkurang dengan sendirinya.

Jika daya baterai sudah habis sama sekali, diperlukan beberapa saat sebelum indikator pengisian muncul di layar atau sebelum panggilan dapat dilakukan.

Gunakan baterai hanya untuk tujuan yang telah ditentukan. Jangan gunakan pengisi daya atau baterai yang sudah rusak. Pastikan baterai tidak mengalami hubungan arus pendek. Hubungan arus-pendek yang tidak disengaja dapat terjadi jika benda logam seperti uang logam, klip, atau pena menyebabkan hubungan langsung ke terminal positif (+) dan negatif (-) baterai. (Terlihat seperti baris logam pada baterai.) Hal ini dapat terjadi, misalnya jika Anda membawa baterai cadangan di saku baju atau tas. Terminal yang mengalami hubungan arus-pendek dapat merusak baterai atau benda penghubungnya.

Membiarkan baterai di tempat yang panas atau dingin, misalnya di dalam mobil yang tertutup di musim panas atau di musim dingin, akan mengurangi kapasitas dan masa pakai baterai. Selalu jaga suhu baterai di antara 15°C dan 25°C (59°F dan 77°F). Telepon dengan baterai yang panas atau dingin tidak dapat berfungsi untuk sementara, meskipun daya baterai dalam keadaan penuh. Kinerja baterai menjadi terbatas terutama pada suhu di bawah titik beku.

Jangan buang baterai ke dalam api karena dapat meledak. Baterai juga dapat meledak jika rusak. Buanglah baterai sesuai dengan peraturan dan ketentuan setempat yang berlaku. Apabila memungkinkan, baterai didaur ulang. Jangan buang baterai sebagai limbah rumah tangga. Jangan bongkar, buka atau kikis sel atau baterai. Jika baterai bocor, jangan sampai cairan mengenai kulit atau mata. Jika terkena baterai yang bocor atau membahayakan, segera dapatkan pertolongan medis.

## Pedoman otentikasi baterai Nokia

Gunakan selalu baterai Nokia asli untuk keamanan Anda. Untuk memastikan bahwa Anda memperoleh baterai Nokia asli, belilah dari agen Nokia resmi, cari logo Perangkat Tambahan Asli Nokia pada kemasannya dan periksa label hologram menggunakan langkah-langkah berikut:

Menjalankan keempat langkah ini bukan merupakan jaminan penuh keaslian baterai. Jika karena alasan tertentu baterai yang diterima bukan baterai Nokia asli, sebaiknya hentikan penggunaan baterai tersebut dan bawa baterai ke pusat layanan resmi atau agen Nokia terdekat untuk mendapatkan bantuan. Pusat layanan resmi atau agen Nokia akan memeriksa keaslian baterai tersebut. Jika keasliannya tidak dapat diperiksa, kembalikan baterai ke tempat pembelian.

#### Otentikasi hologram

 Saat mengamati stiker hologram, logo Nokia connecting hands harus terlihat dari satu sudut dan logo Perangkat Tambahan Asli Nokia terlihat dari sudut yang lain.

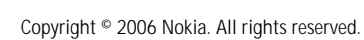

- 2 Jika Anda memiringkan hologram ke kiri, kanan, bawah dan atas, maka 1, 2, 3 dan 4 titik harus terlihat pada setiap sisinya.
- 3 Gores bagian samping label untuk melihat kode 20-angka, misalnya 12345678919876543210. Balikkan baterai sehingga angka-angka tersebut menghadap ke atas. Baca kode 20-angka dimulai dari angka pada baris atas, kemudian lanjutkan dengan angka di baris bawah.
- 4 Pastikan kode 20-angka tersebut adalah benar dengan mengikuti petunjuk yang diberikan di www.nokiaoriginals.com/check.

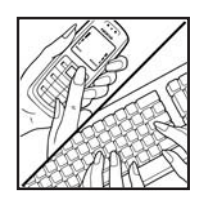

NOKIA

NOKIA

NOKI

Untuk membuat pesan teks, masukkan kode 20-angka, misalnya 12345678919876543210, kemudian kirim ke +44 7786 200276.
Untuk membuat pesan teks,

- Untuk negara-negara di Asia Pasifik kecuali India: Masukkan kode 20-angka, misalnya 12345678919876543210, kemudian kirim ke +61 427151515.
- Hanya untuk India: Tuliskan Battery diikuti dengan kode baterai 20-angka, misalnya, Battery 12345678919876543210, dan kirim ke 5555.

Tagihan operator nasional dan internasional akan berlaku.

Anda akan menerima pesan yang memastikan keaslian kode tersebut.

#### Bagaimana jika baterai Anda tidak asli?

Jika Anda tidak dapat memastikan keaslian baterai Nokia melalui hologram pada label, jangan gunakan baterai tersebut. Bawa baterai ke tempat layanan atau agen Nokia resmi untuk bantuan. Penggunaan baterai yang tidak disetujui pabrikan dapat berbahaya, dan berkinerja buruk serta merusak perangkat utama beserta perangkat tambahannya. Penggunaan tersebut juga dapat membatalkan persetujuan atau garansi yang berlaku untuk perangkat.

Untuk informasi lebih lanjut tentang baterai Nokia asli, kunjungi www.nokiaoriginals.com/check.

# Perawatan dan pemeliharaan

Telepon Anda merupakan produk dengan kualitas dan pengerjaan terbaik sehingga harus ditangani dengan hati-hati. Saran berikut akan membantu Anda memenuhi cakupan garansi.

- Jagalah agar telepon selalu kering. Air hujan, kelembaban, dan segala jenis cairan atau uap air dapat mengandung mineral yang akan menimbulkan korosi pada sirkuit elektronik. Jika telepon terkena air, lepaskan baterai dan biarkan telepon benar-benar kering sebelum baterai dipasang kembali.
- Jangan gunakan atau jangan simpan di tempat yang kotor dan berdebu. Komponen telepon yang dapat bergerak dan komponen elektronik dapat rusak.
- Jangan simpan telepon di tempat yang panas. Suhu tinggi dapat mempersingkat masa pakai perangkat elektronik, merusak baterai dan melelehkan komponen yang terbuat dari plastik.
- Jangan simpan telepon di tempat dingin. Ketika suhu kembali normal, embun dapat terbentuk di dalam telepon dan merusak panel sirkuit elektronik.
- Jangan coba membuka telepon selain yang diperbolehkan dalam buku petunjuk ini.
- Jangan sampai menjatuhkan, membenturkan atau mengguncangkan telepon ini. Perlakuan yang tidak tepat dapat mematahkan panel sirkuit internal dan komponen kecil.

- Jangan gunakan bahan kimia, larutan pembersih atau deterjen keras untuk membersihkan telepon.
- Jangan cat telepon. Lapisan cat dapat menyumbat berbagai komponen yang dapat bergerak dan menghambat pengoperasian yang semestinya.
- Gunakan kain yang kering, lembut, dan bersih untuk membersihkan lensa (seperti lensa untuk kamera, sensor jarak, dan sensor cahaya).
- Gunakan hanya antena pengganti yang sudah disediakan atau direkomendasikan. Antena, modifikasi antena atau peralatan tambahan yang tidak direkomendasikan dapat merusak telepon dan melanggar peraturan yang mengatur tentang perangkat radio.
- Gunakan pengisi daya di dalam ruangan.
- Sebelum telepon dikirim ke pusat layanan, buat salinan data cadangan yang akan Anda simpan (seperti kontak dan catatan kalender).
- Untuk menyetel ulang telepon sewaktu-waktu untuk mendapatkan kinerja optimum, matikan telepon dan keluarkan baterainya. Buatlah salinan data cadangan dari semua data yang penting.

Semua saran di atas berlaku untuk telepon, baterai, pengisi daya, atau perangkat tambahan apa pun. Jika salah satu komponen tersebut tidak berfungsi sebagaimana mestinya, bawa ke pusat layanan resmi terdekat.

# Informasi tambahan tentang keselamatan

Telepon Anda beserta perangkat tambahannya memiliki beberapa komponen kecil. Jauhkan komponen tersebut dari jangkauan anak-anak.

## Kondisi pengoperasian

Patuhi selalu petunjuk khusus yang berlaku di tempat mana pun, dan matikan selalu telepon Anda apabila ada larangan atau jika dapat menimbulkan gangguan atau bahaya. Gunakan telepon hanya dalam posisi pengoperasian normal. Telepon ini telah memenuhi peraturan tentang pemaparan ke frekuensi radio RF apabila digunakan dalam posisi normal di dekat telinga atau apabila berada sedikitnya 2,2 centimeter (7/8 inci) dari badan. Jika Anda menggunakan tas jinjing, pengait ikat pinggang atau kantung telepon yang dikenakan di badan, semua aksesori tersebut tidak boleh mengandung bahan logam dan telepon harus berada pada jarak seperti yang disebutkan di atas dari badan Anda.

Agar dapat mengirim file data atau pesan, telepon memerlukan sambungan yang berkualitas baik ke jaringan. Pada beberapa kasus, pengiriman file data atau pesan dapat tertunda hingga sambungan berkualitas tersebut tersedia. Pastikan untuk mematuhi petunjuk jarak di atas sampai pengiriman selesai.

Beberapa bagian telepon bersifat magnetis. Benda logam mungkin dapat menempel ke telepon. Jangan letakkan kartu kredit atau media penyimpan yang bersifat magnetis di dekat telepon, karena informasi yang tersimpan di media tersebut dapat terhapus.

## Perangkat medis

Pengoperasian peralatan transmisi radio, termasuk telepon nirkabel, dapat mengganggu fungsi peralatan medis yang tidak dilindungi secara memadai. Konsultasikan dengan dokter atau pabrikan guna menentukan apakah peralatan dimaksud cukup terlindung dari energi frekuensi radio (RF) eksternal atau jika Anda ingin mengajukan pertanyaan lainnya. Nonaktifkan telepon saat berada di tempat perawatan kesehatan, apabila terdapat larangan penggunaan yang menginstruksikan Anda untuk menonaktifkannya. Rumah sakit atau fasilitas perawatan kesehatan mungkin menggunakan peralatan yang sensitif terhadap energi RF eksternal.

#### Alat pacu jantung

Pabrikan alat pacu jantung menganjurkan agar jarak antara telepon nirkabel dengan alat pacu jantung minimal 15,3 centimeter (6 inci) untuk menghindari kemungkinan timbulnya gangguan pada alat pacu jantung tersebut. Rekomendasi ini sesuai dengan penelitian independen yang dilakukan dan direkomendasikan oleh Lembaga Penelitian Teknologi Nirkabel. Pemakai alat pacu jantung harus:

- selalu jaga jarak telepon yang lebih dari 15,3 cm (6 inci) dari alat pacu jantung;
- tidak membawa telepon di dalam saku baju

 memegang telepon ini di bagian yang berlawanan dengan posisi alat pacu jantung agar memperkecil potensi gangguan.

Jika Anda mencurigai adanya gangguan, nonaktifkan dan jauhkan telepon.

#### Alat bantu dengar

Beberapa perangkat nirkabel digital mungkin akan terganggu dengan sejumlah alat bantu dengar. Jika gangguan tersebut terjadi, hubungi penyedia layanan Anda.

## Kendaraan

Sinyal RF dapat mempengaruhi sistem elektronik kendaraan bermotor yang tidak dipasang dan tidak terlindungi dengan memadai (mis. sistem pengisian bahan bakar elektronik, sistem pengereman anti slip (anti penguncian), sistem kontrol kecepatan elektronik, dan sistem kantung udara. Untuk informasi lebih lanjut atau pertanyaan tentang kendaraan Anda atau perangkat tambahan di dalamnya, tanyakan kepada pabrikan atau agennya.

Hanya teknisi ahli yang diperbolehkan memperbaiki atau memasang perangkat di dalam kendaraan. Pemasangan atau perbaikan yang keliru dapat menimbulkan bahaya dan membatalkan garansi yang mungkin berlaku terhadap telepon. Periksa secara teratur untuk memastikan bahwa semua peralatan untuk perangkat nirkabel di dalam kendaraan Anda sudah terpasang dan beroperasi dengan benar. Jangan simpan atau jangan bawa cairan yang mudah terbakar, gas atau bahan peledak dalam satu tempat bersama telepon, komponen, atau perangkat tambahannya. Untuk kendaraan yang dilengkapi kantung udara, ingat bahwa kantung udara akan mengembang dengan kuat. Jangan letakkan benda, termasuk peralatan nirkabel yang yang terpasang atau portabel di sekitar kantung udara atau di tempat kantung udara mengembang. Jika peralatan nirkabel di dalam kendaraan tidak terpasang dengan benar dan kantung udara mengembang, hal ini bisa menyebabkan cedera parah.

Dilarang menggunakan telepon saat berada di dalam pesawat terbang. Nonaktifkan telepon sebelum naik ke pesawat terbang. Penggunaan telepon nirkabel di dalam pesawat terbang dapat membahayakan pengoperasian pesawat terbang, mengganggu jaringan telepon dan melanggar hukum.

## Lingkungan berpotensi ledakan

Nonaktifkan telepon ketika berada di wilayah dengan kandungan udara yang dapat menyebabkan ledakan, serta patuhi semua petunjuk dan perintah. Kawasan berpotensi ledakan juga termasuk tempat yang biasanya meminta agar mesin kendaraan dimatikan. Percikan api di daerah seperti ini dapat mengakibatkan ledakan atau kebakaran yang mencelakakan atau mematikan. Nonaktifkan telepon di tempat pengisian bahan bakar seperti di dekat pompa bensin. Patuhi semua larangan penggunaan peralatan radio di tempat pengisian, penyimpanan, dan distribusi bahan bakar, pabrik bahan kimia; atau di tempat yang sedang terjadi ledakan. Beberapa tempat yang berpotensi ledakan sering kali, tetapi tidak selalu diberi tanda dengan jelas. Termasuk bagian bawah dek kapal; tempat pengiriman atau gudang penyimpanan bahan kimia; kendaraan yang menggunakan bahan bakar gas cair (seperti propana atau butana); tempat yang udaranya mengandung bahan kimia atau partikel seperti butiran, debu, atau serbuk logam.

## Panggilan darurat

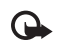

Penting: Telepon nirkabel, termasuk telepon ini, beroperasi dengan menggunakan sinyal radio, jaringan nirkabel, jaringan darat dan fungsi-fungsi yang diprogram pengguna. Karenanya, sambungan di segala kondisi tidak selalu dapat dilakukan. Oleh karena itu, Anda tidak boleh hanya mengandalkan telepon nirkabel untuk komunikasi penting seperti keadaan darurat medis.

### Untuk membuat panggilan darurat:

1 Jika telepon tidak aktif, aktifkanlah. Pastikan kekuatan sinyal memadai.

Beberapa jaringan mungkin akan meminta kartu SIM yang berlaku dimasukkan dengan benar ke dalam telepon.

- 2 Tekan tombol putus sebanyak yang diperlukan untuk menghapus layar dan mempersiapkan telepon untuk panggilan.
- 3 Masukkan nomor darurat resmi yang belaku di lokasi Anda sekarang. Nomor darurat untuk setiap lokasi berbeda.
- 4 Tekan tombol panggil.

Jika beberapa fitur tertentu sedang digunakan, Anda mungkin perlu menonaktifkan terlebih dahulu sebelum panggilan darurat dapat dilakukan. Untuk informasi lebih lanjut, baca buku petunjuk ini atau hubungi penyedia layanan Anda.

Sewaktu melakukan panggilan darurat, berikan semua informasi yang diperlukan sejelas mungkin. Telepon nirkabel Anda mungkin merupakan satu-satunya alat komunikasi di tempat kejadian. Jangan akhiri panggilan sebelum diperbolehkan.

## Informasi Pengesahan (SAR)

PERANGKAT INI TELAH MEMENUHI PEDOMAN INTERNASIONAL UNTUK SAMBUNGAN KE GELOMBANG RADIO.

Perangkat selular Anda merupakan pemancar sekaligus penerima radio. Perangkat ini dirancang dan diproduksi untuk tidak melampaui batas hubungan ke frekuensi radio (RF) yang direkomendasikan oleh pedoman (ICNIRP). Batasan ini merupakan bagian dari peraturan menyeluruh dan menetapkan tingkat energi RF yang diperbolehkan untuk masyarakat umum. Peraturan tersebut dikembangkan oleh organisasi ilmiah independen melalui evaluasi studi ilmiah yang cermat dan berkala, serta mencakup marjin keamanan penting yang dirancang untuk menjamin keselamatan semua orang, tanpa memperhitungkan usia dan kesehatan. Standar hubungan untuk perangkat selular menggunakan unit pengukuran yang dikenal sebagai Angka Absoprsi Spesifik, atau SAR. Batas SAR yang direkomendasikan peraturan internasional adalah 2,0 watt/kilogram (W/kg)\*. Pengujian SAR dilakukan menggunakan posisi pengoperasian standar dengan pemancaran perangkat pada level daya tertinggi yang diperbolehkan di semua gelombang frekuensi yang diuji. Walaupun SAR ditentukan pada level daya tertinggi yang diperbolehkan, namun tingkat SAR pada perangkat yang sebenarnya ketika beroperasi dapat berada di bawah nilai maksimal. Ini karena perangkat dirancang untuk beroperasi pada tingkat daya yang beragam, sehingga perangkat hanya akan menggunakan daya yang diperlukan untuk mencapai jaringan. Secara umum, jika Anda semakin mendekati stasiun pangkalan antena, maka semakin rendah output daya.

Nilai SAR tertinggi untuk model perangkat ini saat diuji untuk penggunaan di telinga adalah 1,13 W/kg.

Nilai SAR dapat bervariasi, tergantung cakupan nasional, persyaratan pengujian, dan gelombang jaringan. Penggunaan aksesori perangkat utama dan tambahannya dapat menghasilkan nilai SAR yang berbeda. Informasi SAR tambahan mungkin tersedia pada informasi produk di www.nokia-asia.com. \* Batas SAR untuk perangkat selular yang digunakan oleh masyarakat adalah 2,0 W/kg atau setara dengan 10 gram jaringan tubuh manusia. Batasan ini mencakup marjin keselamatan penting untuk memberikan perlindungan tambahan bagi masyarakat dan untuk memperhitungkan setiap variasi pengukuran. Nilai SAR dapat bervariasi, tergantung cakupan nasional dan gelombang jaringan. Untuk informasi SAR di wilayah lain, silakan melihat pada informasi produk di www.nokia.com.

# Indeks

### Α

Aksesori Lihat perangkat tambahan Aplikasi Java 120 menghapus 122 menginstal 120 Aplikasi alat kantor 101 Aplikasi petunjuk 8 Audio format file 31

#### В

Baterai pengisian 1, 132 Bluetooth 92 alamat perangkat 95 headset 119 mengirim data 94 menonaktifkan 96 pasangan 95 pengamanan 94 Browse Internet 86 Buku telepon Lihat kartu kontak

#### C Cache, menghapus 88 Catatan 100 Codec 40 D Download! 7

DRM Lihat*Manajemen Hak Digital* Duarsi log 73

## E

E-mail

kotak surat jauh 52 melihat lampiran 53 membuat 45 membuka 53 mengambil dari kotak surat 52 menghapus pesan 53 mengirim 48 menulis 48 menyimpan 58 pengambilan otomatis 53 pengaturan 56

F File media format file 27, 31 File sis 120 File svg 15 Film, muvee muvee khusus 29 guick muvee 29 Format file .jad 120 .jar 120, 121 sis 120 pemutar musik 31 RealPlayer 27 Format file audio 31 G

#### Galeri 9

keranjang cetak 11 memori bebas 11 mencetak foto 16 mengedit foto 12 menyusun file dalam album 12, 18 presentasi 15 tayangan slide 15 toolbar aktif 10 GPRS Lihat sambungan data

## Η

Headset

menghubung 4 pengaturan 119

#### l

Indikator 2 Informasi dukungan 8 Informasi kontak 8 Informasi Pengesahan (SAR) 138 Input teks 46 Input teks biasa 46 Input teks prediksi 46 Internet

Lihat Web

#### J

Jalur akses 111, 112 Jalur akses Internet (IAP) Lihat *jalur akses* Jam 42 Jam alarm 42 Java Lihat *aplikasi* 

#### K Kabel data 97 Kalender

membuat catatan 43 menghapus catatan 44 pengaturan 44 sinkronisasi PC Suite Nokia 44 Kalkulator 100 Kamera

lampu kilat 79 mengedit video 13 menyesuaikan pencahayaan dan warna 79 menyimpan klip video 82 modus urutan 81 pengaturan kamera foto diam 78 pengaturan perekam video 83 pengaturan setup foto 79 self-timer 81 toolbar aktif 76 Kamus 46 Kartu kontak 59 memasukkan gambar 59 mengirim 59 menyimpan nada DTMF 72 Kartu MiniSD 4

#### Kartu SIM

menyalin nama dan nomor ke telepon Anda 60 nama dan nomor 61 pesan 54 Kbps 40 Kecepatan bit 40 Keselamatan informasi tambahan 136 panduan v panggilan darurat vi, 138 Klip suara 9 Klip video 9 Kode 114, 115 kode pengaman 115 Kode kunci 115 Kode pengaman Lihat kode kunci Kode PIN 115 Kode PUK 115 Kode UPIN 115 Kode UPUK 116 Kontrol volume suara loudspeaker 3 menyesuaikan suara 3 saat panggilan berlangsung 63 Konverter 100

Kotak suara 63 mengalihkan panggilan ke kotak suara 117 mengubah nomor telepon 63 Kotak surat 52 Kotak surat jauh 52 Kunci aktivasi Lihat *Manajemen Hak Digital* 

## L

Lagu format file 31 sebagai nada dering 39 Laporan Lihat laporan pengiriman Laporan pengiriman menerima 56 menghapus 73 menolak 56 Layanan Lihat Weh Layanan Jaringan viii Layar siaga Lihat modus siaga **IFD** 110 Log menghapus isi 73 menyaring 73

Log panggilan Lihat log Loudspeaker 3

### Μ

Manajemen Hak Digital 123 Manajer aplikasi 120 Manajer file 5 Manajer perangkat 99 Memori

melihat pemakaian memori 6 menghapus memori 6, 72

#### Mencetak

catatan 101 catatan kalender 44 e-mail 53 kartu kontak 59 pesan multimedia 50 pesan teks 50 Mencetak foto 16 Mengedit foto 12 Mengedit video 13 Menginstal aplikasi 120 Mengirim kartu kontak, kartu nama 59 klip video 14 Mentransfer konten dari telepon lain 1

Menu, mengatur ulang 105 Menyalin kontak antara kartu SIM dan memori telepon 60 Menyelesaikan masalah 124 MMS Melihat pesan multimedia Modus bidik modus bidik foto 80 modus bidik video 80 Modus siaga 105 Modus siaga aktif 108 Modus SIM jauh 93 Music edition pemutar musik 31 tombol akses musik 31 Musik format file 31 mentransfer 34 rincian 39 sebagai nada dering 39 seni album 40 Ν Nada Lihat nada dering

### Nada dering

lagu 39 Lihat *juga profil*  menerima dalam pesan teks 51 nada dering pribadi 61 Nokia PC Suite data kalender 44 melihat data memori telepon 6 mentransfer file musik ke kartu memori Anda 22 sinkronisasi 97

#### 0

#### Olahpesan

e-mail 48 kotak masuk 50 kotak surat 52 pengaturan 54 pesan area 58 pesan multimedia 48 pesan teks 48

#### Ρ

Panggilan

berbagi video (video sharing) 66 diterima 72 durasi 72 internasional 63 melakukan 63 mengalihkan 117 menjawab 70 menolak 70

mentransfer 71 menunggu 71 pembatasan 118 pengaturan 110 pilihan 71 tidak terjawab 72 Panggilan cepat 64 Panggilan darurat vi, 138 Panggilan data, pengaturan 114 Panggilan konferensi 63 Panggilan melalui suara 64 Panggilan terbaru 72 Panggilan tetap 61 Panggilan tidak terjawab 72 Panggilan video 65 menjawab 70 menolak 70 pilihan 72 PC Suite Lihat Nokia PC Suite Pemeliharaan 135 Pemutar musik (Nokia N73 (edisi asli)) 22 Pemutar musik (Nokia N73 Music Edition) ekualiser 33 format file 31 indikator 32

modus pemutaran 32 pilihan 38 playlist 36 Pemutar video Lihat RealPlayer Penanda (bookmark) 86 Pengaturan bahasa 109 e-mail 56 ialur akses 112 jam 42 kalender 44 kode akses 114 kode kunci 115 kode PIN 115 kode UPIN 115 kode UPUK 116 konektivitas Bluetooth 93 layar 110 MMS dan e-mail 49 olahpesan 54 panggilan data 114 pembatasan panggilan 118 pengalihan panggilan 117 pengaturan awal 109 personalisasi ponsel 105 pesan multimedia 55 pesan teks 54

sambungan data 111 screen saver 110 sertifikat 116 SIP 114 tanggal dan waktu 114 Pengaturan bahasa 109 Pengaturan loopset 119 Pengaturan sambungan 111 Pengisi daya ix Pengoperasian hands-free Lihat loudspeaker Peralatan kartu memori 4 Perangkat lunak menghapus aplikasi 122 menginstal aplikasi 120 mentransfer file ke telepon Anda 120 Perangkat tambahan 119 Perangkat tambahan Nokia asli 127 Perekam 101 Perintah lavanan 46 Perintah suara 119 Perintah USSD 46 Perlindungan hak cipta Lihat Manajemen Hak Digital Permainan 7 Personalisasi 107

Pesan area 58 Pesan multimedia membuat 45 menerima 50 mengambil 51 mengirim 48 menyimpan 58 pengaturan 55 Pesan suara 63 Pesan teks batas karakter 49 kotak masuk 45 membuat 45 menerima 50 mengirim 48, 49 menulis 46, 48 menyimpan 58 pengaturan 54 Profil 105 Protokol IMAP4 56 IPv4 dan IPv6 113 POP3 56 TCP/IP viii WAP viii

## Q

Quickoffice 101

R Radio 25 Radio FM 25 **RealPlayer 27 Ringing tones** 3-D 106 S Sambungan data indikator 2 jaringan vii, 118 melangsungkan 111 mengakhiri 98 pengaturan rincian 98 Sambungan data paket pengaturan 113 Sambungan inframerah 96 Sambungan komputer 97 Sambungan PC 97 Sertifikat 116 Sertifikat digital Lihat sertifikat Sinkronisasi 98 SMS Lihat pesan teks

#### Suara

menghilangkan suara nada dering 70 menyesuaikan suara 3 merekam suara 101

### T

Tag suara 119 melakukan panggilan 65 Tanggal 42 Telepon speaker Lihat *loudspeaker* Tema 107 Toko musik 33 Tombol akses musik 31 tombol multimedia 4 Tunda alarm 42 Tutorial 8

### U

UMTS Lihat *sambungan data* V VBR 40

Visual Radio 25

#### W

Waktu 42 Wallpaper menggunakan gambar 10, 78 mengubah 107 Web blog 90 browser 85 browser tambahan 89 feed 89 jalur akses, Lihat *jalur akses* pesan layanan 52 pesan layanan 62

# Nokia Care Online

Dukungan web Nokia Care memberi Anda informasi lebih lanjut mengenai layanan online kami.

#### PERAGAAN INTERAKTIF

PERAGAAN

PENGATURAN

**PERANGKAT LUNAK** 

BUKU PETUN IUK

Pelajari cara mengatur ponsel Anda untuk pertama kali, dan mengenal lebih lanjut fitur-fiturnya. Peragaan Interaktif memberi petunjuk langkah-demi-langkah mengenai ponsel Anda.

#### **BUKU PETUNJUK**

Buku Petunjuk online berisi informasi terperinci mengenai ponsel Anda. Ingatlah untuk secara berkala memeriksa apakah ada pembaruan.

#### PERANGKAT LUNAK

Manfaatkan sepenuhnya ponsel Anda dengan perangkat lunak untuk ponsel dan PC Anda. Nokia PC Suite menghubungkan ponsel dan PC agar Anda dapat mengatur kalender, kontak, musik dan gambar Anda, dengan aplikasi lain yang melengkapi penggunaanya.

### PENGATURAN

Beberapa fungsi ponsel, seperti olah pesan multimedia, akses internet selular dan email\*, mungkin perlu diatur sebelum dapat digunakan. Minta pengaturan tersebut dikirim ke ponsel Anda secara gratis.

\*Tidak tersedia pada semua ponsel.

#### BAGAIMANA MENGGUNAKAN PONSEL SAYA?

Bagian Set Up (Pengaturan Awal), di www.nokia-asia.com/setup, membantu Anda mempersiapkan ponsel Anda sebelum digunakan. Biasakan diri Anda dengan berbagai fungsi dan fitur ponsel dengan membuka bagian Guides and Demos (Panduan dan Demo) di www.nokia-asia.com/guides.

#### BAGAIMANA MENSINKRONKAN PONSEL DAN PC SAYA?

Dengan menghubungkan ponsel Anda ke PC yang kompatibel dengan versi Nokia PC Suite yang diperlukan dari www.nokia-asia.com/pcsuite Anda dapat mensinkronkan kalender dan kontak Anda.

#### DI MANA SAYA DAPAT MEMPEROLEH PERANGKAT LUNAK UNTUK PONSEL SAYA?

Dapatkan lebih banyak dari ponsel Anda dengan download dari bagian Software (Perangkat Lunak) di www.nokiaasia.com/software.

#### DI MANA SAYA DAPAT MEMPEROLEH JAWABAN UNTUK PERTANYAAN UMUM?

Buka bagian FAQ di www.nokia-asia.com/faq untuk memperoleh jawaban atas pertanyaan mengenai ponsel Anda dan produk dan layanan Nokia lainnya.

#### BAGAIMANA MENDAPATKAN BERITA NOKIA TERBARU?

Berlangganan online ke Nokia Connections di www.nokia-asia.com/signup, dan jadilah yang pertama mengetahui tentang produk terbaru, promosi dan acara mendatang.

Jika Anda masih memerlukan bantuan lebih lanjut, silakan kunjungi www.nokia-asia.com/contactus.

Untuk informasi tambahan mengenai layanan perbaikan, silakan kunjungi www.nokia-asia.com/repair.

# Silakan kunjungi <u>www.nokia-asia.com/support</u> untuk memperoleh informasi lebih terperinci.

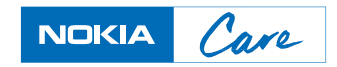